# 0 角色功能与操作界面

本系统不开放注册,所有用户均由相应权限管理用户创建。分为后台管理、 省级监管、市级监管、县(区)级监管、担保机构等五种用户角色,各角色主要 功能及操作界面如下。

0.1担保机构用户

#### 0.1.1 系统登陆

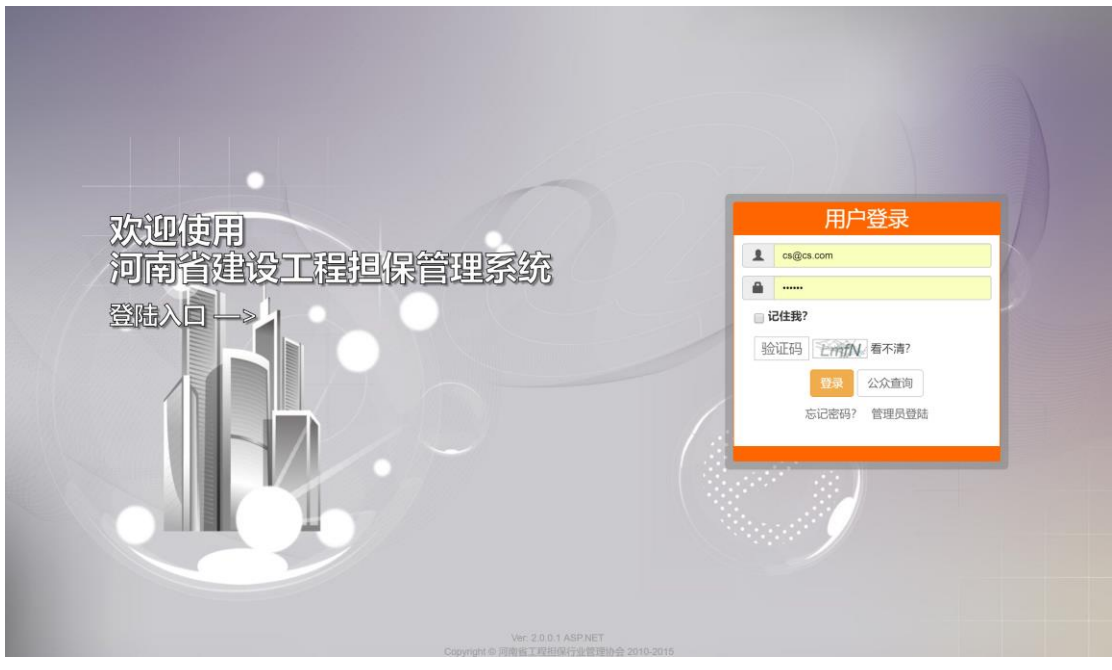

图 0.1-1 本系统登陆页面(用户类型自动匹配)

在登陆系统页面输入用户名、密码以及验证码完成登陆(图 0.1-1)。用户无 需像原系统一样指定登陆的用户角色,系统会自动进行账号与角色的匹配。登陆 时可选择"记住我",实现一个月内本机访问免登陆(需浏览器允许 Cookie)。

#### 0.1.2 系统页面布局

| <u>担</u> थ <b>ि- 1-</b> 4            | <b>告:</b> 地市建委公告测试【郑州】 |           | 顶部功  | 能栏  |                                       | 快速检索                              | Q                |
|--------------------------------------|------------------------|-----------|------|-----|---------------------------------------|-----------------------------------|------------------|
| ・<br>系统測试(cs@cs.com)<br>机构用户         | 首页                     |           |      | 内容选 | 项卡区域                                  |                                   |                  |
| 可用额度: 19,963万元<br>0.2%<br>担保金: 25.0万 | 信息总览                   |           |      |     |                                       |                                   |                  |
| ★首页 14统计 C•登出                        | 我的保函                   |           |      |     | 我的信息                                  |                                   |                  |
| ■ 机构备案 -                             | 即将到期                   | 已过期       | 1    | 最新  | 用户信息                                  |                                   | 备案信息             |
| 📕 公共数据库管理 👻                          |                        | 保函        | 时间   | 操作  |                                       | 用户信息                              |                  |
|                                      | 建设厅                    |           | 641天 | 查看  | 用户名: cs@cs.com                        | 密码: ***** [修]                     | 改]               |
| 〓 保密官埋 ▼                             | 龙腾国际小区二期工程第三           | 际段        | 976天 | 查看  | 机构名称:系统测试 (CS)                        | <b>用户组</b> :机构用                   | <u>Þ</u>         |
| 山报表管理                                |                        |           |      |     | 注册地/所在地: 河南省/河南省                      | 用户状态:认证                           | 用户               |
| (M)                                  |                        |           |      |     | 登陆次数: 289                             | 10運町间: 2013<br>ト次際時: 2013         | //// 18:28:28    |
|                                      |                        |           |      |     | LAF                                   | LIANERS. 2017                     | 11020 22.40.40   |
| <sub>Ф 公众直询</sub>                    |                        |           |      | 内容  |                                       |                                   |                  |
|                                      | 我的报表                   |           |      |     | 统计信息                                  |                                   |                  |
|                                      | 季度                     | 业务变动表 资产的 | 负债表  | 利润表 | 基本统计                                  | 保函类别                              | 业务走势             |
|                                      | 2017 Q3                |           | -    | -   | 額度(万元):                               |                                   | 已用37.0/总20,000.0 |
|                                      | 2017 Q2                |           | _    | -   | 0.2%                                  |                                   |                  |
|                                      | 2017 Q1                |           | _    | _   | 保函总数: 4个                              | 保函总保额: 57                         | .0万元             |
|                                      |                        |           |      |     | 在保总数: 3个(37.0万元)                      | 担保金余額: 0.0                        | )万元              |
|                                      | 2016 Q4                |           |      |     | <b>已备案:</b> 1个(5.0万元)                 | 审核备案中: 2个                         | ▶(32.0万元)        |
|                                      | 2016 Q3                |           | -    | -   | <b>审核解除中:</b> 0个(0.0万元)               | 已解除: 1个(20                        | 0万元)             |
|                                      | ×5                     |           |      |     | 10.00(00万元)<br>Copyright © 河南省工程相保行业管 | 普適・0小(0.0万<br>理协会 2010-2015 Ver 2 |                  |

**图** 0.1-2 **登陆后首页界面** 

登陆成功后系统将自动跳转至首页(图 0.1-2)。

系统界面采用主流的后台管理风格布局:

**顶部为功能栏:**位于界面最顶部,显示包括站内信、个人菜单、通知公告、 快速检索等功能,该区域采用固定定位,不会随页面滚动而滚动;

**左侧导航栏:**位于界面最左侧,包括基本信息显示区域和系统功能导航,该 区域可通过点击右上角"**《**"按钮实现折叠及展开;

内容区域: 位于界面中心, 是具体信息的显示区域;

**内容选项卡区域:**位于内容区域上方、顶部功能栏下方,是切换不同内容显示页面的区域。

0.1.3 站内信

本系统设计有站内信系统,分为系统广播、提醒及用户私信三大类。通过点 击顶部功能栏"<sup>▲</sup><sup>2</sup>→"图标显示站内信菜单(图 0.1-3)。通过点击不同类别,进 入站内信列表(图 0.1-4),用户可删除一条信息。点击指定消息打开消息查看窗 口(图 0.1-5),若消息类型为用户私信,则可进行回复。

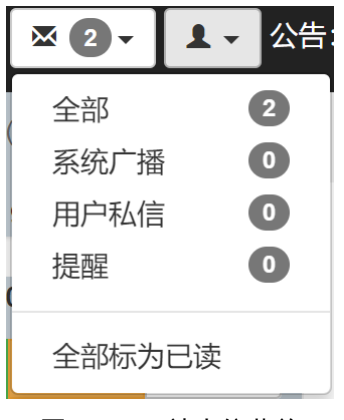

**图** 0.1-3 站内信菜单

| 首页 | 专家管理 | 保函查询   | 全部 2 ×                                                                 |            |
|----|------|--------|------------------------------------------------------------------------|------------|
| 消  | 急中心  |        |                                                                        | Q 条件检索 [+] |
|    | 新信息  |        |                                                                        |            |
|    | 消息类型 | 发送人    | 消息标题 发送时间                                                              |            |
|    | 提醒   | 系统通知   | 保通(审核解除保函)成功 保證論每操作审核解除保函项目名称中牟测试项目1操作时间2017 2017/6/8                  | ×C         |
|    | 提醒   | 系统通知   | 保函[打回解除保函]成功 保函编号操作打回解除保函项目名称中牟测试项目1操作时间2017 2017/6/7                  | ×C         |
|    | 提醒   | 系统通知   | <b>保语[审核保通]成功</b> 保函编号操作审核保函 项目名称中牟测试项目1 操作时间2017/6/7 10.5 2017/6/7    | ×C         |
|    | 系统广播 | 河南省建设厅 | 测试一下 测试一下 黑 2016/11/1                                                  | ×C         |
|    | 提醒   | 系统通知   | [ccc]号保證[审核保證]成功 保證编号ccc操作审核保證 项目名称大地小区34#楼基础地基浇筑 2015/4/8             | ×C         |
|    | 提醒   | 系统通知   | [coc]号保通[审核保證]成功 保通编号coc操作审核保强项目名称海天小区5#楼水暖通工程1# 2015/3/31             | ×C         |
|    | 提醒   | 系统通知   | [coc]号保通[打回解除保通]成功 保益编号coc操作打回解除保益项目名称海天小区5#後水暖 2015/3/31              | ×C         |
|    | 提醒   | 系统通知   | [hngcdbc;4546565476]号保證[审核保證]成功 保證编号hngcdbc;4546565476操作审核保證 2015/3/31 | ×C         |
|    | 提醒   | 系统通知   | [豫工担保20150301]号保函打回保函]成功 保运编号豫工担保20150301操作打回保函项目 2015/3/31            | ×C         |
|    | 提醒   | 系统通知   | [GN0214006982]号保證[审核保證]成功 保證编号GN0214006982操作审核保證 项目名称兴 2015/3/30       | ×C         |
|    | 提醒   | 系统通知   | [BHBH59902065]号保證(审核保證)成功 保證编号BHBH59902065撮作审核保證项目名称海 2015/3/24        | ×C         |
|    | 提醒   | 系统通知   | [5666666666]号保强[审核保函]成功 保透编号566666666666倍操作审核保函项目名称龙鹅国际 2015/3/24      | ×C         |

**图** 0.1-4 消息中心

| 消息 | 详情               |             |             |       | ×        |
|----|------------------|-------------|-------------|-------|----------|
| [  | [ccc]号保函         | [[审核保函      | <b>訂成</b> 功 |       |          |
|    |                  |             |             |       |          |
|    | 保函编号             | ссс         | 操作          | 审核保函  |          |
|    | 项目名称             | 大地小区34#     | 楼基础地基浇筑13#  | 标段    |          |
|    | 操作时间             | 2015/4/8 15 | 5:07:27     |       |          |
|    | 操作结果             | 成功          | 操作人         | 开封市建委 |          |
|    |                  |             |             |       |          |
|    | 详见: /Guarantee/l | Detail/7    |             |       |          |
|    |                  |             |             |       |          |
| 系统 | 统通知              |             |             |       | 2015/4/8 |
|    |                  |             |             | 删除    | 打印    关闭 |
|    |                  |             |             |       |          |

**图** 0.1-5 消息详情窗口

### 0.1.4 系统公告

系统管理员或省、市、县级用户均可发布系统公告,公告以滚动的方式展示 在顶部功能栏(图 0.1-6),点击公告标题即可打开公告详情进行查看(图 0.1-7)。 点击"公告"字样,可进入公告列表(图 0.1-8)。

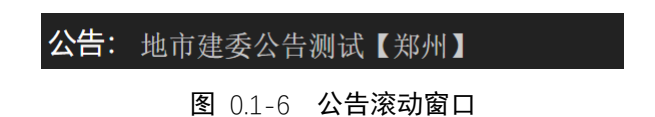

| 公告详情                                                                 |                               |    | ×           |
|----------------------------------------------------------------------|-------------------------------|----|-------------|
| 河北式河北式河北                                                             | 试测试测试测试通知                     |    |             |
|                                                                      |                               |    |             |
| 发布人:系统管理员 (管理员                                                       | i) 阅读: 156 2014/3/12 16:05:36 |    |             |
| 这是一条测试通知<br>这是一条测试通知<br>这是一条测试通知<br>这是一条测试通知<br>这是一条测试通知<br>这是一条测试通知 |                               |    |             |
| 这是一条测试通知                                                             |                               |    |             |
| 链接地址:/Guarantee                                                      |                               |    |             |
|                                                                      |                               |    |             |
|                                                                      |                               |    |             |
|                                                                      |                               |    |             |
|                                                                      |                               |    |             |
|                                                                      |                               |    |             |
|                                                                      |                               |    |             |
|                                                                      |                               |    |             |
|                                                                      |                               |    |             |
|                                                                      |                               |    |             |
|                                                                      |                               |    | 打印  关闭      |
| <b>图</b> 0.1-7                                                       | 公告详情查看                        |    |             |
| 2 2 、 よ、 公告: 地市建委公告測试【郑州】                                            |                               | 河南 | Q           |
| ▲系统测试(cs@cs.com)                                                     | 保函查询                          |    |             |
| 可用顧政: 19,963万元<br>225 系统公告                                           |                               |    | Q 条件检索 [+1] |
| <b>担保金: 25.0万</b> 编号 ★ 操作人                                           | 标题                            | 点击 | 发布时间        |
| TEX MOON で立面     S 知外市建委(地市主管) retr bh/ghngn                         |                               | 11 | 2015/3/31   |
| ■ 机构备案 -                                                             |                               |    | -           |

| 数据庭管理 ᢏ      | 2    | 郑州市建委(地市主管)   | 地市建委公告测试【郑州】 🗄 | 总市建委公告测试【郑 | 州】地市建委公告测试【郑州】        | 40             | 2014/4/1           | C       |     |
|--------------|------|---------------|----------------|------------|-----------------------|----------------|--------------------|---------|-----|
|              | 1    | 系统管理员(管理员)    | 测试测试测试测试测试测试测试 | 通知 这是一条测试; | 通知 这是一条测试通知 这是一条      | 155            | 2014/3/12          | C       |     |
| 理 -          |      |               |                |            |                       |                |                    |         |     |
| \$理 ▼        | 第1页▼ | 20/页 🔻 记录数3 😏 |                |            |                       |                |                    | 1  ⊧    | 1   |
| ]理 ▼         |      |               |                |            |                       |                |                    |         |     |
| <b>ǐ</b> 询 ~ |      |               |                |            |                       |                |                    |         |     |
|              |      |               |                |            |                       |                |                    |         |     |
|              |      |               |                |            |                       |                |                    |         |     |
|              |      |               |                |            |                       |                |                    |         |     |
|              |      |               |                |            |                       |                |                    |         |     |
|              |      |               |                |            |                       |                |                    |         |     |
|              |      |               |                |            |                       |                |                    |         |     |
|              |      |               |                |            |                       |                |                    |         |     |
|              |      |               |                |            |                       |                |                    |         |     |
|              |      |               |                |            |                       |                |                    |         |     |
|              |      |               |                |            | Copyright © 河南省工程担保行业 | 管理协会 2010-2017 | Ver: 2.0.0.1 ASP.N | ET 问题反馈 | 我的反 |

图 0.1-8 公告列表页

#### 0.1.5 机构备案

■ 保護

心信

新机构需进行担保机构备案后方可开展业务。如未完成备案或备案失效的机 构用户登陆后会显示如图 0.1-9 界面,同时,所有用户操作都将返回错误页面。

| <u>₽</u> <b>0</b> -            | ▲ - 公告: | 展达规试规试规试规试规试通知           |            |                         | 快速检索                                 | ٩         |
|--------------------------------|---------|--------------------------|------------|-------------------------|--------------------------------------|-----------|
| <u>444(444@444.com)</u>        | ● 机构用户  | 首页                       |            |                         |                                      |           |
| 可用额度: 0万元<br>0.0%<br>担保金: 0.0万 |         | 我的备案信息                   |            |                         |                                      |           |
| ★首页 山统计                        | ☞ 登出    | • 注意! 您的机构备案还未通过审核       | <u>k</u> ! |                         |                                      |           |
| ■ 机构备案 ▼                       |         | ■打印备案信息                  |            |                         |                                      |           |
| 📥 公共数据库管理 👻                    |         |                          |            |                         |                                      |           |
| :■保函管理 -                       |         | 未填写                      | 备案填写中      | 备案审核中                   | 已备案                                  |           |
| ▲ 报表管理 🗸                       |         | 企业名称: 444                | E.         | 备案状态:未备案                |                                      |           |
| 心信用管理 ▼                        |         | 基本资料: ③未填写 (去填写)         |            | 在保保函: ⑧未填写 (去填写)        |                                      |           |
| Q 公众查询 -                       |         | <b>专业人员: ③</b> 未填写 (去填写) |            |                         |                                      |           |
|                                |         |                          | 庫          | 核信息                     |                                      |           |
|                                |         | ■<br>备案号:                |            | 发证机关:                   |                                      |           |
|                                |         | 发证日期:                    |            | 有效期:                    |                                      |           |
|                                |         | 业务地区:                    |            |                         |                                      |           |
|                                |         |                          |            |                         |                                      |           |
|                                |         |                          |            |                         |                                      |           |
|                                |         |                          |            |                         |                                      |           |
|                                |         |                          |            | Copyright © 河南省工程担保行业管理 | 里协会 2010-2017 Ver: 2.0.0.1 ASP.NET ( | 问题反馈 我的反馈 |

图 0.1-9 未备案显示界面

企业需要分别填写**企业基本信息表**(图 0.1-10)、**在保项目列表**(图 0.1-11)、 专业人员列表(图 0.1-12)并确认无误后,点击"上报备案信息"按钮完成信息上 报,并等待审核。注意:审核通过前,机构无法开展业务。

| 真写基本信息                                                                                                    |                                                    |                     |                                               |        |
|----------------------------------------------------------------------------------------------------|----------------------------------------------------|---------------------|-----------------------------------------------|--------|
| 全业基本信息                                                                                                    |                                                    |                     |                                               |        |
| 营业执照                                                                                                    | 机构代码                                               |                     | 企业类型                                          |        |
| 营业执照                                                                                                    | 机构代码                                               |                     | 有限责任企业                                        | *      |
| 注册地址                                                                                                    |                                                    | 邮编                  | 注册资本(万元)                                      | 企业建立日期 |
| 注册地址                                                                                                    |                                                    | 由『编                 | 注册资本 万元                                       | 企业建立日期 |
|                                                                                                    |                                                    |                     |                                               |        |
|                                                                                                    |                                                    |                     |                                               |        |
| 经营范围                                                                                                    |                                                    |                     |                                               |        |
| 经营范围                                                                                                    |                                                    |                     |                                               |        |
| 经营范围<br><b>网址</b>                                                                                                    |                                                    | 电子邮箱                |                                               |        |
| 经营范围<br><b>网址</b><br>网址                                                                                               |                                                    | <b>电子邮箱</b><br>电子邮箱 |                                               |        |
| 经营范围<br><b>网址</b><br>网址<br>联系人                                                                                        | 联系人电话                                              | <b>电子邮箱</b><br>电子邮箱 | 联系人传真                                         |        |
| <ul> <li>経営范围</li> <li>岡址</li> <li>岡址</li> <li>联系人</li> </ul>                                                         | <b>联系人电话</b><br>联系人电话                              | <b>电子邮箱</b><br>电子邮箱 | <b>联系人传真</b><br>联系人传真                         |        |
| 经营范围<br><b>网址</b><br>网址<br>联系人<br>联系人<br>法定代表人                                                                        | <b>联系人电话</b><br>联系人电话<br>法定代表人职务                   | <b>电子邮箱</b><br>电子邮箱 | 联系人传真<br>联系人传真<br>法定代表人职称                     |        |
| 経営范围<br><b>阿址</b><br>岡址<br><b>联系人</b><br><b>联系人</b><br>法定代表人<br>法定代表人                                                 | <b>联系人电话</b><br>联系人电话<br><b>法定代表人职务</b><br>法定代表人职务 | 电子邮箱<br>电子邮箱        | 联系人传真<br>联系人传真<br><b>法定代表人职称</b><br>法定代表人职称   |        |
| <ul> <li>经营范围</li> <li>网址</li> <li>网址</li> <li>联系人</li> <li>联系人</li> <li>法定代表人</li> <li>法定代表人</li> <li>总经理</li> </ul> | 联系人电话<br>联系人电话<br>法定代表人职务<br>法定代表人职务<br>总经理职务      | <b>电子邮箱</b><br>电子邮箱 | 联系人传真<br>联系人传真<br>法定代表人职称<br>法定代表人职称<br>总经理职称 |        |

**图** 0.1-10 填写企业基本信息

| 首页    填写备案信题     | .×             |          |      |       |       |        |
|------------------|----------------|----------|------|-------|-------|--------|
| 在保项目管理           | ŧ              |          |      |       | Q 条件格 | 蔬素 [+] |
| ➡ 添加在保项目         |                |          |      |       |       |        |
| 日には              | <del>-</del> + | 受保单位     | 在保余额 | 担保类型  | 备注    |        |
| ▼ 20/页 ▼ 记录数:0 3 | C              |          |      |       | M     | M      |
| ž                | 添加在保项目         |          |      | ×     |       |        |
|                  | 受保单位           | 受保单位     |      |       |       |        |
|                  | 担保类型           | 投标担保     |      | T     |       |        |
| f                | 连保余额(万<br>元)   | 在保余额(万元) |      |       |       |        |
|                  | 备注             | 备注       |      |       |       |        |
|                  |                |          |      |       |       |        |
|                  |                |          |      |       |       |        |
|                  |                |          |      | 创建 取消 |       |        |
|                  |                |          |      |       |       |        |

**图** 0.1-11 填写在保项目情况

| 首页   填写备案信息      |        |        |    |
|------------------|--------|--------|----|
| 专业人员管理           | 添加专业人员 |        | ×  |
| +添加专业人员          | 人员类别   | 工程技术人员 | 松源 |
| □ 编号 ↑ 人员类       | 姓名     | 姓名     |    |
| ▼ 20/页 ▼ 记录数:0 5 | 性别     | 男 *    | M  |
|                  | 职称     | 职称     |    |
|                  | 身份证号   | 身份证号   |    |
|                  | 学历     | 博士后    |    |
|                  | 毕业院校   | 毕业院校   |    |
|                  | 毕业专业   | 毕业专业   |    |
|                  | 毕业时间   | 毕业时间   |    |
|                  | 执业证书编号 | 执业证书编号 |    |
|                  |        | 创建即当   | _  |
|                  |        |        |    |

图 0.1-12 填写专业人员情况

审核通过后,可通过点击左侧导航栏【机构备案】-【备案状态查询】查看 本机构备案情况(图 0.1-13)。

| 担                            | 测试测试测试测试测试测试通知                           |       |                        | 快速检索                                   | ٩      |
|------------------------------|------------------------------------------|-------|------------------------|----------------------------------------|--------|
| 』系統測试(cs@cs.com)<br>机构用户     | 首页 备案状态查询 ×                              |       |                        |                                        |        |
| 可用额度: 19,963万元<br>0.2%       | 我的备案信息                                   |       |                        |                                        |        |
| 担保金: 25.0万<br>↑ 首页 山統計 C• 登出 | 是打印备案信息                                  |       |                        |                                        |        |
| ■ 机构备案 →                     |                                          |       |                        | •                                      |        |
| 备案状态查询                       | 未填写                                      | 备案填写中 | 备案审核中备案信息              | 已备案                                    |        |
| 公司基本信息                       | <b>企业名称</b> :系统测试                        |       | 备案状态:已备案               |                                        |        |
| 在保项目                         | 基本资料: ❷ 已填写                              |       | 在保保函: ⊘ 已填写            |                                        |        |
| 专业人员                         | <b>专业人</b> 员: ② <u>已填写</u>               |       |                        |                                        |        |
| 🔜 公共数据库管理 👻                  |                                          |       | 审核信息                   |                                        |        |
| ≣ 保函管理 ▼                     | <b>备案号:</b> SN0976391                    |       | <b>发证机关</b> :河南省建设厅    |                                        |        |
| 山 报表管理 ▼                     | 发证日期: 2014/4/3                           |       | <b>有效期</b> : 2014/4/30 |                                        |        |
| 心 信用管理 ▼                     | <b>业务地区:</b> 中牟县 郑州市                     |       |                        |                                        |        |
| Q 公众查询 -                     |                                          |       | 担保额度                   |                                        |        |
|                              | 单笔保函额度: 20.0000万元<br>总担保额度: 20000.0000万元 |       |                        |                                        |        |
|                              |                                          |       | 基本信息                   |                                        |        |
|                              | <b>企业名称</b> :系统测试                        |       | Copyright © 河南省丁程相保行业  | 部制协会 2010-2017 Ver: 2.0.0.1 ASPNET 问顾反 | 情 我的反情 |

图 0.1-13 机构备案信息展示

#### 0.1.6 公共数据库管理

本系统重视公共基础设施的建设,充分考虑工程建设全过程各主体、人员的 信息化需求,根据工程担保业务的实际需要,分类整理、归集并构建了四大数据 库:专家人员数据库、业主信息数据库、工程项目数据库、企业信息数据库,作 为保函的重要基础信息,同时预留与"四库一平台"的数据对接。

#### 0.1.6.1 专家管理

点击左侧导航栏【公共数据库管理】-【专家管理】进入专家管理页面(图 0.1-14)。机构用户可在此查看本机构录入的及系统管理人员录入的全部专家人员 信息,主要涵盖注册监理工程师和注册建造师。列表页可进行排序、分页、检索、 查看详情等操作。通过点击【添加新专家】打开新增专家对话框,填写表单,单 击【创建】按钮,完成信息上传(图 0.1-15)。*注意:机构用户不能更改专家信息。* 

| <u>担</u>                         | 测试测 | 试测试制   | 间试测试测试测试通      | 知     |                  |       |                 | 快速             | 金索                 |               | ٩       |
|----------------------------------|-----|--------|----------------|-------|------------------|-------|-----------------|----------------|--------------------|---------------|---------|
| 上中牟县建委(zhongmouxian@exam<br>县级主管 | 首   | 页      | 专家管理 ×         |       |                  |       |                 |                |                    |               |         |
| ★首页 山統计 C→登出                     | 专   | 家管     | 會理             |       |                  |       |                 |                |                    | Q 祭(          | 牛检索 [+] |
| ✿ 系统管理 ▾                         | - 4 | ▶ 添加 新 | 所专家            |       |                  |       |                 |                |                    |               |         |
| 用户管理 -                           |     | 编号     | 专家类型           | 专家名称  | 注册执业证书号          | 注册级别  | 电话              | 电邮             | 创建时间               | 创建企业          |         |
|                                  |     | 7      | 注册监理工程师        | 測试监理师 | CS9012391        | 一级    | 123             | 123@123.com    | 2017/3/1           |               | C       |
| 公共数据库管理 ▼                        |     | 6      | 注册监理工程师        | 电风扇   | 发                | -     | 5675767         | 2323@22344.com | 2015/3/30          | 系统测试          | C       |
| 专家管理                             |     | 5      | 注册建造师          | 曾小五   | GSK8888          | 一级建造师 | 15066667777     | GSK@126.com    | 2015/3/20          | 系统测试          | C       |
| 业主管理                             |     | 4      | 注册监理工程师        | 张四宝   | 77777777         | 一级建造师 | 13688889999     | AH@126.COM     | 2015/3/20          | 系统测试          | C       |
| 程项目管理                            |     | 3      | 注册监理工程师        | 李林    | ZCZJZ774619951   | 二级    | 13838888888     | eeeee@163.com  | 2013/8/20          |               | C       |
|                                  |     | 2      | 注册建造师          | 马强    | ZCJZS09388194052 | 一级    | 1388888888      | wwww@123.com   | 2013/8/17          |               | C       |
| 如息油                              |     | 1      | 注册监理工程师        | 张三丰   | CRJ3014559212    | 一级    | 0371-62628213   | test@163.com   | 2013/6/9           |               | C       |
| 保函管理 -                           |     | 第1页 ▼  | 20/页 🔻 记录数:7 😭 | c     |                  |       |                 |                |                    | н             | 1 1     |
| । 报表管理 ▼                         |     |        |                |       |                  |       |                 |                |                    |               |         |
| •信用管理 -                          |     |        |                |       |                  |       |                 |                |                    |               |         |
| 公众查询 🖌                           |     |        |                |       |                  |       |                 |                |                    |               |         |
|                                  |     |        |                |       |                  |       |                 |                |                    |               |         |
|                                  |     |        |                |       |                  |       |                 |                |                    |               |         |
|                                  |     |        |                |       |                  |       |                 |                |                    |               |         |
|                                  |     |        |                |       |                  |       |                 |                |                    |               |         |
|                                  |     |        |                |       |                  |       |                 |                |                    |               |         |
|                                  |     | _      |                |       |                  |       | Copyright © 河南省 | 省工程担保行业管理协会 20 | 10-2017 Ver: 2.0.0 | .1 ASP.NET in | 额反馈 我的  |

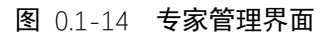

| 添加专家        |              | × |
|-------------|--------------|---|
| 专家类别        | 注册监理工程师    ▼ |   |
| 专家姓名        | 专家姓名         |   |
| 注册执业<br>证书号 | 注册执业证书号      |   |
| 注册级别        | 注册级别         |   |
| 联系电话        | 联系电话         |   |
| 电子邮件        | 电子邮件         |   |
| 创建人         | 系统           |   |
|             |              |   |
|             | 创建取消         |   |

#### **图** 0.1-15 添加专家对话框

### 0.1.6.2 业主管理

点击左侧导航栏【公共数据库管理】-【业主管理】进入业主管理页面(图

0.1-16)。机构用户可在此查看本机构录入的及系统管理人员录入的全部业主主体 信息。通过点击【添加新业主】打开新增业主对话框,填写表单,单击【创建】 按钮,完成信息上传(图 0.1-17)。*注意:机构用户不能更改业主信息。* 

|                                                                                                    | 担                                | 测试制 | 间试测计 | 式测试测试测试测试通知     |      |              |            |        |         |               | 快速检索                |                 |           | ٩          |
|----------------------------------------------------------------------------------------------------|----------------------------------|-----|------|-----------------|------|--------------|------------|--------|---------|---------------|---------------------|-----------------|-----------|------------|
|                                                                                                    | 皇中牟县建委(zhongmouxian@exam<br>县级主管 | Ĩ   | 顷    | 业主管理 ×          |      |              |            |        |         |               |                     |                 |           |            |
| AK倍温。                                                                                                    | ★首页 山统计 ●登出                      | Л   | 注    | 管理              |      |              |            |        |         |               |                     |                 | Q 条件格     | 讀素 [-]     |
| Atheration       Atheration       Atheration <th>✿ 系统管理 マ</th> <th></th> <th>编号</th> <th>业主名称</th> <th></th> <th>1</th> <th>创建人不限</th> <th></th> <th></th> <th></th> <th></th> <th></th> <th></th> <th></th> | ✿ 系统管理 マ                         |     | 编号   | 业主名称            |      | 1            | 创建人不限      |        |         |               |                     |                 |           |            |
| 政府電磁・       戦策和法       戦援時間          公状数級席管理・                                                                                                    | • meteria                        |     | 法人姓  | 名               | 组织机  | 构代码          |            | 地址     |         |               | 联系人                 |                 |           |            |
| 公共数据序管理 -       ・ 高市医田児園       ・ 高市医田児園       ・ 高市       ・ 高市       ・ 高市       ・ 高市       ・ 高市       ・ 高市       ・ 高市       ・ 高市       ・ 高市       ・ 高市       ・ 高市       ・ 高市       ・ 高市       ・ 高市       ・ 高市       ・ 高市       ・ 高市       ・ 二       ・ 二       ・       ・       ・       ・       ・       ・       ・       ・       ・       ・       ・       ・       ・       ・       ・       ・       ・       ・       ・       ・       ・       ・       ・       ・       ・       ・       ・       ・       ・       ・       ・       ・       ・                                                                                                    | ▶用尸官理 ▼                          |     | 联系电  | 话               | 电子邮  | 件            | ť          | 创建时间   |         | <b>m</b>      |                     |                 |           |            |
| ・ アレーン       ・ レーン       ・ <th< td=""><td>公共数据库管理 -</td><td></td><td></td><td></td><td></td><td></td><td>^  </td><td>向下展开更多</td><td>8</td><td></td><td></td><td></td><td></td><td></td></th<>                                                                                                    | 公共数据库管理 -                        |     |      |                 |      |              | ^          | 向下展开更多 | 8       |               |                     |                 |           |            |
| 小学       业主名称       法人姓名<指统外的代码                                                                                                    | 专家管理                             |     | ► 添加 | 口新业主            |      |              |            |        |         |               |                     |                 |           |            |
| ● 5       vn       NBA       1123234       付「告養       低方       4345454       1222@45.00m       2015/30       KRIII       (g)         「原田目管理       ● 4       米広電业       成林       1111111       开封市       成一       122@45.00m       2015/30       KRIII       (g)         ● 4       米広電业       成林       1111111       开封市       成一       122@45.00m       2015/30       KRIII       (g)         ● 20       河南三建公司       級小       888888-1       初州市       田       1368888999       VEE@128.00m       2015/30       KRIII       (g)         ● 20       河南省正置管理       ※公       月常安達工集局限公司       ※公       666666666       知州市       王四       66666666       WAN@7777777.00M       2015/30       系統       (g)         ● 10       河南省江冒空市中へ       派主       ZJO29401233       別市班东新広金水       原主       0371-8660681       teal@163.00m       2013/80       (g)       (g)       (g)       (g)       (g)       (g)       (g)       (g)       (g)       (g)       (g)       (g)       (g)       (g)       (g)       (g)       (g)       (g)       (g)       (g)       (g)       (g)       (g)       (g)       (g)       (g)       (g)       (g)                                                                                                    | 1                                |     | 编号   | 业主名称            | 法人姓名 | 组织机构代码       | 玛 地址       |        | 联系人     | 电话            | 电邮                  | 创建时间            | 创建企业      |            |
| 確認 日 2 2 2 2 2 2 2 2 2 2 2 2 2 2 2 2 2 2                                                                                                    | 2.土官埋                            |     | 5    | vbn             | 风格化  | 11233234     | 付广告费       |        | 俄方      | 43434545      | 1222@454.com        | 2015/3/30       | 系统測试      | C          |
| ・ 3       河南三龍公司・       米小在       888888-1       列州市       田小在       196888999       WEE@126.com       2015/32       系統測       (2)         (協会管理・       2       河南宝建工集运用限公司       米浜大       666666666       利州市       日       66666666       WAN@777777.COM       2015/32       系統測       (2)         (協会管理・       1       河南省工程咨询中心       後主       ZZJG2940123       利州市郊东街区金水东       8三       0371-6660681       texta0400       2015/32       系統測       (2)         (協合管理・       11       河南省工程咨询中心       後主       ZZJG29401233       利州市郊东街区金水东       10       10       1015/32       5       (2)       (2)       (2)       (2)       (2)       (2)       (2)       (2)       (2)       (2)       (2)       (2)       (2)       (2)       (2)       (2)       (2)       (2)       (2)       (2)       (2)       (2)       (2)       (2)       (2)       (2)       (2)       (2)       (2)       (2)       (2)       (2)       (2)       (2)       (2)       (2)       (2)       (2)       (2)       (2)       (2)       (2)       (2)       (2)       (2)       (2)       (2)       (2)       (2)       (2)       (2)       (2)                                                                                                    | [程项目管理                           |     | 4    | 兴成置业            | 成转业  | 11111111     | 开封市        |        | 成一      | 13277778888   | CH@126.com          | 2015/3/24       | 系統測试      | C          |
| (公益管理・)       2       河南军实道工集团有限公司       张四、       666666666       知州市       王四       66666666       WAA@777777.COM       2015/320       系統測       (2)         1 初南省工程咨询中心       张三本       ZZJG2401233       郑州市郊东新区金水东       張三本       0371-66660681       test@163.com       2013/69       []       (2)       (2)         1 初南省工程咨询中心       张三本       ZZJG2401233       郑州市郊东新区金水东       張三本       0371-6660681       test@163.com       2013/69       []       (2)       (2)         1 相合置       ·       ·       ·       ·       ·       ·       (2)                                                                                                    | 全业管理                             |     | 3    | 河南三建公司          | 张小五  | 88888888-1   | 郑州市        |        | 田小五     | 13688889999   | WEE@126.com         | 2015/3/20       | 系统测试      | C          |
| 1 対策管理 →<br>信用管理 →                                                                                                    | 保函管理 ▼                           |     | 2    | 河南军安建工集团有限公司    | 张四六  | 666666666666 | 66 郑州市     |        | 王四      | 66666666      | WAN@777777777.COM   | 2015/3/20       | 系统测试      | C          |
| 16.2 名 2 2 2 页 ▼ 記録数5 C N 1 M                                                                                                    | 12月前日 _                          |     | 1    | 河南省工程咨询中心       | 张三丰  | ZZJG29401233 | 3 郑州市郑东新区会 | ≧水东    | 张三丰     | 0371-86660681 | test@163.com        | 2013/6/9        |           | C          |
| 值用管理 ×                                                                                                    |                                  |     | 第1页  | ▼ 20/页 ▼ 记录数5 ℃ |      |              |            |        |         |               |                     |                 | N 1       | М          |
|                                                                                                    | ?信用管理 ▼                          |     |      |                 |      |              |            |        |         |               |                     |                 |           |            |
|                                                                                                    |                                  |     |      |                 |      |              |            |        |         |               |                     |                 |           |            |
|                                                                                                    |                                  |     |      |                 |      |              |            |        |         |               |                     |                 |           |            |
|                                                                                                    |                                  |     |      |                 |      |              |            |        |         |               |                     |                 |           |            |
|                                                                                                    |                                  |     |      |                 |      |              |            |        |         |               |                     |                 |           |            |
|                                                                                                    |                                  |     |      |                 |      |              |            |        |         |               |                     |                 |           |            |
|                                                                                                    |                                  |     |      |                 |      |              |            |        | Oracia  |               |                     |                 | ONET CORE | - Arth 200 |
|                                                                                                    |                                  |     |      |                 |      |              |            |        | Copyrig | nt © 河南省土程担印  | 附丁亚首理研会 2010-2017 \ | rer: 2.0.0.1 AS | P.NET 问题/ | 又咬了了       |

**图** 0.1-16 **业主管理页面** 

|        | ×                                                                                                    |
|--------|----------------------------------------------------------------------------------------------------|
| 业主名称   |                                                                                                    |
| 法人姓名   |                                                                                                    |
| 组织机构代码 |                                                                                                    |
| 地址     |                                                                                                    |
| 联系人    |                                                                                                    |
| 联系电话   |                                                                                                    |
| 电子邮件   |                                                                                                    |
| 系统     | ¥                                                                                                    |
|        |                                                                                                    |
|        |                                                                                                    |
|        |                                                                                                    |
| 创建取消   |                                                                                                    |
|        | 业主名称           法人姓名           组织机构代码           地址           联系人           联系电话           电子邮件           系统 |

**图** 0.1-17 新增业主对话框

#### 0.1.6.3 工程项目管理

点击左侧导航栏【公共数据库管理】-【项目管理】进入项目管理页面(图 0.1-18)。机构用户可在此查看本机构录入的及系统管理人员录入的全部项目信息。 通过点击【添加新项目】打开新增项目对话框,填写表单,单击【创建】按钮, 完成信息上传(图 0.1-19)。*注意:机构用户不能更改项目信息。* 

| 担                                | : 测试测量 | 、湖试湖试湖试湖试湖试道知                                                                                 | Q          |
|----------------------------------|--------|-----------------------------------------------------------------------------------------------|------------|
| 皇中牟县建委(zhongmouxian@exam<br>县级主管 | 首页     | 工程项目管理                                                                                        |            |
| ▲ 首页 山 统计 ● 登出                   | 工種     | 呈项目管理                                                                                         | Q 条件检索 [+] |
| ✿ 系统管理 -                         | +      | 添加新项目                                                                                         |            |
| 』 田户答理 ▾                         | □ 编    | 1号 工程项目名称                                                                                     | 项目立项备案号    |
|                                  | 6      | 50 驻马店同信府9#楼及配套工程                                                                             |            |
| ■ 公共数据库管理 ▼                      | 6      | 349 驻马店同信府9# 楼及配套工程                                                                           |            |
| 专家管理                             | 6      | 348 驻马店装备产业聚集区流河罗庄新村棚户区改造安置房(一期)外联道路工程项目(红线外配套设施)                                             |            |
| 业主管理                             | 6      | 47 驻马店装备产业聚集区滨河罗庄新村棚户区改造安置房(一期)外联道路工程项目(红线外配套设施)                                              |            |
| 丁程而日營押                           | 6      | 46 鹤壁市洪滨区黎阳路办事处                                                                               |            |
|                                  | 6      | 345 天鹏皇朝小区1#、3#、4#、6#商住楼、5#住宅楼及地下室项目                                                          |            |
| 企业管理                             | 6      | 444 總整市演流区黎阳路办事处海绵城市住宅小区改造项目 (一标段)                                                            |            |
| ■保函管理 -                          | 6      | 43 鹤壁市直教育系统海绵城市改造工程-市兰苑中学                                                                     |            |
| 』报表管理 ◄                          | 6      | 422 晖达新世界二期A区10号-13号住宅楼、16号住宅楼、28号空调机房、及地下车库(晖达新世界二期A区)                                       |            |
| └ 信用管理 ◄                         | 6      | 441 黄淮蜀地建筑技术工程中心工程                                                                            |            |
| Q 公众查询 <del>、</del>              | 6      | <br>  140 同信• 演江壹号项目A1#、A2#、A3#、A5#、A6#、A11#、A12#、A13#、A15#、A16#、A17#、A18#、B1#、B2#、B3#楼建筑安装工程 |            |
|                                  | 6      | 39 同告 滨江壹号项目A1 # -A3 # 、A5 # 、A6 # 、A11 # -A13 # 、A15 # -A18 # 、B1 # -B3 # 楼建筑安装工程            |            |
|                                  | 6      | 338 同信 演江登号                                                                                   |            |
|                                  | 6      | 337 平顶山东方今典总部产业园10#、11#楼内部装饰工程。                                                               |            |
|                                  | 6      | 36 驻马店市驿城区水屯镇初级中学新建学生宿舍楼                                                                      |            |
|                                  | 6      | 335 驻马店市驿城区沙河店镇初级中学新建学生宿舍楼                                                                    |            |
|                                  |        | Convrint の 辺南省丁段担保行业管理协会 2010-2017 Ver 2 0 0 1 4                                              | SPNFT 问题反馈 |

**图** 0.1-18 项目管理页面

| 添加新项目    |                | × |
|----------|----------------|---|
| 工程项目名称   | 工程项目名称         | ^ |
| 项目立项备案号  | 项目立项备案号        | l |
| 规划许可证号   | 规划许可证号         | l |
| 施工许可证号   | 施工许可证号         | l |
| 工程所在地    | 郑州市            | l |
| 项目地点     | 项目地点           | l |
| 工程造价(万元) | 工程造价(万元)       | l |
| 建筑面积(m²) | 建筑面积(㎡)        | 1 |
| 项目类别     | 总承包 ▼ 房屋建筑工程 ▼ |   |
| 开工日期     | 开工日期           |   |
| 統て口物     | HT 그 HT        | • |
|          | 创建取消           |   |

**图** 0.1-19 新增项目对话框

#### 0.1.6.4 企业管理

点击左侧导航栏【公共数据库管理】-【企业管理】进入企业信息管理页面 (图 0.1-20)。机构用户可在此查看本机构录入的及系统管理人员录入的全部企 业信息。通过点击【添加新公司】打开添加公司对话框,填写表单,单击【创建】 按钮,完成信息上传(图 0.1-21)。*注意:机构用户不能更改企业信息。* 

| 担                                | 则试测 | 同式测量         | (測试測试》 | 则试测试通知      |      |                |     |    |                |       | 快证            | 速检索                         |         | ۹       |      |
|----------------------------------|-----|--------------|--------|-------------|------|----------------|-----|----|----------------|-------|---------------|-----------------------------|---------|---------|------|
| 上中牟县建委(zhongmouxian@exan<br>县级主管 | 首   | 页            | 企业     | 管理<br>×     |      |                |     |    |                |       |               |                             |         |         |      |
| ★首页 山統計 ●登出                      | û   | <u>;</u> 46, | 管理     |             |      |                |     |    |                |       |               |                             | Q, 条件   | 检索[     | +]   |
| ✿系统管理 ◄                          | •   | ▶ 添加         | 新公司    |             |      |                |     |    |                |       |               |                             |         |         |      |
| ▲ 用户管理 -                         |     | 编号           | 公司类型   | 公司名称        | 法人名称 | 组织代码           | 注册地 | 资质 | 资质证书号          | 联系人   | 电话            | 地址                          | Ę       | 邮       |      |
| 🚔 公共数据库管理 🖌                      |     | 2            | 监理企业   | 河南省裕丰工程监理公司 | 马强   | HNWJ2994581724 | 河南省 | 一级 | HNWJ2994581724 | 刘金宝   | 13888888888   | 河南省利州市金水东路49号               | www.e   | )123.co | m    |
|                                  | 4   | 1            | 水包雨    | 河南省第五建筑公司   | 朱二丰  | HNWJ1234567890 | 郑州中 | 特级 | HNWJ1234567890 | 张二丰   | 0371666666666 | 河南省利州市金水东路66号               | test@16 | 31.con  | •    |
| 专家管理                             |     | 第1页          | 20/页 • | 记录数:2 🖸     |      |                |     |    |                |       |               |                             | н       | н       |      |
| 业主管理                             |     |              |        |             |      |                |     |    |                |       |               |                             |         |         |      |
| 工程项目管理                           |     |              |        |             |      |                |     |    |                |       |               |                             |         |         |      |
| 企业管理                             |     |              |        |             |      |                |     |    |                |       |               |                             |         |         |      |
| III 保函管理 ▼                       |     |              |        |             |      |                |     |    |                |       |               |                             |         |         |      |
| 山 报表管理 ▼                         |     |              |        |             |      |                |     |    |                |       |               |                             |         |         |      |
| 心 信用管理 ▼                         |     |              |        |             |      |                |     |    |                |       |               |                             |         |         |      |
| Q 公众查询 -                         |     |              |        |             |      |                |     |    |                |       |               |                             |         |         |      |
|                                  |     |              |        |             |      |                |     |    |                |       |               |                             |         |         |      |
|                                  |     |              |        |             |      |                |     |    |                |       |               |                             |         |         |      |
|                                  |     |              |        |             |      |                |     |    |                |       |               |                             |         |         |      |
|                                  |     |              |        |             |      |                |     |    |                |       |               |                             |         |         |      |
|                                  |     |              |        |             |      |                |     |    | Copyright © 河  | 南省工程推 | 1保行业管理协会      | 2010-2017 Ver: 2.0.0.1 ASP. | NET 问题  | 反馈      | 我的反抗 |

**图** 0.1-20 企业管理页面

| 添加公司   |         | ×  |
|--------|---------|----|
| 公司类别   | 承包商     | •  |
| 公司名称   | 公司名称    |    |
| 法人名称   | 法人名称    |    |
| 组织代码   | 组织代码    |    |
|        | ☞ 本省企业  |    |
| 企业注册地  | 郑州市     | •  |
| 资质等级   | 特级      | •  |
| 资质证书号码 | 资质证书号码  |    |
| 联系人    | 联系人     |    |
| 电话     | 电话      |    |
| 地址     | 」<br>地址 | •  |
|        | 创建      | 取消 |

**图** 0.1-21 添加公司对话框

## 0.1.7 保函管理

### 0.1.7.1 新增保函

点击左侧导航栏【保函管理】-【新建保函】,打开新增保函页面(图 0.1-22)。

| <u>─</u>                       | : 地市建委公告测试【郑州】 |      |   |                     | 快速检索                               | ٩          |
|--------------------------------|----------------|------|---|---------------------|------------------------------------|------------|
| 』系统测试(cs@cs.com)<br>机构用户       | 首页 新建保函 ×      |      |   |                     |                                    |            |
| 可用额度: 19,963万元<br>0.2%         | 新增保函           |      |   |                     |                                    |            |
| 担保金: 25.0万<br>↑ 首页 山 统计 C• 登出  | 项目信息 担保信息      |      |   |                     |                                    |            |
| ■ 机构备案 -                       | 项目名称           |      |   | 工程造价                | 项目所在地                              |            |
| 🔜 公共数据库管理 🗸                    |                |      | Q |                     | 万元                                 |            |
| <b>Ⅲ</b> 保函管理 ▼                | 业主名称           |      |   | 承包商名称               |                                    |            |
| 新建保函                           |                |      | Q |                     |                                    | q          |
| 全部保函                           | 承包商合同备案号       |      |   | 承包商类型               | 注册建造师                              | 0          |
| 最新保函                           |                |      |   | 尼承包                 | •                                  | 4          |
| 在保保函                           | 监理企业           |      | Q | 监理合同备案号             | 注册监理师                              | Q          |
| 已过期保函                          | 分包负责人          | 身份证号 |   | 联系人                 | 联系电话                               |            |
| 7日内到期                          |                |      |   |                     |                                    |            |
| 30日内到期                         | 地址             | 电子邮件 |   |                     | 劳务分包合同备案号                          |            |
| 代偿管理                           |                |      |   |                     |                                    |            |
| 追偿管理                           | 担保信息 项目信息      |      |   |                     |                                    |            |
| ▲ 报表管理 ▼                       | 委托人            |      |   | 被担保人                |                                    |            |
| ocalhost:8088/Guarantee/Create |                |      |   | Copyright © 河南省工程担保 | 行业管理协会 2010-2017 Ver: 2.0.0.1 ASP. | NET 问题反馈 劧 |

图 0.1-22 新增保函页面

新增保函页面表单包括两部分:项目信息和担保信息。录入步骤如下:

1、选择项目。用户应首先选择项目: a)可通过点击【项目名称】文本框右侧 " <sup>(1</sup>)"按钮打开项目列表窗口进行选择(图 0.1-23),可点击窗口上部【条件检索】 展开检索条件,输入条件快速查询项目,点击对应项目的【选择】按钮,完成项 目选择。b)如未找到指定的项目,可点击窗口下方【新建项目】按钮,弹出新增 项目窗口以新增一个项目(图 0.1-24)。c)也可直接在【项目名称】文本框中输入 关键字,系统会实时给出匹配选项(),点击备选列表中项目名称完成项目选择。

| 工程列  | 表                                                                                 |       |          |     |
|------|-----------------------------------------------------------------------------------|-------|----------|-----|
| Q g  | 4件检索 [+]                                                                          |       |          | i i |
| 编号   | (点击隐藏) 工程项目名称                                                                     | 工程所在地 | 工程造价     |     |
| 6203 | 惠金河小区一号院3 # 楼、5 # 楼及其地下车库                                                         | 郑州市   | 6468.00  | 选择  |
| 6202 | 惠金河小区一号院2 # 楼、6-9 # 楼、S2-S3 # 楼、S5-S12 #、S15-S22 # 楼、开闭所及其地下车库、地下非机动车出入口、地上楼梯间及风井 | 郑州市   | 31079.00 | 选择  |
| 6148 | 郑州市中原区桐树王村庄改造项目E-05-1地块                                                           | 郑州市   | 20488.00 | 选择  |
| 6062 | 亚星双河居 (4#、5#、10#、11#、12#、幼儿园、东大门、南大门、地下室1)                                        | 郑州市   | 19510.36 | 选择  |
| 6061 | 亚星双河居 (1#、2#、3#、6#、7#、8#、9#、地下室2)                                                 | 郑州市   | 29473.51 | 选择  |
| 5738 | 亚星云水居                                                                             | 郑州市   | 29530.47 | 选择  |
| 5704 | 橄榄城菁英商务中心                                                                         | 郑州市   | 10880.00 | 选择  |
| 5699 | 郑州市中原区桐树王村庄改造项目E-06-1地块二期工程                                                       | 郑州市   | 20474.00 | 选择  |
| 5609 | 永威观澜庭项目二标段9#10#11#12#13#14#G3管家大望G4综合楼地下车库二                                       | 郑州市   | 19522.00 | 选择  |
| 5608 | 永威观澜庭项目一标段1#2#3#4#5#6#7#8#G1综合楼G2幼儿园门卫房a门卫房b门卫房c地下车库一                             | 郑州市   | 20436.60 | 选择  |
|      |                                                                                   |       | 新建项目     | 取消  |
|      | 图 0.1-23 项目列表窗口                                                                   |       |          |     |

| 工程列  | 添加新项目    |            | × |    |
|------|----------|------------|---|----|
| Q    | 工程顶日夕称   | 丁程而日夕森     |   |    |
| 编号   |          | тізжі ній. |   |    |
| 6203 | 项目立项备案号  | 项目立项备案号    |   | 选择 |
| 6202 | 规划许可证号   | 规划许可证号     | l | 选择 |
| 6148 | 施工许可证号   | 施工许可证号     | l | 选择 |
| 6062 | 工程所在地    | 郑州市        |   | 选择 |
| 6061 | 项目地点     | 项目地点       | l | 选择 |
| 5738 | 工程造价(万元) | 工程造价(万元)   | l | 选择 |
| 5704 | 建筑面积(m²) | 建筑面积(㎡)    |   | 选择 |
| 5609 | 项目类别     | 总承包        |   | 选择 |
| 5608 | 开工日期     | 开工日期       |   | 选择 |
|      | 終て口知     | RH T T H   | • | 取  |
|      |          | 创建 取消      |   |    |
|      |          |            |   |    |

**图** 0.1-24 新增项目窗口

项目名称

| 关B小                                             |     | Q |
|-------------------------------------------------|-----|---|
| 郑州市中原区小岗刘城中村改造西耿河安置房                            | × - |   |
| <mark>郑州</mark> 市南溪苑1、2#楼                       |     |   |
| 郑州市南溪苑3#楼                                       |     | Q |
| 郑州市中原区朱屯村城中村改造项目A-01-2地块                        | -   |   |
| 郑州市中原区朱屯村城中村改造项目C - 04 - 2地块 (7# - 9# 楼及7# - 9# |     |   |
| 楼地下室)                                           |     |   |
|                                                 | r   |   |

- 图 0.1-25 文本框关键字快速目标对象匹配

2、完善项目信息。完成第1步选择项目后,工程造价及项目所在地等信息 会被动态加载,相应的表格内容也变为可编辑状态(图 0.1-26)。*注意:业主、承* 

包商、注册建造师、监理、注册监理师等信息录入和项目名称录入的模式一样。

| 项目名称            |       |   | 工程造价       |       | 项目所在地 |
|-----------------|-------|---|------------|-------|-------|
| 郑州市中原区小岗刘城中村改造西 | 耿河安置房 | Q | 15387.8012 | 万元    | 郑州市   |
| 业主名称            |       |   | 承包商名称      |       |       |
|                 |       | Q |            |       | Q     |
| 承包商合同备案号        |       |   | 承包商类型      |       | 注册建造师 |
|                 |       |   | 总承包        | •     | Q     |
| 监理企业            |       |   | 监理合同备案号    |       | 注册监理师 |
|                 |       | Q |            |       | Q     |
| 分包负责人           | 身份证号  |   | 联系人        |       | 联系电话  |
| 地址              | 电子邮件  |   |            | 劳务分包合 | 同备案号  |

图 0.1-26 完善项目信息表单

3、填写担保信息。完成上述步骤后,需要完善担保信息表单,包括委托人、 被担保人、担保额度、保函起止日期、反担保额度、担保类型、费率、保证方式 等信息(图 0.1-27)。当填入担保额度后,灰色不可编辑区域会变为可编辑状态, 保额造价比、反担保总额、反担保比例等数据会自动计算,用户无需输入。

| 担保信息      | 项目信息     |        |      |         |    |         |    |
|-----------|----------|--------|------|---------|----|---------|----|
| 委托人       |          |        |      | 被担保人    |    |         |    |
| 担保额度(万元   | ;)<br>万元 | 保额造价比  | 96   | 保函开始日期  |    | 保函结束日期  |    |
| 现金反担保金額   | I<br>I   | 第三方反担保 | ·金額  | 抵押/质押金额 |    | 其他反担保金额 |    |
| 0<br>担保类型 | ٦٣       | 0      | 担保费率 | 反担保总额   | 万元 | 反担保比例   | ٦π |
| 业主支付工程    | 建款担保     | v      | %    | 0       | 万元 | 0       | %  |
| 独立保证      |          |        | Ŧ    |         |    |         |    |
| 上报人       |          |        |      | 联系电话    |    |         |    |
| 存草稿       |          |        |      | 提交      |    |         | 顶; |

图 0.1-27 填写担保信息表单

4、选择保证方式。默认保证方式为"独立保证",同时系统支持"分段滚动"和 "联合保证"方式。a)分段滚动。用户指定保函滚动的阶段,明确每个阶段日期节 点与担保比例,用户可增加或减少分段,最少分2段,不设上限(图 0.1-28)。*注 意:此模式下额度占用按照指定的日期范围和分段担保额度计算。*b)联合保证。 当用户可用额度不足或有其他约定的情况下,可与其他一家或多家担保机构共同 承担此保函,在这种方式下,要明确分担的额度、费率、反担保金等信息,且对 方可用额度不超限(图 0.1-29)。

| 保证方式   |        |        |        |    |
|--------|--------|--------|--------|----|
| 分段滚动   | •      |        |        |    |
|        |        |        |        |    |
| 滚动分段1  |        |        |        |    |
|        |        |        |        |    |
| 分段起始日期 | 分段截止日期 | 分段担保比例 | 分段担保额度 |    |
|        |        | %      | 0.0000 | 万元 |
|        |        |        |        |    |
|        |        |        |        |    |
| 滚动分段2  |        |        |        |    |
|        |        |        |        |    |
| 分段起始日期 | 分段截止日期 | 分段担保比例 | 分段担保额度 |    |
|        |        | %      | 0.0000 | 万元 |
|        |        |        |        |    |
| ●増加    |        |        |        |    |
|        |        |        |        |    |

图 0.1-28 分段滚动保证方式

| 保证方式    |    |          |    |           |    |         |    |
|---------|----|----------|----|-----------|----|---------|----|
| 联合保证    |    |          | •  |           |    |         |    |
|         |    |          |    |           |    |         |    |
| 联合担保1   |    |          |    |           |    |         |    |
|         |    |          |    |           |    |         |    |
| 机构名称    |    |          |    | 担保额度 (万元) |    | 担保费率    |    |
|         |    |          | Q  |           | 万元 |         | %  |
| 现金反担保金额 |    | 第三方反担保金额 |    | 抵押/质押金额   |    | 其他反担保金额 |    |
| 0       | 万元 | 0        | 万元 | 0         | 万元 | 0       | 万元 |
| + 增加    |    |          |    |           |    |         |    |

图 0.1-29 联合保证方式

5、上报保函。全部信息录入完成并确认无误后,用户点击【提交】按钮完成保函上报,此时保函状态为"备案审核中"。也可点击【存草稿】按钮暂存为草稿,后续可通过保函列表进行二次编辑修改并上报,此时保函状态为"草稿"。
0.1.7.2 保函列表

用户可通过点击左侧导航栏【保函管理】-【全部保函】查看本机构所有保 函(图 0.1-30)。保函信息按到期时间与保函状态不同,予以不同的颜色标注(蓝、 黄、红、灰分别对应正常在保、即将过期、已过期、已解除等状态)。

| [2]                      | : 地市建委公告测试【郑州】  |               |                |           |                                                                                                    | 快速检察                      | 800                 | Q            |
|--------------------------|-----------------|---------------|----------------|-----------|----------------------------------------------------------------------------------------------------|---------------------------|---------------------|--------------|
| 』系統測试(cs@cs.com)<br>机构用户 | 首页 全部保函 ×       |               |                |           |                                                                                                    |                           |                     |              |
| 可用额度: 19,963万元<br>0.2%   | 保函管理            |               |                |           |                                                                                                    |                           |                     | Q 条件检索 [+]   |
| 担保金: 25.0万               | + 添加新保函 → 统计    |               |                |           | 全部 在保 过期                                                                                                    | 7天到期 15天                  | 到期 30天到期            | 60天到期 最新     |
|                          | □ 项目名称          | 所在地           | 委托人            | 担保额度      | 担保类型                                                                                                    | 结束日期                      | 保函状态                | 操作           |
| ■ 机构备案 🖌                 | 2017/6/8 保函编号   | : HNGCDBCS054 | 4101002017060  | 80003 业主: | 河南三建公司                                                                                                    |                           |                     | 独立保证         |
| ■ 公共数据库管理 -              | 龙腾国际小区二期工程第三标段  | 郑州市           | 郑州市建委          | 20.00万元   | 建筑务工人员工资支付保证金担保                                                                                                    | 2020/7/29                 | 备案审核中               | 0            |
| 讀保函管理 ▼                  | 被担保人:郑州市第五建设工程公 | 司             |                |           |                                                                                                    |                           |                     |              |
| 新建保函                     | 2017/6/8 保函编号   | : HNGCDBCS024 | 4101222017060  | 80002 业主: | 河南军安建丁集团有限公司                                                                                                    |                           |                     | 独立保证         |
| 全部保函                     |                 | + 6 5         |                |           |                                                                                                    |                           | -                   |              |
| 最新保函                     | 中年测试项目1         | 甲年县           | XX             | 5.00/370  | 业主文付工程款担保                                                                                                    | 2017/6/30                 | 已當菜                 | 0 ¥          |
| 在保保函                     | 被担保人: XX        |               |                |           |                                                                                                    |                           |                     |              |
| 已过期保函                    | 2017/6/8 保函编号   | : HNGCDBCS014 | \$101002017060 | 80001 业主: | 河南军安建工集团有限公司                                                                                                    |                           |                     | 独立保证         |
| 7日内到期                    | 建设厅             | 郑州市           | CESHI          | 12.00万元   | 投标担保                                                                                                    | 2019/8/29                 | 备案审核中               | θ            |
| 30日内到期                   | 被担保人: CESHI     |               |                |           |                                                                                                    |                           |                     |              |
| 代偿管理                     | 2017/6/2 保函编号   | :             |                | 业主:       | 兴成置业                                                                                                    |                           |                     | 独立保证         |
| 追偿管理                     | 中牟测试项目1         | 中牟县           | 兴城置业           | 20.00万元   | 建筑务工人员工资支付保证金相保                                                                                                    | 2019/6/30                 | 已解除                 | 0            |
| ul 报表管理 ▼                |                 | 7             |                |           | and a second second sec |                           |                     |              |
| 心 信用管理 ▼                 | 被担保人: 中牟县清欠办    |               |                |           | Copyright © 河南省工程担保                                                                                                    | <del>亍业管理协会 2010-</del> ; | 2017 Ver: 2.0.0.1 A | P.NET 问题反馈 手 |

图 0.1-30 保函列表

列表页面显示保函的基本信息,包括编号、录入日期、业主名称、项目名称、

所在地、委托人、担保额度、担保类型、结束日期、保函状态、被担保人等,可 按相应列值进行排序,可点击右上角"<sup>Q条件检索[+]</sup>"展开检索条件框,按条件组合 查询(图 0.1-31、图 0.1-32)。系统提供"最新"、"在保"、"已过期"、"7日内到期"、 "30日内到期"、"60日内到期"等多种快速检索入口,方便用户快速定位拟操作的 保函。

| 保函管理                                                                                    | Q 条件检索 [-] |
|-----------------------------------------------------------------------------------------|------------|
|                                                                                         |            |
| 「秋田湖号が内名称い項目名称の項目所住地业主受托人做担保人参夫城子項用空宿**、は号**、分号**分割升。<br>編号                             |            |
| 担保额度 (万元)                                                                               |            |
| 保適开始日期     総合田期       保適集号       創建时间     総合田期                                          |            |
| ▼ 向下展开更多                                                                                |            |
|                                                                                         | 确定取消       |
| +添加新保函         山         统计         全部         在保         过期         7天到期         30天到期 | 60天到期 最新   |

图 0.1-31 条件检索窗口

-

| 保密官埋         |              |                        |       |        |     |              |    |                |       |            | Q 条件  | 检索 [+]                                  |
|--------------|--------------|------------------------|-------|--------|-----|--------------|----|----------------|-------|------------|-------|-----------------------------------------|
| 状态:已备案 ×     | 担保类型:        | 建筑务工人员工资支付保证金担保        | × 全部清 | 訴除 ×   |     |              |    |                |       |            |       |                                         |
| + 添加新保函      | ∎ 统计         |                        |       |        | 全   | 部在保          | 过期 | 7天到期           | 15天到期 | 30天到期      | 60天到期 | 最新                                      |
| □ 项目         | 目名称          |                        |       | 所在地    | 委托人 | 担保额度         |    | 担保类型           |       | 结束日期       | 保函状态  | 操作                                      |
| 201          | 7/10/25 保函编号 | CHENGJIANBH20171024001 | 业主:   |        |     |              |    |                |       |            | 独立    | Z保证                                     |
| 同信·滨江壹号      |              |                        |       | 411700 |     | 178.00万<br>元 | 建筑 | 务工人员工资<br>证金担保 | 这付保   | 2019/12/26 | 已备案   | <ul><li>●</li><li>■</li><li>¥</li></ul> |
| 被担保人: 河南侨职   | 关置业有限公司      |                        |       |        |     |              |    |                |       |            |       |                                         |
| 201          | 7/10/24 保函编号 | CHENGJIANBH20171023003 | 业主:   |        |     |              |    |                |       |            | 独立    | Z保证                                     |
| 驻马店市建设大道(铜   | 山大道-白桥路)     | 道路排水配套工程及桥梁工程项目一标段     | 2     | 411700 |     | 175.00万<br>元 | 建筑 | 务工人员工资<br>证金担保 | 这付保   | 2019/1/20  | 已备案   | 0<br>11<br>¥                            |
| 被担保人: 河南省广   | 宁建设集团有限      | 公司                     |       |        |     |              |    |                |       |            |       |                                         |
| 201          | 7/10/19 保函编号 | CHENGJIANBH20171018002 | 业主:   |        |     |              |    |                |       |            | 独立    | Z保证                                     |
| 国信非常国际1#-19# | 楼、幼儿园和小口     | 区大堂两栋公建、地下车库及配套设备用     | 房     | 410700 |     | 361.39万<br>元 | 建筑 | 务工人员工资<br>证金担保 | 这付保   | 2021/2/5   | 已备案   | 0<br>11<br>¥                            |
| 被担保人: 新乡市国   | 国信房地产有限公     | 司                      |       |        |     |              |    |                |       |            |       |                                         |

#### **图** 0.1-32 保函组合查询结果

点击" <sup>▲▲ 统计</sup>"按钮可对当前检索结果按担保类型进行汇总统计(图 0.1-33)。

| 计结果              |      |           |         |        |            |                      |
|------------------|------|-----------|---------|--------|------------|----------------------|
| 项目               | 数量   | 金额        | 反担保金    | 抵押、质押  | 第三方反担保     | 其他反担保                |
| 总计               | 2307 | 225725.33 | 6919.39 | 285.00 | 4100506.21 | 1521.62              |
| 投标担保             | 381  | 7326.50   | 0.00    | 0.00   | 6719.63    | 8.00                 |
| 业主支付工程款担保        | 294  | 60136.80  | 1393.43 | 0.00   | 47388.35   | 285.00               |
| 总 (专业) 承包商履约担保   | 608  | 94520.35  | 1470.36 | 285.00 | 3578718.37 | 594.59               |
| 专业 (劳务) 分包商履约担保  | 0    | 0.00      | 0.00    | 0.00   | 0.00       | 0.00                 |
| 建筑务工人员工资支付保证金担保  | 1020 | 62679.31  | 4035.61 | 0.00   | 466646.25  | 634.03               |
| 总(专业)承包商付款(供货)担保 | 0    | 0.00      | 0.00    | 0.00   | 0.00       | 0.00                 |
| 总(专业)承包商付款(分包)担  | 0    | 0.00      | 0.00    | 0.00   | 0.00       | 0.00                 |
| 银行担保             | 0    | 0.00      | 0.00    | 0.00   | 0.00       | 0.00                 |
| 其他               | 4    | 1062.36   | 20.00   | 0.00   | 1033.62    | 0.00                 |
|                  |      |           |         |        |            | ·单位:个、万 <del>7</del> |
|                  |      |           |         |        |            | 打印 取消                |

## **图** 0.1-33 保函检索结果统计结果

点击保函选择框"□",可进入批量选择保函模式(图 0.1-34)。此时可进行批 量选择、批量导出 TXT、Excel 及打印等操作。在此模式下,点击" <sup>▲▲统计</sup>"按钮 将对已选择的保函进行统计。

| 保函管理              | 里                |                  |         |         |          |     |              |                  |                |           |           | Q 条件  | 佥素 [+] |
|-------------------|------------------|------------------|---------|---------|----------|-----|--------------|------------------|----------------|-----------|-----------|-------|--------|
| ◆ 添加新保            | 函 <b>山</b> 统计    |                  |         |         |          | 全部  | 在保           | 过期               | 7天到期           | 15天到期     | 30天到期     | 60天到期 | 最新     |
| 您已选择了2条记录         | 全选 反选 取消         |                  |         |         |          |     |              |                  |                |           |           |       |        |
|                   | 项目名称             |                  |         |         | 所在地      | 委托人 | 担保额度         | ŧ                | 担保类            | 型         | 结束日期      | 保函状态  | 操作     |
|                   | 2017/10/26 保函编号: | CHENGJIANBH20171 | 026002  | 业主:     |          |     |              |                  |                |           |           | 独立    | 保证     |
| 鹤壁市直教育系统          | 海绵城市改造工程-市兰      | 苑中学              |         |         | 鹤壁市      |     | 3.00万元       | 建筑               | 筑务工人员工<br>证金担( | 资支付保<br>呆 | 2018/3/28 | 备案审核中 | 0      |
| 被担保人: 河南          | 南广正建筑集团有限公司      | 1                |         |         |          |     |              |                  |                |           |           |       |        |
|                   | 2017/10/26 保函编号: | CHENGJIANBH20171 | 026001  | 业主:     |          |     |              |                  |                |           |           | 独立    | 保证     |
| 晖达新世界二期A[<br>期A区) | 区10号-13号住宅楼、16   | 号住宅楼、28号空调机      | 房、及地下车库 | (晖达新世界二 | 开封市      |     | 300.00万<br>元 | 1<br>I           | 业主支付工程         | 款担保       | 2019/8/2  | 备案审核中 | 0      |
| 被担保人: 河南          | 南晖达嘉睿置业有限公司      | 0                |         |         |          |     |              |                  |                |           |           |       |        |
|                   | 2017/10/26 保函编号: | CHENGJIANBH20171 | 025001  | 业主:     |          |     |              |                  |                |           |           | 独立    | 保证     |
| 黄淮置地建筑技术          | 工程中心工程           |                  |         |         | 驻马店<br>市 |     | 61.00万元      | t 建 <sup>实</sup> | 商务工人员工<br>证金担( | 资支付保<br>采 | 2018/4/10 | 备案审核中 | 0      |
| 被担保人: 河南          | 南黄淮学院建设工程有限      | <b>表任公司</b>      |         |         |          |     |              |                  |                |           |           |       |        |
| 输出TXT 幕           | 創出EXCEL 打印       |                  |         |         |          |     |              |                  |                |           |           |       |        |
|                   |                  |                  |         |         | 驻马店      |     | 178.007      | 6建生              | 向务工人员工         | 资支付保      |           |       | 9      |

图 0.1-34 保函批量选择模式

点击保函对应的"<sup>●</sup>"按钮可进入保函详情页面(图 0.1-35)。可查看项目基 本信息、保函基本信息,并可以输出打印(图 0.1-36)。如保函已通过备案审核, 将生成二维码,相关方获得打印出的保函后可扫描该二维码查询保函信息。同时,

在保函详情页可快速发起该保函的相关操作,如"发生代偿"、"申请解除"等。

|              | 息工程项目信息    | 备注信息         | &修改记录           |             |                    |  |  |  |
|--------------|------------|--------------|-----------------|-------------|--------------------|--|--|--|
|              |            |              | 保函基本信息          |             |                    |  |  |  |
| 机构名称         |            |              |                 |             |                    |  |  |  |
| 状态           | 已备案        | 项目所在地        | 驻马店市            | 扫描查询真伪      |                    |  |  |  |
| 担保额度<br>(万元) | 178.00     | 担保类型         | 建筑务工人员工资支付保证金担保 |             |                    |  |  |  |
| 保函开始日<br>期   | 2017/10/24 | 保函结束日<br>期   | 2019/12/26      |             |                    |  |  |  |
| 委托人          |            |              |                 |             | 保函编号:              |  |  |  |
| 被担保人         |            |              |                 |             |                    |  |  |  |
| 项目名称         |            |              |                 |             |                    |  |  |  |
| 保额造价比        | 200        | 保证方式         | 独立保证            | 担保费率        |                    |  |  |  |
| 反担保总额        | 178.00     | 反担保比例        | 100.00%         | 现金反担保<br>金额 | 30.00              |  |  |  |
| 抵押/质押金<br>额  | 0.00       | 第三方反担<br>保金额 | 148.00          | 其他反担保<br>金额 | 0.00               |  |  |  |
|              |            | 联系电话         |                 | 创建时间        | 2017/10/25 0:00:00 |  |  |  |
| 上报人          |            |              |                 |             | G 📑 🔽 💽 2304/2307  |  |  |  |
| 上报人发起代偿      | 申请解除       |              |                 |             |                    |  |  |  |

| 扪印      |                        |                                       |                 |              | 保益基本供意          |                 |                    | 1 |
|---------|------------------------|---------------------------------------|-----------------|--------------|-----------------|-----------------|--------------------|---|
| 总计: 2 张 | 纸                      | 10058                                 | <u>zieda re</u> | STREET.      | 128             |                 |                    |   |
|         |                        | κø                                    | 已發展             | 项目所在地        | <b>担马店市</b>     |                 | 「「東京大阪会」           |   |
|         | 打印 取消                  | 約保護()(万<br>元)                         | 178.00          | 扣保美型         | 建筑务工人员工资支付保证金担保 | - 1             |                    |   |
|         |                        | 保造开始日期                                | 2017/10/24      | 保護結束日期       | 2019/12/26      | 03408-0         | ale le             |   |
|         |                        | 要托人                                   |                 |              |                 |                 |                    |   |
| 标打印机    |                        | 被担保人                                  | 河南师联盟业          | 有限公司         |                 |                 | 6/10/000           |   |
|         | 更改                     | 1058<br>(1058)                        | 20.00%          | <b>N</b> ENT | 18位 66年         | 的心理者            | 1005               |   |
|         |                        | 559.08                                | 178.00          | 反相保比例        | 100.00%         | R255572         | 30.00              |   |
|         | <ul> <li>全部</li> </ul> | 犯罪/否押金额                               | 0.00            | 第三方反担保<br>金額 | 148.00          | N 10.53992      | 0.00               |   |
|         |                        | 上服人                                   |                 | 联系电话         |                 | 0000016         | 2017/10/25 0.00.00 |   |
|         | ◎ 例如: 1-5、8、11-13      |                                       |                 |              | 工程项目信息          |                 |                    |   |
|         |                        | 項目名称                                  | 設任高江東号          |              | 立場              | 1家号             |                    |   |
| 数       | 1                      | 成估许可证明                                |                 | 施工许可证明       | I               | <b>秋刻</b>       |                    |   |
|         |                        | INNA                                  |                 |              | 1               | JR 0001/1       | /1-0001/1/1 (0天)   |   |
| 司       | 纵向 👻                   | 工程床在地                                 | 11-962010       | 工程開設         | 890.00 (577)    | 2019K 0.00 (ref | 2                  |   |
|         |                        | · · · · · · · · · · · · · · · · · · · |                 | 法人财务         | 10.03           | 构代码             |                    |   |
| 価       | □ 双面                   | 1612                                  |                 |              |                 |                 |                    |   |
|         |                        | 联系人                                   |                 | <b>8593</b>  | 4               | era             |                    |   |
| 雨夕      | <b>办</b> 帶             | 学业高名称                                 |                 |              |                 | 21 8#6          | 1                  |   |
| 史多日     | XE                     | 组织现代研                                 |                 | 法人赔偿         | 2.0             | 1.1EM           |                    |   |
|         |                        | 资质证书号码                                |                 | 流质等级         | 16I f           | 的發展             |                    |   |

**图** 0.1-36 保函打印窗口

#### 0.1.7.3 申请保函解除

对保函状态为"已备案"、"代偿"或"追偿"的保函,如果需要解除,点击保函

列表中保函对应的"<sup>1</sup>"按钮,或在保函详情页面点击下方【申请解除】按钮,打 开申请解除保函对话框(图 0.1-37),填写或选择原因,点击"提交",完成解除申 请操作。*注意:此时保函状态为"审核解除中",待审核通过后变为"已解除",方* 视为担保责任解除,相应担保额度恢复。

| 申请解除保函  |                                                                | ×   |
|---------|----------------------------------------------------------------|-----|
| 项目名称    | 同信·滨江壹号                                                        |     |
| 保函自然到期日 | 2019/12/26                                                     |     |
| 解除原因    | 主合同履行完毕,按设工结算完成全额支付 工程提前设工,按设工结算完成全额支付 主合同取消 工程停工 被担保人素赔金额累计满额 |     |
|         | 请输入解除的原因                                                       |     |
|         |                                                                |     |
|         |                                                                | _10 |
|         |                                                                |     |
|         |                                                                |     |
|         |                                                                |     |
|         |                                                                |     |
|         | 提交重置取消                                                         |     |

图 0.1-37 申请解除保函对话框

#### 0.1.7.4 发起代偿

对保函状态为"已备案"或"代偿"的保函,如果需要发起代偿,点击保函列表 中保函对应的"<sup>¥</sup>"按钮,或在保函详情页面点击下方【发起代偿】按钮,打开发 起代偿对话框(图 0.1-38),选择代偿方式,填写代偿金额(如勾选"使用担保金", 可输入使用担保金的数额,上限为该保函担保金数额),填写或选择原因,点击 "提交",完成代偿操作。*注意:此时保函状态为"代偿"担保责任未解除,相应担 保额度未被释放。* 

| 发起代偿           |                                                            | ×  |
|----------------|------------------------------------------------------------|----|
| 代偿方式           | 提供一笔资金                                                     | T  |
| 代偿金额           | 代偿金额                                                       | 万元 |
|                | ■使用担保金                                                     |    |
| 代偿原因 (业主)      | 资金斯链 开发法律手续不齐 销售手续不齐 行业政策变化 职业道德 其他                        |    |
|                |                                                            |    |
| 代偿原因 (承包<br>商) | 资质挂靠施工 违法转包 资金投入不足 施工机械投放不足 周转材料投入不足 劳动力投入不足 项目管理人员配套或数量不足 |    |
|                | 项目经营模式 管理能力 企业经营状况变化 职业道德 其他                               |    |
|                |                                                            |    |
|                |                                                            |    |
|                |                                                            |    |
|                |                                                            |    |
|                |                                                            |    |
|                | 创建                                                         | 取消 |
|                |                                                            |    |

**图** 0.1-38 发起代偿对话框

#### 0.1.7.5 索赔追偿

对保函状态为"代偿"的保函,如果完成一笔索赔追偿,点击保函列表中保函 对应的"<sup>O</sup>"按钮,或在保函详情页面点击下方【发起追偿】按钮,打开发起追 偿对话框(图 0.1-39),填写追偿的数额,点击"提交",完成代偿操作。*注意:此 时保函状态为"追偿"担保责任未解除,相应担保额度未被释放。* 

| 起追偿                                                           |                   |        |       |                 |              |    |
|---------------------------------------------------------------|-------------------|--------|-------|-----------------|--------------|----|
| 1.主债权合计                                                       |                   |        |       |                 |              |    |
| 0                                                             |                   |        | 万元    |                 |              |    |
| 1.1支付的索赔金                                                     |                   |        |       | 1.2施工机械设备       | 费用           |    |
| 0                                                             |                   |        | 万元    | 0               |              | 万元 |
| 1.3技术与管理援助费用                                                  | 3                 |        |       | 1.4劳动力费用        |              |    |
| 0                                                             | •                 |        | 万元    | 0               |              | 万元 |
| <ol> <li>5有资质承包商超出版</li> <li>0</li> <li>1.7直接提供的资金</li> </ol> | <b>复合同部分的工程</b> 款 | 2      | 万元    | 1.6担保人接管发生<br>0 | 生的超过原合同部分工程款 | 万元 |
| 0                                                             |                   |        | 万元    |                 |              |    |
| 2.利息合计                                                        |                   | 2.1债权人 | (受益人) | 损失资金利息          | 2.2担保人代偿资金利息 |    |
| 0                                                             | 万元                | 0      |       | 万元              | 0            | 万元 |
|                                                               |                   |        |       |                 | 宇吨代全         |    |
| 3.被担保人违约金                                                     |                   |        |       | 4.              | 古加広亚         |    |

**图** 0.1-39 发起追偿对话框

### 0.1.7.6 保函查询

本系统提供多种保函查询方式:

### 1、通过保函列表查询

用户可在保函列表中点击右上角"<sup>Q条件检索[+]</sup>"展开检索条件框,按条件组合 查询(图 0.1-31、图 0.1-32)。

### 2、快速检索

| 用户可在   | [顶部功能栏" | 快速检索       |     | a<br>"区域 | 输入关键字, | 点  |
|--------|---------|------------|-----|----------|--------|----|
| 击检索按钮, | 系统将自动   | 进行多字段匹配检索, | 并将主 | 关键字予     | 以高亮显示  | (图 |

0.1-40)。

| <b>闽</b> 武测试测试测试测试测试通知 |                         |          |              |       | 河南        | -     |       |       | Q      |
|------------------------|-------------------------|----------|--------------|-------|-----------|-------|-------|-------|--------|
| 首页 专家管理 朱函重            | 查询 × 统计 ×               | 保函查询     |              |       |           |       |       |       |        |
| 保函管理                   |                         |          |              |       |           |       |       | Q 条件格 | 金索 [+] |
| 模糊搜索:河南 × 全部清除 ×       | 1                       |          |              |       |           |       |       |       |        |
| + 添加新保函 ▲ 统计           |                         |          | 全部           | 在保 过期 | 7天到期      | 15天到期 | 30天到期 | 60天到期 | 最新     |
| □ 项目名称                 | 所在地 委托人                 | 担保额度     | 担保类型         |       | 结束日期      | 月 保護  | 函状态   | 操作    |        |
| 2017/6/8 保函编号: HN/     | GCDBCS05410100201706080 | 0003 业主: | 河南三建公司       |       |           |       |       | 独立    | 保证     |
| 龙腾国际小区二期工程第三标段         | 郑州市 郑州市建委               | 20.00万元  | 建筑务工人员工资支付保  | 证金担保  | 2020/7/29 | ) 备案  | 國軍核中  | 0     |        |
| 被担保人:郑州市第五建设工程公司       |                         |          |              |       |           |       |       |       |        |
| 2017/6/8 保函编号: HN      | GCDBCS02410122201706080 | 0002 业主: | 河南军安建工集团有限公司 |       |           |       |       | 独立    | 保证     |
| 中牟测试项目1                | 中牟县 XX                  | 5.00万元   | 业主支付工程款担     | 保     | 2017/6/30 | ) E   | 留案    | 0     | £      |
| 被担保人: XX               |                         |          |              |       |           |       |       |       |        |
| 2017/6/8 保函编号: HN      | GCDBCS01410100201706080 | 0001 业主: | 河南军安建工集团有限公司 |       |           |       |       | 独立    | 保证     |
| 建设厅                    | 郑州市 CESHI               | 12.00万元  | 投标担保         |       | 2019/8/29 | 各案    | 《审核中  | 0     |        |
| 被担保人: CESHI            |                         |          |              |       |           |       |       |       |        |
| 2017/6/2 保函编号:         |                         | 业主:      | 兴成置业         |       |           |       |       | 独立    | 保证     |
|                        | 冬                       | 0.1-40   | 快速检索结        | 课     |           |       |       |       |        |

### 0.1.8 统计中心

用户可点击左侧导航栏上方"<sup>19601</sup>"按钮,或点击顶部功能栏用户菜单-【统 计中心】打开统计中心页面(图 0.1-41)。

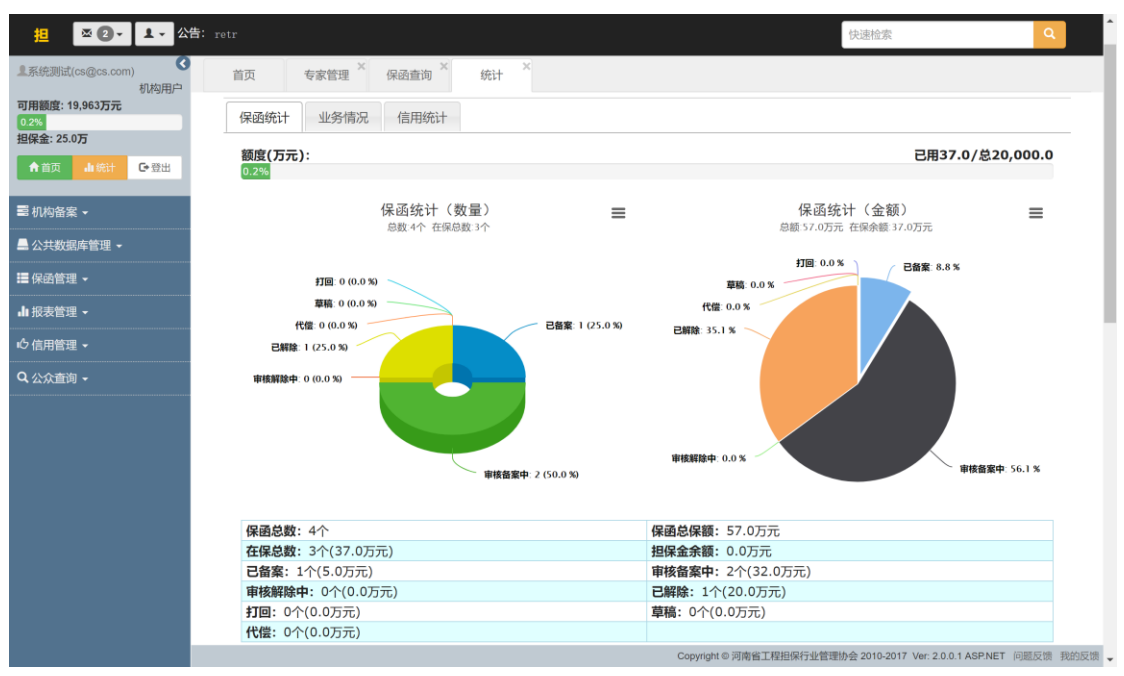

**图** 0.1-41 统计中心页面

统计中心提供"保函统计"、"业务情况统计"和"信用统计"三大功能,以数据+

图表的形式,直观反映担保机构经营状况。其中:

**保函统计:**包括担保额度使用情况、保函分布情况(按状态、类别)、保函 汇总信息等。

**业务变动趋势:**给出本年度各月份新增、解除、在保、代偿、追偿发生数量、 金额统计,并以图表展示。

信用统计:给出本机构保函评价分布情况、汇总统计情况等。

注意:为减少服务器压力,统计中心数据采用缓存机制,每日更新一次,非 实时数据。

0.1.9 报表管理

0.1.9.1 报表查询汇总

点击左侧导航栏【报表管理】-【报表上报情况总览】,打开报表汇总页面(图 0.1-42),查看机构全部已上报或草稿状态的报表。

| [2]                      | 试试现试测试测试测试测试测试    | 通知             |    |      | 快速                          | 检察                                     |
|--------------------------|-------------------|----------------|----|------|-----------------------------|----------------------------------------|
| L系統測试(cs@cs.com)<br>机构用户 | 首页 报表上报情况总        | 览 <sup>×</sup> |    |      |                             |                                        |
| 可用额度: 19,963万元<br>0.2%   | 报表管理              |                |    |      |                             | Q 条件检索 [+]                             |
| 担保金: 25.0万               | ☷ 统计              |                |    |      |                             |                                        |
|                          | 报表名称              | 年度             | 季度 | 审核状态 | 上报时间 🕇                      |                                        |
| ■ 机构备案 -                 | 资产负债表             | 2014           | 1  | 草稿   | 2015/3/31                   | ×/C                                    |
| 🚔 公共数据库管理 👻              | 业务变动表             | 2014           | 2  | 已上报  | 2014/5/4                    | 8                                      |
| 〓 保函管理 ▼                 | 利润表               | 2014           | 1  |      | 2014/1/22                   | 6                                      |
| 山 报表管理 -                 | 第1页 ▼ 20/页 ▼ 记录数4 | 0              | "  | CTR  | 2013/12/1                   |                                        |
| 报表上报情况总览                 |                   |                |    |      |                             |                                        |
| 业务变动明细表                  |                   |                |    |      |                             |                                        |
| 资产负债表                    |                   |                |    |      |                             |                                        |
| 利润表                      |                   |                |    |      |                             |                                        |
| 心 信用管理 ▼                 |                   |                |    |      |                             |                                        |
| Q 公众查询 →                 |                   |                |    |      |                             |                                        |
|                          |                   |                |    |      |                             |                                        |
|                          |                   |                |    |      |                             |                                        |
|                          |                   |                |    |      |                             |                                        |
|                          |                   |                |    | (    | Copyright © 河南省工程担保行业管理协会 2 | 010-2017 Ver: 2.0.0.1 ASP.NET 问题反馈 我的反 |

**图** 0.1-42 报表汇总页面

点击详情" ピ"按钮可查看报表 (图 0.1-43), 可打印或导出保存为 Excel 文

档。

| 详细信息            |         |             |            |        |        | x        |
|-----------------|---------|-------------|------------|--------|--------|----------|
|                 |         | 资产负<br>(单位: | 责表<br>元)   |        |        | <b>A</b> |
| 2014 年 - 第 1 季度 |         |             |            |        |        |          |
| 单位名称: 系统测试      |         |             | 审核状态: 草稿   |        |        |          |
| 资产              | 期末数     | 年初数         | 负债及所有者权益   | 期末数    | 年初数    |          |
| 流动资产            | :       |             | 流动负        | 5债:    |        |          |
| 货币资金            | 11.0000 | 0.0000      | 短期借款       | 0.0000 | 0.0000 |          |
| 短期投资            | 0.0000  | 0.0000      | 应付账款       | 5.0000 | 0.0000 |          |
| 应收款项            | 0.0000  | 0.0000      | 存入担保金      | 0.0000 | 0.0000 |          |
| 待摊费用            | 0.0000  | 0.0000      | 应付工资及福利费   | 0.0000 | 0.0000 |          |
| 存出保证金           | 0.0000  | 0.0000      | 应交税金及附加    | 0.0000 | 0.0000 |          |
| 一年内到期的长期债权投资    | 0.0000  | 0.0000      | 预提费用       | 0.0000 | 0.0000 |          |
| 其他流动资产          | 0.0000  | 0.0000      | 担保赔偿准备     | 0.0000 | 0.0000 |          |
| 流动资产合计          | 11.0000 | 0.0000      | 短期责任准备     | 0.0000 | 0.0000 |          |
| 长期投资            | :       |             | 预计负债       | 0.0000 | 0.0000 |          |
| 长期股权投资          | 0.0000  | 0.0000      | 一年内到期的长期负债 | 0.0000 | 0.0000 |          |
| 长期债权投资          | 0.0000  | 0.0000      | 其他流动负债     | 0.0000 | 0.0000 |          |
| 长期投资合计          | 0.0000  | 0.0000      | 流动负债合计     | 5.0000 | 0.0000 |          |
| 固定资产            | :       |             | 长期负        | 5债:    |        | -        |
|                 |         |             | 保存为EX      | CEL 打印 | 〕 关闭   |          |

图 0.1-43 报表查看

点击【统计】按钮打开报表上报情况统计对话框(图 0.1-44),按年度、季度、 报表类别列出上报情况。

|      |       |    |    |    |    |      |    |    |    |      |    |    |    |    |    |    |    | ×    |
|------|-------|----|----|----|----|------|----|----|----|------|----|----|----|----|----|----|----|------|
| 机构名称 | 报表名称  |    | 20 | 17 |    | 2016 |    |    |    | 2015 |    |    |    |    | 20 | 14 |    | 2013 |
|      |       | Q4 | Q3 | Q2 | Q1 | Q4   | Q3 | Q2 | Q1 | Q4   | Q3 | Q2 | Q1 | Q4 | Q3 | Q2 | Q1 | Q4   |
| 系统测试 | 业务变动表 | -  | -  | -  | -  | -    | -  | -  | -  | -    | -  | -  | -  | -  | -  | 0  | -  | 0    |
|      | 资产负债表 | -  | -  | -  | -  | -    | -  | -  | -  | -    | -  | -  | -  | -  | -  | -  | 1  | -    |
|      | 利润表   | -  | -  | -  | -  | -    | -  | -  | -  | -    | -  | -  | -  | -  | -  | -  | ۲  | -    |
|      |       |    |    |    |    |      |    |    |    |      |    |    |    |    |    |    |    |      |

**图** 0.1-44 报表统计结果

### 0.1.9.2 在线上报报表

本系统需要各机构按季度上报三类报表:**业务变动明细表、资产负债表、利 润表**。如需在线上报报表,点击左侧导航栏【报表管理】-【(指定的报表类别)】, 然后在内容窗口中点击列表上方工具栏中【添加报表】按钮,弹出对话框(图 0.1-45),填写相应内容,点击提交,完成上报,也可临时存储为草稿。

| 添加报表         |         |               |       | ×        |
|--------------|---------|---------------|-------|----------|
|              | 资<br>(单 | 产负债表<br>单位:元) |       | <b>^</b> |
| 2017 年       |         | 3 季度          |       |          |
| 单位名称: 系统测试   |         |               |       |          |
| 资产           | 期末数     | 负债及所有者权益      | 期末数   | 1        |
| 浙            | 动资产:    |               | 流动负债: |          |
| 货币资金         | 0       | 短期借款          | 0     |          |
| 短期投资         | 0       | 应付账款          | 0     |          |
| 应收款项         | 0       | 存入担保金         | 0     |          |
| 待摊费用         | 0       | 应付工资及福利费      | 0     |          |
| 存出保证金        | 0       | 应交税金及附加       | 0     |          |
| 一年内到期的长期债权投资 | 0       | 预提费用          | 0     |          |
| 其他流动资产       | 0       | 相保赔偿准备        | 0     | •        |
| 保存草稿  重置     |         |               | 创建取消  |          |

**图** 0.1-45 添加报表对话框

#### 0.1.9.3 上传 Excel 报表

本系统提供通过上传 Excel 文档实现报表上传的功能,用户首先点击左侧导 航栏【报表管理】-【(指定的报表类别)】,然后在内容窗口中点击列表上方工具 栏中【上传 EXCEL 报表】按钮,弹出对话框(图 0.1-46)。用户可提前下载 EXCEL 模板,线下编辑完成 Excel 文档,选择文件,点击上传,系统读取完毕后,跳转 到确认对话框(图 0.1-47),确认数据无误后点击"提交",完成上传。

| 上传EXCEL报表  | ×  |
|------------|----|
| 下载EXCEL模板  |    |
| 选择文件<br>上传 |    |
|            | 取消 |

图 0.1-46 上传 EXCEL 报表对话框

| 添加报表         |        |                |       | ×  |
|--------------|--------|----------------|-------|----|
|              | 资<br>( | §产负债表<br>单位:元) |       | A  |
| 0年           |        | 0 季度           |       |    |
| 单位名称: 系统测试   |        |                |       |    |
| 资产           | 期末数    | 负债及所有者权益       | 期末数   |    |
| ゴ            | 动资产:   |                | 流动负债: |    |
| 货币资金         | 0      | 短期借款           | 0     |    |
| 短期投资         | 0      | 应付账款           | 0     |    |
| 应收款项         | 0      | 存入担保金          | 0     |    |
| 待摊费用         | 0      | 应付工资及福利费       | 0     |    |
| 存出保证金        | 0      | 应交税金及附加        | 0     |    |
| 一年内到期的长期债权投资 | 0      | 预提费用           | 0     | •  |
|              |        |                | 创建取   | 7消 |

**图** 0.1-47 报表确认对话框

## 0.1.10 信用管理

本系统中,担保机构是被评价的对象,评价主体为地区主管部门。担保机构 可以查看地区主管对具体保函的评价结果,系统将生成统计结果,用以反应一定 时期内相关方履约能力水平。 0.1.10.1 信用统计

点击左侧导航栏【信用管理】-【保函评价查询统计】,分别按评价内容和时间显示统计结果(图 0.1-48)。

| Ё                                    | retr              |    |       |    |                |       |       |    |       |     |          |              |            |      |       |     | 快速槽    | 金索    |           |        |         |    | ٩     |
|--------------------------------------|-------------------|----|-------|----|----------------|-------|-------|----|-------|-----|----------|--------------|------------|------|-------|-----|--------|-------|-----------|--------|---------|----|-------|
| 』系統測试(cs@cs.com)<br>机物田白             | 首页                | 保護 | 的评价查询 | 统计 | ×              |       |       |    |       |     |          |              |            |      |       |     |        |       |           |        |         |    |       |
| 可用额度: 19,963万元<br>0.2%<br>担保会: 25.0万 | 保函评               | 'n |       |    |                |       |       |    |       |     |          |              |            |      |       |     |        |       |           |        |         |    |       |
| ▲ 首页 山 统计 ● 登出                       | 全部统计              | +  |       |    |                |       |       |    | 查     | 看全  | 部评价      | 按时           | 间统         | it i |       |     |        |       |           |        |         |    |       |
| ■ 机构备案 -                             | 评价总数:1            |    |       | ß  | <b>采额总金额</b> : | 0.000 | 0     |    | 追偿    | 总金额 | : 0.0000 |              | 评价数        | 1    | 常好    |     | 好      |       | 一般        |        | 差       | 非  | 常差    |
| - 八艹北归庆陈巩 _                          |                   | 3  | 非常好   |    | 好              | -     | 一般    |    | 差     | 1   | 常差       |              |            | 次数   | %     | 次數  | %      | 次数    | %         | 次数     | %       | 次数 | %     |
| ■ 公共数据件目理 ▼                          |                   | 次数 | %     | 次数 | %              | 次数    | %     | 次数 | %     | 次数  | %        | 最近1周         | 0          | 0    | 0.00% | 0   | 0.00%  | 0     | 0.00%     | 0      | 0.00%   | 0  | 0.00% |
| ■保函管理 ▼                              | 市场行为评价            | 0  | 0.00% | 1  | 100.00%        | 0     | 0.00% | 0  | 0.00% | 0   | 0.00%    | 銀近1月<br>最近3日 | 0          | 0    | 0.00% | 0   | 0.00%  | 0     | 0.00%     | 0      | 0.00%   | 0  | 0.00% |
| ∎ 报表管理 ▼                             | 还信服力I+1/r<br>综合评价 | 0  | 0.00% | 1  | 100.00%        | 0     | 0.00% | 0  | 0.00% | 0   | 0.00%    | 最近半年         | = 0        | 0    | 0.00% | 0   | 0.00%  | 0     | 0.00%     | 0      | 0.00%   | 0  | 0.00% |
| 5信用管理 ◄                              |                   |    |       |    |                |       |       |    |       | 查看  | 全部评价     | 最近1年         | 0          | 0    | 0.00% | 0   | 0.00%  | 0     | 0.00%     | 0      | 0.00%   | 0  | 0.00% |
| 保函评价查询统计                             |                   |    |       |    |                |       |       |    |       |     |          |              |            |      |       |     |        |       |           |        |         |    |       |
| 保函评价列表                               |                   |    |       |    |                |       |       |    |       |     |          |              |            |      |       |     |        |       |           |        |         |    |       |
| Q 公众查询 -                             |                   |    |       |    |                |       |       |    |       |     |          |              |            |      |       |     |        |       |           |        |         |    |       |
|                                      |                   |    |       |    |                |       |       |    |       |     |          |              |            |      |       |     |        |       |           |        |         |    |       |
|                                      |                   |    |       |    |                |       |       |    |       |     |          |              |            |      |       |     |        |       |           |        |         |    |       |
|                                      |                   |    |       |    |                |       |       |    |       |     |          |              |            |      |       |     |        |       |           |        |         |    |       |
|                                      |                   |    |       |    |                |       |       |    |       |     |          |              |            |      |       |     |        |       |           |        |         |    |       |
|                                      |                   |    |       |    |                |       |       |    |       |     |          |              |            |      |       |     |        |       |           |        |         |    |       |
|                                      |                   |    |       |    |                |       |       |    |       |     |          |              |            |      |       |     |        |       |           |        |         |    |       |
|                                      |                   |    |       |    |                |       |       |    |       |     |          |              |            |      |       |     |        |       |           |        |         |    |       |
|                                      |                   |    | _     |    | _              |       | _     |    | _     |     | _        | Сор          | yright © 河 | 「南省」 | C程担保行 | 业管理 | 里协会 20 | 10-20 | 17 Ver: 2 | .0.0.1 | ASP.NET | 问题 | 反馈 我的 |

**图** 0.1-48 **保函评价查询统计** 

0.1.10.2 信用查询

点击左侧导航栏【信用管理】-【保函评价列表】,显示全部评价记录(图 0.1-49)。

| 担                                    | 也市建委公告测试【郑州】             |         |              |                | 快速检索                        | Q               |
|--------------------------------------|--------------------------|---------|--------------|----------------|-----------------------------|-----------------|
| 上系統測试(cs@cs.com)<br>机构用户             | 首页 保函评价列表 ×              |         |              |                |                             |                 |
| 可用额度: 19,963万元<br>0.2%<br>担保金: 25.0万 | 保函评价                     |         |              |                |                             | Q 条件检索 [+]      |
| ★ 首页 山袋社 ● 登出                        | ➡ 添加新评价 🔒 统计             |         |              |                |                             |                 |
|                                      | □ 机构名称 项目名称              | 保函ID 市场 | 行为 追偿金额 (万元) | 还偿能力 评价结果      | 评价人 评价时间                    |                 |
| ■ 机构备案 -                             | 系统测试 大地小区34#楼基础地基浇筑13#标段 | 7 好     | 0.00         | 非常好好           | 郑州市建委 2014/2/12             | × / 🔤           |
| 🚔 公共数据库管理 👻                          | 第1页 🔻 20/页 🔻 记录数:1 💭     |         |              |                |                             | ₩ 1 ₩           |
| ■ 保函管理 -                             |                          |         |              |                |                             |                 |
| 山 报表管理 ▼                             |                          |         |              |                |                             |                 |
| 心 信用管理 ▼                             |                          |         |              |                |                             |                 |
| 保函评价查询统计                             |                          |         |              |                |                             |                 |
| 保函评价列表                               |                          |         |              |                |                             |                 |
| Q. 公众查询 -                            |                          |         |              |                |                             |                 |
|                                      |                          |         |              |                |                             |                 |
|                                      |                          |         |              |                |                             |                 |
|                                      |                          |         |              |                |                             |                 |
|                                      |                          |         |              |                |                             |                 |
|                                      |                          |         |              |                |                             |                 |
|                                      |                          |         | Copyright    | ◎ 河南省工程担保行业管理协 | 숲 2010-2017 Ver: 2.0.0.1 AS | P.NET 问题反馈 我的反馈 |

**图** 0.1-49 **全部评价记录** 

# 0.2县(区)级主管用户

# 0.2.1 系统登陆

| <u> 次迎使用</u><br>河南省建设工程担保管理系统<br>登時入                        | 用户登录<br>seges.com<br>では第2<br>验证時<br>正確第2<br>強ご時<br>正可能時?<br>管理原登 建 |
|-------------------------------------------------------------|--------------------------------------------------------------------|
| Ver. 2.0.0.1 ASP.NET<br>Copyright 6 河南省工联相保行业管理协会 2010-2015 |                                                                    |

图 0.2-1 本系统登陆页面(用户类型自动匹配)

在登陆系统页面输入用户名、密码以及验证码完成登陆(图 0.2-1)。用户无需像原系统一样指定登陆的用户角色,系统会自动进行账号与角色的匹配。登陆时可选择"记住我",实现一个月内本机访问免登陆(需浏览器允许 Cookie)。

#### 0.2.2 系统页面布局

| 担                                | 地市建委公告测试【郑州】            |             | 顶部功能栏    |                         | 快速检索                              | ۹           |
|----------------------------------|-------------------------|-------------|----------|-------------------------|-----------------------------------|-------------|
| 皇中牟县建委(zhongmouxian@exar<br>县级主管 | 首页                      |             | 内容後      | 步项卡区域                   |                                   |             |
| ▲ 首页 山统计 G-登出                    | 信息总览                    |             |          |                         |                                   |             |
| ✿系统管理 ▼                          | 我的保函                    |             |          | 我的信息                    |                                   |             |
| ▲ 用户管理 -                         |                         | 口江田         | 晶新       | 田口信向                    |                                   |             |
| ■ 公共数据库管理 •                      | 10102010                |             | 382.041  |                         |                                   |             |
| 10 - 7 Advan                     | (米四                     | 町间          | 操作       |                         | 用户信息                              |             |
| 〓保密管理 ▼                          | 无记录                     |             |          | 用户名: zhongmouxian@examp | ble.com 密码: ****** [修改]           |             |
| 山报表管理 🚰                          |                         |             |          | 机构名称:中牟县建委              | <b>用户组</b> : 县级主管                 |             |
|                                  |                         |             |          | 注册地/所在地: 中牟县/ 中牟县       | <b>用户状态</b> :认证用户                 |             |
|                                  |                         |             |          | 登陆次数: 25                | 创建时间: 2017/2/28 17:               | 03:00       |
| Q 公众查询 😽                         |                         |             |          | 上次IP: ::1               | 上次登陆: 2017/11/28 17               | :34:58      |
| 航<br>栏                           |                         |             | PJ       |                         |                                   |             |
|                                  | 统计信息                    |             |          |                         |                                   |             |
|                                  | 基本统计                    | 保函类别        | 业务走势     |                         |                                   |             |
|                                  | 保函总数: 2个                | 保函总保额: 25   | 5.0万元    |                         |                                   |             |
|                                  | <b>在保总数:</b> 1个(5.0万元)  | 担保金余额: 0.   | 0万元      |                         |                                   |             |
|                                  | <b>已备案:</b> 1个(5.0万元)   | 审核备案中: 0~   | 个(0.0万元) |                         |                                   |             |
|                                  | <b>审核解除中:</b> 0个(0.0万元) | 已解除: 1个(20  | .0万元)    |                         |                                   |             |
|                                  | 打回: 0个(0.0万元)           | 草稿: 0个(0.0万 | 7元)      |                         |                                   |             |
|                                  | 代偿: 0个(0.0万元)           |             |          |                         |                                   |             |
|                                  |                         |             |          | Convriction 河南省工程相保行    | 业管理协会 2010-2017 Ver 2.0.0.1 ASPNE | T 问题反馈 我的反馈 |

图 0.2-2 登陆后首页界面

登陆成功后系统将自动跳转至首页(图 0.2-2)。

系统界面采用主流的后台管理风格布局:

**顶部为功能栏:**位于界面最顶部,显示包括站内信、个人菜单、通知公告、 快速检索等功能,该区域采用固定定位,不会随页面滚动而滚动;

**左侧导航栏:**位于界面最左侧,包括基本信息显示区域和系统功能导航,该 区域可通过点击右上角"**《**"按钮实现折叠及展开;

内容区域: 位于界面中心, 是具体信息的显示区域;

**内容选项卡区域:**位于内容区域上方、顶部功能栏下方,是切换不同内容显示页面的区域。

0.2.3 站内信

本系统设计有站内信系统,分为系统广播、提醒及用户私信三大类。通过点 击顶部功能栏"<sup>▲</sup><sup>2</sup>→"图标显示站内信菜单(图 0.2-3)。通过点击不同类别,进 入站内信列表(图 0.2-4),用户可删除一条信息。点击指定消息打开消息查看窗 口(图 0.2-5),若消息类型为用户私信,则可进行回复。

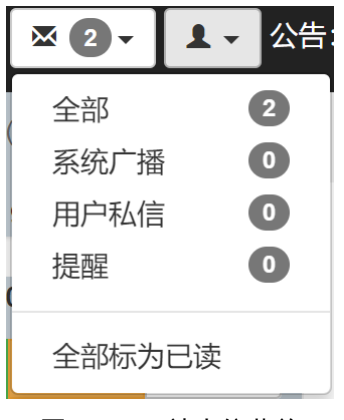

图 0.2-3 站内信菜单

| 首页 | 〔     专家管理 | × 保函查询 × | 全部 2 ×                                                       |           |            |
|----|------------|----------|--------------------------------------------------------------|-----------|------------|
| 消  | 息中心        |          |                                                              |           | Q 条件检索 [+] |
|    | 新信息        |          |                                                              |           |            |
|    | 消息类型       | 发送人      | 消息标题                                                         | 发送时间      |            |
|    | 提醒         | 系统通知     | 保證(审核解除保證)成功 保證編号操作审核解除保證项目名称中牟测试项目1操作时间2017                 | 2017/6/8  | ×C         |
|    | 提醒         | 系统通知     | 保通[打回解除保留]成功 保透编号操作打回解除保函项目名称中牟测试项目1操作时间2017                 | 2017/6/7  | ×C         |
|    | 提醒         | 系统通知     | 保通[审核保通]成功 保透编号操作审核保透 项目名称中牟测试项目1 操作时间2017/6/7 10:5          | 2017/6/7  | ×C         |
|    | 系统广播       | 河南省建设厅   | 测试一下 测试一下 黑                                                  | 2016/11/1 | ×C         |
|    | 提醒         | 系统通知     | [ccc]号保函[审核保函]成功 保益编号ccc操作审核保函项目名称大地小区34#楼基础地基浇筑             | 2015/4/8  | ×C         |
|    | 提醒         | 系统通知     | [ccc]号保涵[审核保函]成功 保函编号ccc操作审核保函 项目名称海天小区5#楼水暖通工程1#            | 2015/3/31 | ×C         |
|    | 提醒         | 系统通知     | [ccc]号保涵[打回解除保函]成功 保證编号ccc操作打回解除保函项目名称海天小区5#楼水暖              | 2015/3/31 | ×C         |
|    | 提醒         | 系统通知     | [hngcdbcj4546565476]号保證[审核保證]成功 保證編号hngcdbcj4546565476操作审核保證 | 2015/3/31 | ×C         |
|    | 提醒         | 系统通知     | [豫工担保20150301]号保函打回保函]成功 保函编号豫工担保20150301操作打回保函项目            | 2015/3/31 | ×C         |
|    | 提醒         | 系统通知     | [GN0214006982]号保函[审核保函]成功 保函编号GN0214006982操作审核保函 项目名称兴       | 2015/3/30 | ×C         |
|    | 提醒         | 系统通知     | [BHBH59902065]号保通[审核保益]成功 保函编号BHBH59902065操作审核保函 项目名称海       | 2015/3/24 | ×C         |
|    | 提醒         | 系统通知     | [5666666666]号保函[审核保函]成功 保函编号56666666666666条作审核保函项目名称龙鹅国际     | 2015/3/24 | ×C         |

图 0.2-4 消息中心

| 消息详情                     | × |  |  |  |  |  |  |  |
|--------------------------|---|--|--|--|--|--|--|--|
| [ccc]号保函[审核保函]成功         |   |  |  |  |  |  |  |  |
|                          |   |  |  |  |  |  |  |  |
| 保函编号 ccc 操作 审核保函         |   |  |  |  |  |  |  |  |
| 项目名称 大地小区34#楼基础地基浇筑13#标段 |   |  |  |  |  |  |  |  |
| 操作时间 2015/4/8 15:07:27   |   |  |  |  |  |  |  |  |
| 操作结果  成功    操作人   开封市建委  |   |  |  |  |  |  |  |  |
|                          |   |  |  |  |  |  |  |  |
| 详见: /Guarantee/Detail/7  |   |  |  |  |  |  |  |  |
|                          |   |  |  |  |  |  |  |  |
| 系统通知 2015/4/8            |   |  |  |  |  |  |  |  |
| 删除 打印 关闭                 |   |  |  |  |  |  |  |  |

图 0.2-5 消息详情窗口

#### 0.2.4 系统公告

### 0.2.4.1 查看公告

系统管理员或省、市、县级用户均可发布系统公告,公告以滚动的方式展示 在顶部功能栏(图 0.2-6),点击公告标题即可打开公告详情进行查看(图 0.2-7)。 点击左侧导航栏【系统管理】-【系统公告管理】,或点击顶部功能栏"公告"字样, 可进入公告列表(图 0.2-8)。

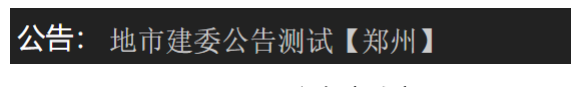

**图** 0.2-6 公告滚动窗口

| 公告详情                                                                             | ж     |
|----------------------------------------------------------------------------------|-------|
| 测试测试测试测试测试测试通知                                                                   |       |
| 发布人: 系统管理员 (管理员) 阅读: 156 2014/3/12 16:05:36                                      |       |
| 这是一条测试通知<br>这是一条测试通知<br>这是一条测试通知<br>这是一条测试通知<br>这是一条测试通知<br>这是一条测试通知<br>这是一条测试通知 |       |
| 链接地址: /Guarantee                                                                 |       |
|                                                                                  |       |
|                                                                                  |       |
|                                                                                  |       |
|                                                                                  |       |
|                                                                                  |       |
|                                                                                  | 打印 关闭 |
| 图 0.2-7 公告详情查看                                                                   |       |

× 0 · 1 · ☆ 快速检索 G 首页 在保保函 茶 系统公告管理 茶 lan@zhum 地市主管 €登出 系统公告 Q 条件检索 [+] + 发布公告 编号 📌 操作人 发布时间 标题 点击 系统公告管理 1 系统管理员(管理员) 测试测试测试测试测试测试通知 这是一条测试通知这是一条测试通知这是一条. 157 2014/3/12 C ▲ 用户管理 -第1页 ¥ 20/页 ¥ 记录数1 〇 H 1 H 📕 公共数据库管理 ■保函管理 -山报表管理◆ Copyright © 河南省工程担保行业管理协会 2010-2017 Ver: 2.0.0.1 ASP.NET 问题反馈 我的反馈

图 0.2-8 公告列表页

0.2.4.2 发布公告

管理用户可发布公告,省级用户发布的公告全局有效,市级及县级用户发布的公告对许可在当地开展业务的机构(详见 0.2.5)有效。用户点击公告列表页
【发布公告】按钮,打开发布新公告窗口(图 0.2-9),填写公告标题、内容及链接地址(可选填),点击【创建】,完成公告发布。

| 发布新公告 | ×    |
|-------|------|
| 标题    |      |
| 内容    |      |
|       |      |
|       |      |
|       |      |
|       |      |
|       |      |
| 链接地址  |      |
|       |      |
|       |      |
| •     | •    |
|       | 创建取消 |

图 0.2-9 发布新公告窗口

## 0.2.5 机构管理(用户管理)

担保机构需要在拟开展业务的市(或县)主管部门进行报备,经认可后方可 在当地开展业务,市级(或县级)主管部门需在系统进行添加用户操作,视为同 意该机构在当地开展业务。监管用户点击左侧导航栏【用户管理】-【用户列表】 打开用户列表页面(图 0.2-10),已经过本地认可的担保机构的信息将显示在列 表中,用户可点击"<sup>\*</sup>"解除相关许可(图 0.2-11)。

| 11 🔤 🔤 🛃 🛃 🕹 🗄                   | 也市建委公告测试【郑州  | 1        |      |         |         |      |            | 快速检索         |            |                        | Q              |            |                  |
|----------------------------------|--------------|----------|------|---------|---------|------|------------|--------------|------------|------------------------|----------------|------------|------------------|
| 上中牟县建委(zhongmouxian@exam<br>县级主管 | 首页 业务        | E × 用户列  | 康 ×  |         |         |      |            |              |            |                        |                |            |                  |
| ♠首页 山统计 ●登出                      | 用户列表         |          |      |         |         |      |            |              |            |                        |                | Q          | 聚件检索 [+]         |
| ✿ 系统管理 ◄                         | ★ 添加用户       |          |      |         |         |      |            |              |            |                        |                |            |                  |
| ▲ 用户管理 -                         | □ 编号 ↑ 用户    | 名 机构代码   | 机构名称 | 用户组     | 用户状态    | 备案状态 | 注册地        | 所在地          | 上次登录IP     | 上次登录时间                 | 登录次数           | 创建日期       |                  |
| 用户列表                             | to cs@cs.    | iom CS   | 所统测试 | 104ABH- | WIEFEP- | 口留杀  | 740 P0 199 | 240 1997 199 |            | 2017/11/27 22:58:53    | 298            | 2013/1//   | C ×              |
| 🚔 公共数据库管理 👻                      | 第1页 ▼ 20/页 ▼ | 123830:1 |      |         |         |      |            |              |            |                        |                | М          | 1 M              |
|                                  |              |          |      |         |         |      |            |              |            |                        |                |            |                  |
| ↓ 报表管理 ▼                         |              |          |      |         |         |      |            |              |            |                        |                |            |                  |
| 心信用管理・                           |              |          |      |         |         |      |            |              |            |                        |                |            |                  |
| Q 公众查询 •                         |              |          |      |         |         |      |            |              |            |                        |                |            |                  |
|                                  |              |          |      |         |         |      |            |              |            |                        |                |            |                  |
|                                  |              |          |      |         |         |      |            |              |            |                        |                |            |                  |
|                                  |              |          |      |         |         |      |            |              |            |                        |                |            |                  |
|                                  |              |          |      |         |         |      |            |              |            |                        |                |            |                  |
|                                  |              |          |      |         |         |      |            |              |            |                        |                |            |                  |
|                                  |              |          |      |         |         |      |            |              |            |                        |                |            |                  |
|                                  |              |          |      |         |         |      |            |              |            |                        |                |            |                  |
|                                  |              |          |      |         |         |      |            | Copyright    | ◎ 河南省工程相   | 保行业管理协会 2010-20        | 017 Ver: 2.0.0 | 1 ASP NET  | 间颠反馈 我的反复        |
|                                  |              |          |      |         |         |      |            | oopyngnin    | - FURNELLE | 1413 ALE ALE / 2010-20 | 11 101. 2.0.0  | A PROPERTY | PURDANCE TRADUCE |

图 0.2-10 用户(机构)列表页面

| 解除机构管理 ×                                         |
|--------------------------------------------------|
| ▲ 确认要解除该机构的管理么? (解<br>除后本地市所有管理用户将无法管<br>理该机构保函) |
| 确认取消                                             |

**图** 0.2-11 解除管理许可确认

点击机构对应的"<sup></sup><sup><sup>™</sup></sup>"按钮,可查看机构详情(图 0.2-12),此时可查看机构 的用户信息、备案信息、保函评价、保函统计、业务情况、报表统计、修改记录 等信息,还可点击窗口下方按钮,查询机构所有保函。

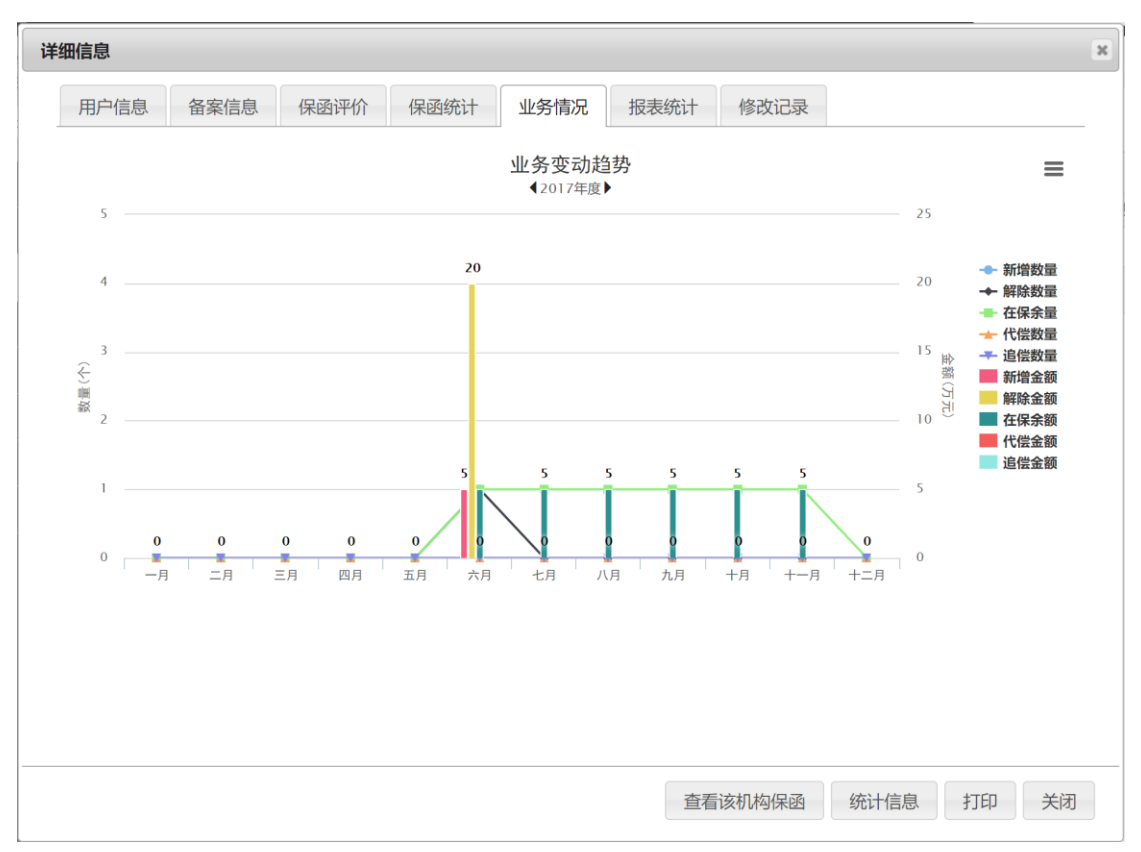

图 0.2-12 机构详情查看

如需添加许可的机构,可通过点击用户列表上方功能栏【添加用户】按钮, 打开添加用户选择窗(图 0.2-13)。点击机构对应的"选择"按钮,完成添加(图 0.2-14)。

| 条件检索 [+]               |      |     |           |            |            |      |      |      |      |    |
|------------------------|------|-----|-----------|------------|------------|------|------|------|------|----|
| 企业名称                   | 备案状态 | 备案号 | 发证机关      | 发证日期       | 有效期        | 基本资料 | 在保保函 | 专业人员 | 业务地区 |    |
| 河南方旭建设工程担保有限公司 (原河南居中) | 已备案  |     | 河南省工程担保协会 | 2017/11/21 | 2018/11/21 | ⊗未填写 | ⊗未填写 | ❷已填写 |      | 选择 |
| 测试账号                   | 已备案  |     | 河南省工程担保协会 | 2017/11/21 | 2018/11/21 | ❷已填写 | ⊗未填写 | ❷已填写 |      | 选择 |
| 可南安泰投资担保有限公司           | 已备案  |     | 河南省工程担保协会 | 2017/11/21 | 2018/11/21 | ❷已填写 | ❷已填写 | ❷已填写 |      | 选择 |
| 可南嘉泰工程担保有限公司           | 已备案  |     | 河南省工程担保协会 | 2017/11/21 | 2018/11/21 | ❷已填写 | ⊗未填写 | ❷已填写 |      | 选择 |
| 可南居中建设工程担保有限公司         | 已备案  |     | 河南省工程担保协会 | 2017/11/21 | 2018/11/21 | ❷已填写 | ⊗未填写 | ❷已填写 |      | 选择 |
| 融基投资担保有限公司             | 已备案  |     | 河南省工程担保协会 | 2017/11/21 | 2018/11/21 | ❷已填写 | ⊗未填写 | ❷已填写 |      | 选择 |
| 可南新蒲工程担保有限公司           | 已备案  |     | 河南省工程担保协会 | 2017/11/21 | 2018/11/21 | ❷已填写 | ⊗未填写 | ❷已填写 |      | 选择 |
| 11南博厚工程担保股份有限公司        | 已备案  |     | 河南省工程担保协会 | 2017/11/21 | 2018/11/21 | ❷已填写 | ⊗未填写 | ❷已填写 |      | 选择 |
| 「南建保担保有限公司             | 已备案  |     | 河南省工程担保协会 | 2017/11/21 | 2018/11/21 | ❷已填写 | ❷已填写 | ❷已填写 |      | 选择 |
| 附广信建设工程担保有限公司          | 已备案  |     | 河南省工程担保协会 | 2017/11/21 | 2018/11/21 | ❷已填写 | ⊗未填写 | ❷已填写 |      | 选择 |
| 可南省中小企业投资担保股份有限公司      | 已备案  |     | 河南省工程担保协会 | 2017/11/21 | 2018/11/21 | ❷已填写 | ❷已填写 | ❷已填写 |      | 选择 |
| 可南诚建工程投资担保有限责任公司       | 已备案  |     | 河南省工程担保协会 | 2017/11/21 | 2018/11/21 | ❷已填写 | ❷已填写 | ❷已填写 |      | 选择 |
| 试新建机构用户                | 未备案  |     |           | n/a        | n/a        | ⊗未填写 | ⊗未填写 | ❷未填写 | 郑州市  | 选择 |

图 0.2-13 添加用户(机构)选择窗口

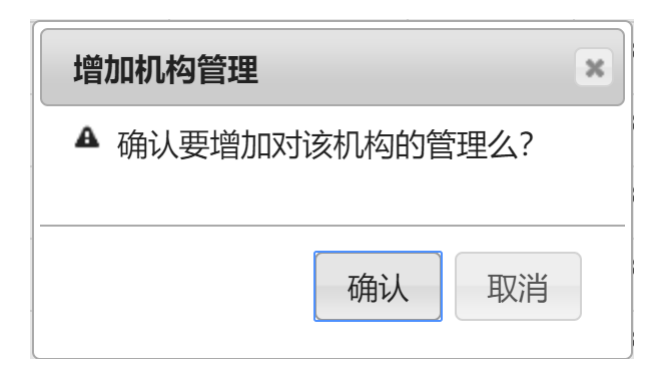

图 0.2-14 添加机构确认

### 0.2.6 公共数据库管理

本系统重视公共基础设施的建设,充分考虑工程建设全过程各主体、人员的 信息化需求,根据工程担保业务的实际需要,分类整理、归集并构建了四大数据 库:专家人员数据库、业主信息数据库、工程项目数据库、企业信息数据库,作 为保函的重要基础信息,同时预留与"四库一平台"的数据对接。

### 0.2.6.1 专家管理

点击左侧导航栏【公共数据库管理】-【专家管理】进入专家管理页面(图 0.2-15)。管理用户可在此查看全部专家人员信息,主要涵盖注册监理工程师和注 册建造师。列表页可进行排序、分页、检索、查看详情等操作。通过点击【添加 新专家】打开新增专家对话框,填写表单,单击【创建】按钮,完成信息上传(图 0.2-16)。*注意:可以修改但不能删除专家信息。* 

| <u>担</u>                         | H: 测试测试测试测试测试测试通知 |        |                |       |                  |       |                 |                |                    |               | ٩       |
|----------------------------------|-------------------|--------|----------------|-------|------------------|-------|-----------------|----------------|--------------------|---------------|---------|
| 上中牟县建委(zhongmouxian@exam<br>县级主管 | 首                 | 页      | 专家管理 ×         |       |                  |       |                 |                |                    |               |         |
| ★首页 山統计 C→登出                     | 专                 | 家管     | 會理             |       |                  |       |                 |                |                    | Q 祭(          | 牛检索 [+] |
| ✿ 系统管理 ▾                         | - 4               | ▶ 添加 新 | 所专家            |       |                  |       |                 |                |                    |               |         |
| 用户管理 -                           |                   | 编号     | 专家类型           | 专家名称  | 注册执业证书号          | 注册级别  | 电话              | 电邮             | 创建时间               | 创建企业          |         |
|                                  |                   | 7      | 注册监理工程师        | 測试监理师 | CS9012391        | 一级    | 123             | 123@123.com    | 2017/3/1           |               | C       |
| 公共数据库管理 ▼                        |                   | 6      | 注册监理工程师        | 电风扇   | 发                | -     | 5675767         | 2323@22344.com | 2015/3/30          | 系统测试          | C       |
| 专家管理                             |                   | 5      | 注册建造师          | 曾小五   | GSK8888          | 一级建造师 | 15066667777     | GSK@126.com    | 2015/3/20          | 系统测试          | C       |
| 业主管理                             |                   | 4      | 注册监理工程师        | 张四宝   | 77777777         | 一级建造师 | 13688889999     | AH@126.COM     | 2015/3/20          | 系统测试          | C       |
| 程项目管理                            |                   | 3      | 注册监理工程师        | 李林    | ZCZJZ774619951   | 二级    | 13838888888     | eeeee@163.com  | 2013/8/20          |               | C       |
|                                  |                   | 2      | 注册建造师          | 马强    | ZCJZS09388194052 | 一级    | 1388888888      | wwww@123.com   | 2013/8/17          |               | C       |
| 如息油                              |                   | 1      | 注册监理工程师        | 张三丰   | CRJ3014559212    | 一级    | 0371-62628213   | test@163.com   | 2013/6/9           |               | C       |
| 保函管理 -                           |                   | 第1页 ▼  | 20/页 🔻 记录数:7 😭 | c     |                  |       |                 |                |                    | н             | 1 1     |
| । 报表管理 ▼                         |                   |        |                |       |                  |       |                 |                |                    |               |         |
| •信用管理 -                          |                   |        |                |       |                  |       |                 |                |                    |               |         |
| 公众查询 🖌                           |                   |        |                |       |                  |       |                 |                |                    |               |         |
|                                  |                   |        |                |       |                  |       |                 |                |                    |               |         |
|                                  |                   |        |                |       |                  |       |                 |                |                    |               |         |
|                                  |                   |        |                |       |                  |       |                 |                |                    |               |         |
|                                  |                   |        |                |       |                  |       |                 |                |                    |               |         |
|                                  |                   |        |                |       |                  |       |                 |                |                    |               |         |
|                                  |                   | _      |                |       |                  |       | Copyright © 河南省 | 省工程担保行业管理协会 20 | 10-2017 Ver: 2.0.0 | .1 ASP.NET in | 额反馈 我的  |

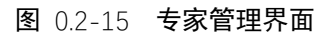

| 添加专家        | *            |
|-------------|--------------|
| 专家类别        | 注册监理工程师    ▼ |
| 专家姓名        | 专家姓名         |
| 注册执业<br>证书号 | 注册执业证书号      |
| 注册级别        | 注册级别         |
| 联系电话        | 联系电话         |
| 电子邮件        | 电子邮件         |
| 创建人         | 系统           |
|             |              |
|             | 创建取消         |

### **图** 0.2-16 添加专家对话框

# 0.2.6.2 业主管理

点击左侧导航栏【公共数据库管理】-【业主管理】进入业主管理页面(图

0.2-17)。管理用户可在此查看管辖机构录入的及系统管理人员录入的全部业主主体信息。通过点击【添加新业主】打开新增业主对话框,填写表单,单击【创建】 按钮,完成信息上传(图 0.2-18)。*注意:可以修改但不能删除业主信息。* 

| [2]                              | 制试测 | 则试测计 | 成制试测试测试测试通知     |      |               |            |       |         |               | 快速检索                |                |           | ٩     |
|----------------------------------|-----|------|-----------------|------|---------------|------------|-------|---------|---------------|---------------------|----------------|-----------|-------|
| 上中牟县建委(zhongmouxian@exam<br>县级主管 | ĩ   | 顷    | 业主管理 ×          |      |               |            |       |         |               |                     |                |           |       |
| ★首页 山 统计 ● 登出                    | 相   | 生    | 管理              |      |               |            |       |         |               |                     |                | Q 条件档     | 擨 [-] |
| ✿ 系统管理 マ                         |     | 编号   | 业主名称            |      | ŧ             |            | ,     |         |               |                     |                |           |       |
| • m+++++==                       |     | 法人姓  | 名               | 组织机  | 构代码           |            | 地址    |         |               | 联系人                 |                |           |       |
| ▲ 用户管理 ▼                         |     | 联系电  | 话               | 电子邮  | 件             | Ê          | 创建时间  |         | <b>iii</b>    |                     |                |           |       |
| 🖴 公共数据库管理 👻                      |     |      |                 |      |               | ~ [        | 向下展开更 | 8       |               |                     |                |           |       |
| 专家管理                             |     | ▶ 添加 | 印新业主            |      |               |            |       |         |               |                     |                |           |       |
|                                  |     | 编号   | 业主名称            | 法人姓名 | 组织机构代码        | 马 地址       |       | 联系人     | 电话            | 电邮                  | 创建时间           | 创建企业      |       |
| 业主管理                             |     | 5    | vbn             | 风格化  | 11233234      | 付广告费       |       | 俄方      | 43434545      | 1222@454.com        | 2015/3/30      | 系统测试      | C     |
| 工程项目管理                           |     | 4    | 兴成置业            | 成转业  | 11111111      | 开封市        |       | 成一      | 13277778888   | CH@126.com          | 2015/3/24      | 系统测试      | C     |
| 企业管理                             |     | 3    | 河南三建公司          | 张小五  | 8888888-1     | 郑州市        |       | 田小五     | 13688889999   | WEE@126.com         | 2015/3/20      | 系统测试      | C     |
| ■保承管理 ▼                          |     | 2    | 河南军安建工集团有限公司    | 张四六  | 6666666666666 | 6 郑州市      |       | 王四      | 66666666      | WAN@777777777.COM   | 2015/3/20      | 系统测试      | C     |
|                                  |     | 1    | 河南省工程咨询中心       | 张三丰  | ZZJG29401233  | 8 郑州市郑东新区金 | ≧水东   | 张三丰     | 0371-86660681 | test@163.com        | 2013/6/9       |           | C     |
|                                  |     | 第1页  | ▼ 20/页 ▼ 记录数5 ℃ |      |               |            |       |         |               |                     |                | H 1       | М     |
| C 信用管理 ▼                         |     |      |                 |      |               |            |       |         |               |                     |                |           |       |
| Q 公众查询 -                         |     |      |                 |      |               |            |       |         |               |                     |                |           |       |
|                                  |     |      |                 |      |               |            |       |         |               |                     |                |           |       |
|                                  |     |      |                 |      |               |            |       |         |               |                     |                |           |       |
|                                  |     |      |                 |      |               |            |       |         |               |                     |                |           |       |
|                                  |     |      |                 |      |               |            |       |         |               |                     |                |           |       |
|                                  |     |      |                 |      |               |            |       |         |               |                     |                |           |       |
|                                  |     |      |                 |      |               |            |       |         |               |                     |                |           |       |
|                                  |     |      |                 |      |               |            |       | Copyrig | nt © 河南省工程担保  | 呆行业管理协会 2010-2017 V | er: 2.0.0.1 AS | P.NET 问题原 | 支馈 我自 |

**图** 0.2-17 **业主管理页面** 

| 添加业主   |        | × |
|--------|--------|---|
| 业主名称   | 业主名称   |   |
| 法人姓名   | 法人姓名   |   |
| 组织机构代码 | 组织机构代码 |   |
| 地址     | 地址     |   |
| 联系人    | 联系人    |   |
| 联系电话   | 联系电话   |   |
| 电子邮件   | 电子邮件   |   |
| 创建人    | 系统     | • |
|        |        |   |
|        |        |   |
|        |        |   |
|        | 创建取消   |   |

**图** 0.2-18 新增业主对话框

### 0.2.6.3 工程项目管理

点击左侧导航栏【公共数据库管理】-【项目管理】进入项目管理页面(图 0.2-19)。机构用户可在此查看机构录入的及系统管理人员录入的全部项目信息。 通过点击【添加新项目】打开新增项目对话框,填写表单,单击【创建】按钮, 完成信息上传(图 0.2-20)。*注意:可以修改但不能删除项目信息。* 

| ≝                                | 测试测试测 | は決測は測试測试測は通知                                                                          | ٩          |
|----------------------------------|-------|---------------------------------------------------------------------------------------|------------|
| 上中牟县建委(zhongmouxian@exam<br>县级主管 | 首页    | 工程项目管理×                                                                               |            |
| ♠首页 小统计 C•登出                     | 工程    | 项目管理                                                                                  | Q 条件检索 [+] |
| ✿ 系统管理 -                         | + 添   | 加新项目                                                                                  |            |
| 』 田户答理 ✔                         | □ 编号  | 工程项目名称                                                                                | 项目立项备案号    |
|                                  | 6350  | 9 驻马店同信府9 # 楼及配套工程                                                                    |            |
| ■公共数据库管理 ▼                       | 6349  | 9 驻马店同信府9#楼及配套工程                                                                      |            |
| 专家管理                             | 6348  | 3 驻马店装备产业聚集区流河罗庄新村棚户区改造安置房(一期)外联道路工程项目(红线外配套设施。)                                      |            |
| 业主管理                             | 6347  | 3 驻马店装备产业聚集区滨河罗庄新村棚户区改造安置房(一期)外联道路工程项目(红线外配套设施)                                       |            |
| 工程项目管理                           | 6346  | 鶴壁市湖滨区黎阳路力事处                                                                          |            |
| Autom                            | 6345  | 5 天鹏皇朝小区1#、3#、4#、6#商佳楼、5#住宅楼及地下室项目                                                    |            |
| 企业官理                             | 6344  | · 鹤壁市淮滨区黎阳路力事处海绵城市住宅小区改造项目 (一标段)                                                      |            |
| ■保函管理 -                          | 6343  | 鹤壁市直教育系统海绵城市改造工程-市兰苑中学                                                                |            |
| 山 报表管理 🗸                         | 6342  | ? 晖达新世界二期A区10号-13号住宅楼、16号住宅楼、28号空调机房、及地下车库(晖达新世界二期A区)                                 |            |
| 心 信用管理 ▼                         | 6341  | 黄淮置地建筑技术工程中心工程                                                                        |            |
| Q.公众查询 -                         | 6340  | ) 同信• 渡江壹号项目A1#、A2#、A3#、A5#、A6#、A11#、A12#、A13#、A15#、A16#、A17#、A18#、B1#、B2#、B3#楼建筑安装工程 |            |
|                                  | 6339  | 9 同倍 滨江壹号项目A1 # -A3 # 、A5 # 、A6 # 、A11 # -A13 # 、A15 # -A18 # 、B1 # -B3 # 楼建筑安装工程     |            |
|                                  | 6338  | 8 同倍 演江電号                                                                             |            |
|                                  | 6337  | ,平顶山东方今典总部产业园10#、11#楼内部装饰工程。                                                          |            |
|                                  | 6336  | 3 驻马启市驿城区水屯镇初级中学新建学生宿舍楼                                                               |            |
|                                  | 6335  | 3 驻马店市驿城区沙河店镇初级中学新建学生宿舍楼                                                              |            |

**图** 0.2-19 项目管理页面

| 添加新项目    |                | × |
|----------|----------------|---|
| 工程项目名称   | 工程项目名称         | ^ |
| 项目立项备案号  | 项目立项备案号        | I |
| 规划许可证号   | 规划许可证号         | I |
| 施工许可证号   | 施工许可证号         | I |
| 工程所在地    | 郑州市            | I |
| 项目地点     | 项目地点           | I |
| 工程造价(万元) | 工程造价(万元)       | I |
| 建筑面积(m²) | 建筑面积(㎡)        | 1 |
| 项目类别     | 总承包 ▼ 房屋建筑工程 ▼ |   |
| 开工日期     | 开工日期           |   |
| 統十口期     |                | - |
|          | 创建取消           |   |

**图** 0.2-20 新增项目对话框

### 0.2.6.4 企业管理

点击左侧导航栏【公共数据库管理】-【企业管理】进入企业信息管理页面 (图 0.2-21)。管理用户可在此查看机构录入的及系统管理人员录入的全部企业 信息。通过点击【添加新公司】打开添加公司对话框,填写表单,单击【创建】 按钮,完成信息上传(图 0.2-22)。*注意:可以修改但不能删除企业信息。* 

| 揾                                | . 测试测试测试测试测试测试测试通知 快速检索 |     |          |             |      |                |     |    |                |       |              | ۹                           |          |         |
|----------------------------------|-------------------------|-----|----------|-------------|------|----------------|-----|----|----------------|-------|--------------|-----------------------------|----------|---------|
| 上中牟县建委(zhongmouxian@exam<br>县级主管 | ĩ                       | 顷   | 企业       | 管理 ×        |      |                |     |    |                |       |              |                             |          |         |
| <ul> <li>★首页 山统计 C·登出</li> </ul> | 企业管理                    |     |          |             |      |                |     |    |                |       |              |                             | Q 条件档    | 斎 [+]   |
| ✿ 系统管理 ◄                         | + 添加新公司                 |     |          |             |      |                |     |    |                |       |              |                             |          |         |
| ▲ 用户管理 ▾                         |                         | 编号  | 公司类型     | 公司名称        | 法人名称 | 组织代码           | 注册地 | 资质 | 资质证书号          | 联系人   | 电话           | 地址                          | 电曲       | β       |
|                                  |                         | 2   | 监理企业     | 河南省裕丰工程监理公司 | 马强   | HNWJ2994581724 | 河南省 | 一级 | HNWJ2994581724 | 刘金宝   | 13888888888  | 河南省郑州市金水东路49号               | www.w@1  | 23.com  |
| ■ 公共数据库官理 ▼                      |                         | 1   | 承包商      | 河南省第五建筑公司   | 张三丰  | HNWJ1234567890 | 郑州市 | 特级 | HNWJ1234567890 | 张三丰   | 037166666666 | 河南省郑州市金水东路66号               | test@163 | 1.com   |
| 专家管理                             | 4                       | 第1页 | ▼ 20/页 ▼ | 记录数:2 〇     |      |                |     |    |                |       |              |                             | H 1      | H       |
| 业主管理                             |                         |     |          |             |      |                |     |    |                |       |              |                             |          |         |
| 工程项目管理                           |                         |     |          |             |      |                |     |    |                |       |              |                             |          |         |
| 企业管理                             |                         |     |          |             |      |                |     |    |                |       |              |                             |          |         |
| ☷ 保函管理 ▼                         |                         |     |          |             |      |                |     |    |                |       |              |                             |          |         |
| 山 报表管理 🗸                         |                         |     |          |             |      |                |     |    |                |       |              |                             |          |         |
| 心 信用管理 ◄                         |                         |     |          |             |      |                |     |    |                |       |              |                             |          |         |
| Q 公众查询 →                         |                         |     |          |             |      |                |     |    |                |       |              |                             |          |         |
|                                  |                         |     |          |             |      |                |     |    |                |       |              |                             |          |         |
|                                  |                         |     |          |             |      |                |     |    |                |       |              |                             |          |         |
|                                  |                         |     |          |             |      |                |     |    |                |       |              |                             |          |         |
|                                  |                         |     |          |             |      |                |     |    |                |       |              |                             |          |         |
|                                  |                         |     |          |             | _    |                |     |    | Copyright © 河  | 南省工程排 | 目保行业管理协会     | 2010-2017 Ver: 2.0.0,1 ASP. | NET 问题》  | 反馈 我的反馈 |

**图** 0.2-21 企业管理页面

| 添加公司   |        |       | ×        |
|--------|--------|-------|----------|
| 公司类别   | 承包商    | •     | <b>^</b> |
| 公司名称   | 公司名称   |       | ł        |
| 法人名称   | 法人名称   |       | l        |
| 组织代码   | 组织代码   |       | ł        |
|        | ☞ 本省企业 |       | ł        |
| 企业注册地  | 郑州市    | •     |          |
| 资质等级   | 特级     | T     | l        |
| 资质证书号码 | 资质证书号码 |       | I        |
| 联系人    | 联系人    |       | 1        |
| 电话     | 电话     |       |          |
| 抽油     | 地址     |       | •        |
|        | É      | 刘建 取消 |          |

**图** 0.2-22 添加公司对话框

# 0.2.7 保函管理

### 0.2.7.1 保函列表

用户可通过点击左侧导航栏【保函管理】-【全部保函】查看本地运营的机构的所有当地保函(图 0.2-23)。保函信息按到期时间与保函状态不同,予以不同

的颜色标注(蓝、黄、红、灰分别对应正常在保、即将过期、已过期、已解除等 状态)。

| <u>担</u>                         | : 地市建委公告测试【郑州】    |               |              |           |                         | 快速            | 检索                      | ٩              |
|----------------------------------|-------------------|---------------|--------------|-----------|-------------------------|---------------|-------------------------|----------------|
| 上中牟县建委(zhongmouxian@exam<br>县级主管 | 首页 全部保函管理 ×       |               |              |           |                         |               |                         |                |
| ▲ 首页 <b>山 统计</b>                 | 保函管理              |               |              |           |                         |               |                         | Q 条件检索 [+]     |
| ✿系统管理 ▼                          | alla 统计           |               |              |           | 全部在                     | E保 过期 7天到期    | 15天到期 30天到期             | 60天到期 最新       |
| 』用户管理 →                          | □ 项目名称            | 担保机构          | 所在地          | 担保额度      | 担保类型                    | 结束日           | 期 保函状态                  | 操作             |
| 🚔 公共数据库管理 👻                      | 2017/6/8 保函编      | 号: HNGCDBCS02 | 241012220170 | 6080002 业 | <b>生</b> : 河南军安建工集团有限公司 |               |                         | 独立保证           |
| 讀保函管理 ▼                          | 中牟测试项目1           | 系统测试          | 中牟县          | 5.00万元    | 业主支付工程款担保               | 2017/6/3      | 30 <b>已备案</b>           | 0              |
| 全部保函管理                           | 委托人: XX           |               | 被打           | 目保人: XX   |                         |               |                         |                |
| 最新保函                             | 2017/6/2 保函编      | 룩:            |              | 祵         | <b>主:</b> 兴成置业          |               |                         | 独立保证           |
| 在保保函                             | 中牟测试项目1           | 系统测试          | 中牟县          | 20.00万元   | 建筑务工人员工资支付保证金           | 担保 2019/6/3   | 30 已解除                  | 0 =            |
| 已过期保函                            | 秦托人: 兴城置业         |               | 初かま          | 日保人: 中牟县清 | 欠か                      |               |                         |                |
| 7日内到期                            | 第1页 ▼ 20/页 ▼ 记录数2 | c             |              |           |                         |               |                         | H 1 H          |
| 30日内到期                           |                   |               |              |           |                         |               |                         |                |
| 代偿管理                             |                   |               |              |           |                         |               |                         |                |
| 追偿管理                             |                   |               |              |           |                         |               |                         |                |
| 山 报表管理 ▼                         |                   |               |              |           |                         |               |                         |                |
| 心 信用管理 ◄                         |                   |               |              |           |                         |               |                         |                |
| Q 公众查询 -                         |                   |               |              |           |                         |               |                         |                |
|                                  |                   |               |              |           | Copyright © 河南省         | 省工程担保行业管理协会 2 | 010-2017 Ver: 2.0.0.1 A | SP.NET 问题反馈 我的 |

## 图 0.2-23 保函列表

列表页面显示保函的基本信息,包括编号、录入日期、业主名称、项目名称、 所在地、委托人、担保额度、担保类型、结束日期、保函状态、被担保人等,可 按相应列值进行排序,可点击右上角"<sup>Q条件检索[+]</sup>"展开检索条件框,按条件组合 查询(图 0.2-24、图 0.2-25)。系统提供"最新"、"在保"、"已过期"、"7日内到期"、 "30日内到期"、"60日内到期"等多种快速检索入口,方便用户快速定位拟操作的 保函。

| 保函管理                                                      |                                                                                          | 索 [-] |  |  |  |  |  |  |  |  |
|-----------------------------------------------------------|------------------------------------------------------------------------------------------|-------|--|--|--|--|--|--|--|--|
| 模糊搜索                                                      |                                                                                          |       |  |  |  |  |  |  |  |  |
| 探函编号机构名称/项目名称/项目所在地心主/委托人/被担保人.多关键字请用空格"",逗号",",分号","分割开。 |                                                                                          |       |  |  |  |  |  |  |  |  |
| 编号                                                        | 状态 不限 ▼ 项目名称 项目所在地 不限 ▼ 委托人                                                              |       |  |  |  |  |  |  |  |  |
| 担保额度 (万元)                                                 | 担保类型 不限 文担保总额 保证方式 不限 文                                                                  |       |  |  |  |  |  |  |  |  |
| 保函开始日期 起                                                  | 始日期 🗎 保函结束日期 <sub>结束日期</sub> 🗎 担保费率 保函编号                                                 |       |  |  |  |  |  |  |  |  |
| 创建时间 起始日期                                                 | 期 🗎 - 截止日期 🗮                                                                             |       |  |  |  |  |  |  |  |  |
|                                                           | ▼ 向下展开更多                                                                                 |       |  |  |  |  |  |  |  |  |
|                                                           | 横定                                                                                       | 以消    |  |  |  |  |  |  |  |  |
| + 添加新保函                                                   | 山 统计         全部         在保         过期         7天到期         15天到期         60天到期         1 | 最新    |  |  |  |  |  |  |  |  |

图 0.2-24 条件检索窗口

| 保函管理                                       |        |        |     |              |                 |           |            | Q 条件  | 检索 [+]        |
|--------------------------------------------|--------|--------|-----|--------------|-----------------|-----------|------------|-------|---------------|
| 状态:已备案 💌 担保类型:建筑务工人员工资支付保证金担               | 保 × 全部 | 清除 ×   |     |              |                 |           |            |       |               |
| + 添加新保函                                    |        |        | 全部  | 在保           | 过期 7天到期         | 15天到期     | 朝 30天到期    | 60天到期 | 最新            |
| □ 项目名称                                     |        | 所在地    | 委托人 | 担保额度         | 担保类             | 型         | 结束日期       | 保函状态  | 操作            |
| 2017/10/25 保函编号: CHENGJIANBH20171024001    | 业主:    |        |     |              |                 |           |            | 独立    | Z保证           |
| 同信·滨江臺号                                    |        | 411700 |     | 178.00万<br>元 | 建筑务工人员工<br>证金担  | 资支付保<br>呆 | 2019/12/26 | 已备案   | e<br>II<br>¥  |
| 被担保人: 河南侨联置业有限公司                           |        |        |     |              |                 |           |            |       |               |
| 2017/10/24 保函编号: CHENGJIANBH20171023003    | 业主:    |        |     |              |                 |           |            | 独立    | z保证           |
| 驻马店市建设大道(铜山大道·白桥路)道路排水配套工程及桥梁工程项目一标        | 阀      | 411700 |     | 175.00万<br>元 | 建筑务工人员1<br>证金担  | 资支付保<br>呆 | 2019/1/20  | 已备案   | 0<br>III<br>¥ |
| 被担保人: 河南省广宇建设集团有限公司                        |        |        |     |              |                 |           |            |       |               |
| 2017/10/19 保函编号: CHENGJIANBH20171018002    | 业主:    |        |     |              |                 |           |            | 独立    | Z保证           |
| 国信非常国际1 # - 19 # 楼、幼儿园和小区大堂两栋公建、地下车库及配套设备/ | 用房     | 410700 |     | 361.39万<br>元 | 建筑务工人员工<br>证金担何 | 资支付保<br>呆 | 2021/2/5   | 已备案   | 0<br>II<br>¥  |
| 被担保人: 新乡市国信房地产有限公司                         |        |        |     |              |                 |           |            |       |               |

图 0.2-25 保函组合查询结果

点击" <sup>••• 统计</sup>"按钮可对当前检索结果按担保类型进行汇总统计(图 0.2-26)。

| 计结果                  |      |           |         |        |            |          |  |  |  |  |
|----------------------|------|-----------|---------|--------|------------|----------|--|--|--|--|
| 项目                   | 数量   | 金额        | 反担保金    | 抵押、质押  | 第三方反担保     | 其他反担保    |  |  |  |  |
| 总计                   | 2307 | 225725.33 | 6919.39 | 285.00 | 4100506.21 | 1521.62  |  |  |  |  |
| 投标担保                 | 381  | 7326.50   | 0.00    | 0.00   | 6719.63    | 8.00     |  |  |  |  |
| 业主支付工程款担保            | 294  | 60136.80  | 1393.43 | 0.00   | 47388.35   | 285.00   |  |  |  |  |
| 总 (专业) 承包商履约担保       | 608  | 94520.35  | 1470.36 | 285.00 | 3578718.37 | 594.59   |  |  |  |  |
| 专业 (劳务) 分包商履约担保      | 0    | 0.00      | 0.00    | 0.00   | 0.00       | 0.00     |  |  |  |  |
| 建筑务工人员工资支付保证金担保      | 1020 | 62679.31  | 4035.61 | 0.00   | 466646.25  | 634.03   |  |  |  |  |
| 总 (专业) 承包商付款 (供货) 担保 | 0    | 0.00      | 0.00    | 0.00   | 0.00       | 0.00     |  |  |  |  |
| 总 (专业) 承包商付款 (分包) 担  | 0    | 0.00      | 0.00    | 0.00   | 0.00       | 0.00     |  |  |  |  |
| 银行担保                 | 0    | 0.00      | 0.00    | 0.00   | 0.00       | 0.00     |  |  |  |  |
| 其他                   | 4    | 1062.36   | 20.00   | 0.00   | 1033.62    | 0.00     |  |  |  |  |
|                      |      |           |         |        |            | -单位:个、万元 |  |  |  |  |
|                      |      |           |         |        |            | 打印 取消    |  |  |  |  |

图 0.2-26 保函检索结果统计结果

| 保函管理                                              |        |          |     |              |                 |                      |           | Q 条件格 | 金索 [+] |
|---------------------------------------------------|--------|----------|-----|--------------|-----------------|----------------------|-----------|-------|--------|
| + 添加新保函 <b>山 统</b> 计                              |        |          | 全部  | 在保 ì         | 过期 7天到期         | 15天到期                | 30天到期     | 60天到期 | 最新     |
| 您已选择 <b>72条记录</b> 全选 反选 取消                        |        |          |     |              |                 |                      |           |       |        |
| □ 项目名称                                            |        | 所在地      | 委托人 | 担保额度         | 担保类             | 型                    | 结束日期      | 保函状态  | 操作     |
| ☑ 2017/10/26 保函编号: CHENGJIANBH20171026002         | 业主:    |          |     |              |                 |                      |           | 独立    | 保证     |
| 鹤壁市直教育系统海绵城市改造工程-市兰苑中学                            |        | 鹤壁市      |     | 3.00万元       | 建筑务工人员工<br>证金担( | 资支付保<br>呆            | 2018/3/28 | 备案审核中 | 0      |
| 被担保人: 河南广正建筑集团有限公司                                |        |          |     |              |                 |                      |           |       |        |
| ✓ 2017/10/26 保函编号: CHENGJIANBH20171026001         | 业主:    |          |     |              |                 |                      |           | 独立    | 保证     |
| 晖达新世界二期A区10号-13号住宅楼、16号住宅楼、28号空调机房、及地下车库(<br>期A区) | 晖达新世界二 | 开封市      |     | 300.00万<br>元 | 业主支付工程          | 款担保                  | 2019/8/2  | 备案审核中 | 0      |
| 被担保人: 河南晖达嘉睿置业有限公司                                |        |          |     |              |                 |                      |           |       |        |
| 2017/10/26 保函编号: CHENGJIANBH20171025001           | 业主:    |          |     |              |                 |                      |           | 独立    | 保证     |
| 黄淮置地建筑技术工程中心工程                                    |        | 驻马店<br>市 |     | 61.00万元      | 建筑务工人员工<br>证金担( | 资支付保<br><sup>呆</sup> | 2018/4/10 | 备案审核中 | 0      |
| 被担保人: 河南黄淮学院建设工程有限责任公司                            |        |          |     |              |                 |                      |           |       |        |
| 输出TXT 输出EXCEL 打印 E: CHENGJIANBH20171024001        |        |          |     |              |                 |                      |           |       | 保证     |
|                                                   |        | 驻马店      |     | 178.00万      | 建筑务工人员工         | 寄支付保                 |           |       | 2      |

**图** 0.2-27 保函批量选择模式

点击保函对应的"<sup>1</sup>"按钮可进入保函详情页面(图 0.2-28)。可查看项目基本信息、保函基本信息,并可以输出打印(图 0.2-29)。如保函已通过备案审核,将生成二维码,相关方获得打印出的保函后可扫描该二维码查询保函信息。同时, 在保函详情页可快速发起该保函的相关操作,如"发生代偿"、"申请解除"等。

| 首页           | 全部保 K函详情      | ×            |           |                                           |                                    |  |  |  |  |  |  |
|--------------|---------------|--------------|-----------|-------------------------------------------|------------------------------------|--|--|--|--|--|--|
| 呆函详情         | <b>吉</b><br>月 |              |           |                                           |                                    |  |  |  |  |  |  |
| 保函基本信息       | 1. 工程项目信息     | 备注信息8        | 修改记录      |                                           |                                    |  |  |  |  |  |  |
|              | 保函基本信息        |              |           |                                           |                                    |  |  |  |  |  |  |
| 机构名称         | 系统测试          |              |           |                                           |                                    |  |  |  |  |  |  |
| 状态           | 已备案           | 项目所在地        | 中牟县       | 扫描音物画の<br>国気がたたなり<br>で変が発きれた。<br>そのからないたた |                                    |  |  |  |  |  |  |
| 担保额度<br>(万元) | 5.00          | 担保类型         | 业主支付工程款担保 |                                           |                                    |  |  |  |  |  |  |
| 保函开始日<br>期   | 2017/6/27     | 保函结束日<br>期   | 2017/6/30 |                                           |                                    |  |  |  |  |  |  |
| 委托人          | xx            |              |           |                                           | 保密编号: HNGCDBC502410122201706080002 |  |  |  |  |  |  |
| 被担保人         | xx            |              |           | HNGCDBC 502410122201706060002             |                                    |  |  |  |  |  |  |
| 项目名称         | 中牟测试项目1       |              |           |                                           |                                    |  |  |  |  |  |  |
| 保额造价比        | 0.03%         | 保证方式         | 独立保证      | 担保费率                                      | 1.00%                              |  |  |  |  |  |  |
| 反担保总额        | 2.00          | 反担保比例        | 40.00%    | 现金反担保<br>金额                               | 2.00                               |  |  |  |  |  |  |
| 抵押/质押金<br>额  | 0.00          | 第三方反担<br>保金額 | 0.00      | 其他反担保<br>金额                               | 0.00                               |  |  |  |  |  |  |
| 上报人          | сс            | 联系电话         |           | 创建时间                                      | 2017/6/8 12:03:17                  |  |  |  |  |  |  |

💭 🚔 < 🔈 2/2

**图** 0.2-28 保函详情页面

| 无标题 - Goo         | ogle Chrome            |                         |            |                            |                   |            |                               | 1000 |   | 3  |
|-------------------|------------------------|-------------------------|------------|----------------------------|-------------------|------------|-------------------------------|------|---|----|
| about: <b>bla</b> | nk                     |                         |            |                            |                   |            |                               |      |   |    |
| 打印                |                        |                         |            |                            | 保运基本信息            |            |                               |      | 1 | ĥ  |
| 总计:2              | 胀纸                     | No.4                    | PRODUCTO   | STREET BOOK                | H2M               |            |                               | 3    |   | 11 |
|                   |                        | tta                     | 已新闻        | 项目所在地                      | <b>担马改市</b>       |            | 日間意作高作                        |      |   |    |
|                   | 打印 取消                  | 即解释液 (万<br>元)           | 178.00     | 和保護部                       | 建筑务工人员工资支付保证<br>保 | E創目        |                               |      |   |    |
|                   |                        | 编造开始日期                  | 2017/10/24 | 保治结束日期                     | 2019/12/26        |            |                               |      |   |    |
|                   |                        | 委托人                     |            |                            |                   | <u> </u>   |                               |      |   |    |
| 目标打印              | 机 Lase                 | ARCHIN                  | 河南师联盟业     | 有限公司                       |                   |            |                               |      |   |    |
|                   | 更改                     | 項目名称                    | 四任法江會考     |                            |                   |            |                               |      |   |    |
|                   |                        | (#804512)<br>#101408    | 178.00     | 5842.7335,<br>85251420+944 | 100.00%           | 10.5       | 15059 anon                    |      |   |    |
| 市和                | ● 今期                   | 12月/历神会報                | 0.00       | 第三方反扣保                     | 148.00            | 348        | M 0.00                        |      |   |    |
| 风雨                | ◎ 主帅                   | 上級人                     |            | 28<br>0,643                |                   |            | 編<br>(建設)時 2017/10/25 0:00:00 |      |   |    |
|                   | ◎ 例如: 1-5、8、11-13      |                         |            |                            | INCHAR            |            |                               |      |   |    |
|                   |                        | 3369                    | MG AIL #9  |                            |                   | 立攻發案号      |                               |      |   |    |
| 份数                | 1                      | 规始中可证明                  |            | 加工许可证号                     |                   | 工程类别       |                               |      |   |    |
|                   |                        | INNA                    |            |                            |                   | ΤW         | 0001/1/1-0001/1/1 (0天)        |      |   |    |
| 布局                | 纵向 👻                   | 工程乐在地                   | 胜马政府       | 工程書於                       | 890.00 (万元)       | 建筑面积       | 0.00 (m <sup>1</sup> )        |      |   |    |
| 1,000             |                        | 授業現象                    |            |                            |                   |            |                               |      |   |    |
|                   |                        | 业主名称                    |            | 法人姓名                       | 5                 | BIERNARCES |                               |      |   |    |
| 选项                | — XIII                 | 81                      |            |                            |                   |            |                               |      |   |    |
|                   |                        |                         |            | BCBI-HEAD                  |                   | -678048    | 0.80                          |      |   |    |
| + 更多              | 5设置                    | assanduras<br>accretore |            | 法人组名                       | 1                 | 2.011016   | 5 <del>7.5</del>              |      |   |    |
|                   |                        | 安正正市号品                  |            | 克质等级                       |                   | SIAPAR     |                               |      |   |    |
| 使田系统              | 对话框讲行打印 (Ctrl+Shift+P) |                         |            |                            |                   | 4          |                               |      |   | -  |

图 0.2-29 保函打印窗口

### 0.2.7.2 审核保函备案

机构新增保函后,保函状态"备案审核中",需要主管部门进行审核。如确认 审核通过,点击保函列表中保函对应的"<sup>一</sup>"按钮,或在保函详情页面点击下方【通 过】按钮,在弹出的确认对话框中点击【确认】,完成操作;如需打回其申请, 点击保函列表中保函对应的"<sup>⊘</sup>"按钮,或在保函详情页面点击下方【打回】按钮, 打开打回操作对话框(图 0.2-31),填写打回的原因,点击"提交",完成操作。*注 意:如通过,此时保函状态变为"已备案";如打回,保函状态变为"打回",额度* 恢复。

| 打回操作  | ×    |
|-------|------|
| 打回的原因 |      |
|       |      |
|       |      |
|       |      |
|       |      |
|       | 提交取消 |

图 0.2-30 打回保函备案申请对话框

### 0.2.7.3 审核解除保函申请

对保函状态为"审核解除中"的保函,需要主管部门进行审核。如确认审核通 过,点击保函列表中保函对应的"√"按钮,或在保函详情页面点击下方【通过】 按钮,在弹出的确认对话框中点击【确认】,完成操作;如需打回其申请,点击 保函列表中保函对应的"<sup>②</sup>"按钮,或在保函详情页面点击下方【打回】按钮,打 开打回操作对话框(图 0.2-31),填写打回的原因,点击"提交",完成操作。*注意: 如通过,此时保函状态变为"已解除",方视为担保责任解除,相应担保额度恢复; 如打回,若该保函之前曾发生过代偿,则保函状态回归为"代偿",反之保函状态* 回归为"已备案"。

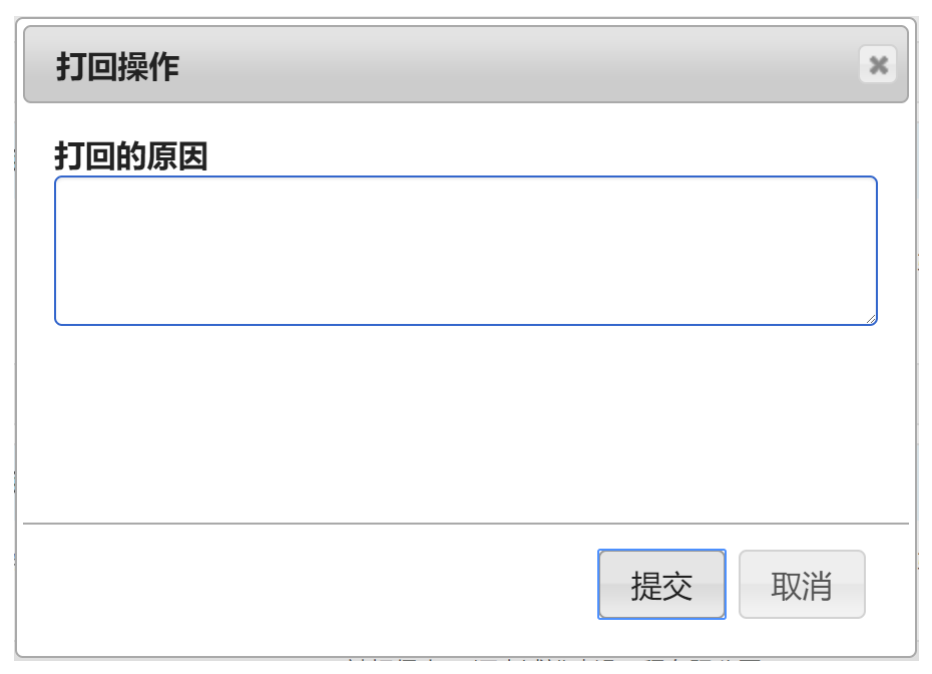

图 0.2-31 打回保函解除申请对话框

# 0.2.7.4 保函查询

本系统提供多种保函查询方式:

# 1、通过保函列表查询

用户可在保函列表中点击右上角"<sup>Q条件检索[+]</sup>"展开检索条件框,按条件组合 查询(图 0.2-24、图 0.2-25)。

# 2、快速检索

| 用户可在     | 顶部功能栏" | 快速检索       | ٩    | <br>"区域输入关锁 | 建字,, | ř |
|----------|--------|------------|------|-------------|------|---|
| 击检索按钮,   | 系统将自动  | 进行多字段匹配检索, | 并将关键 | 字予以高亮显      | 記示(  | 冬 |
| 0.2-32)。 |        |            |      |             |      |   |

| 测试测试测试测试测试测试通知    |             |               |           |                 | 河南        | 9           |       | ٩     |
|-------------------|-------------|---------------|-----------|-----------------|-----------|-------------|-------|-------|
| 首页 专家管理 《 保函      | 查询<br>×     | 统计            | ×<br>保函查询 |                 |           |             |       |       |
| 保函管理              |             |               |           |                 |           |             | Q 条件格 | 贪 [+] |
| 模糊搜索:河南 × 全部清除 >  | ¢           |               |           |                 |           |             |       |       |
| ◆添加新保函 山 统计       |             |               |           | 全部 在保 过         | 期 7天到期    | 15天到期 30天到期 | 60天到期 | 最新    |
| □ 项目名称            | 所在地         | 委托人           | 担保额度      | 担保类型            | 结束日期      | 保函状态        | 操作    |       |
| 2017/6/8 保函编号: HI | NGCDBCS0541 | 0100201706080 | 0003 业主:  | <b>河南</b> 三建公司  |           |             | 独立    | 保证    |
| 龙腾国际小区二期工程第三标段    | 郑州市         | 郑州市建委         | 20.00万元   | 建筑务工人员工资支付保证金担保 | 2020/7/29 | 备案审核中       | 0     |       |
| 被担保人:郑州市第五建设工程公司  |             |               |           |                 |           |             |       |       |
| 2017/6/8 保函编号: HI | NGCDBCS0241 | 0122201706080 | 0002 业主:  | 河南军安建工集团有限公司    |           |             | 独立    | 保证    |
| 中牟测试项目1           | 中牟县         | XX            | 5.00万元    | 业主支付工程款担保       | 2017/6/30 | 已备案         | 0     | £     |
| 被担保人: XX          |             |               |           |                 |           |             |       |       |
| 2017/6/8 保函编号: HI | NGCDBCS0141 | 0100201706080 | 0001 业主:  | 河南军安建工集团有限公司    |           |             | 独立    | 保证    |
| 建设厅               | 郑州市         | CESHI         | 12.00万元   | 投标担保            | 2019/8/29 | 备案审核中       | 0     |       |
| 被担保人: CESHI       |             |               |           |                 |           |             |       |       |
| 2017/6/2 保函编号:    |             |               | 业主:       | 兴成置业            |           |             | 独立    | 保证    |
|                   |             | 冬             | 0.2-32    | 快速检索结果          |           |             |       |       |

# 0.2.8 统计中心

用户可点击左侧导航栏上方"<sup>11 统计</sup>"按钮,或点击顶部功能栏用户菜单-【统 计中心】打开统计中心页面(图 0.2-33)。

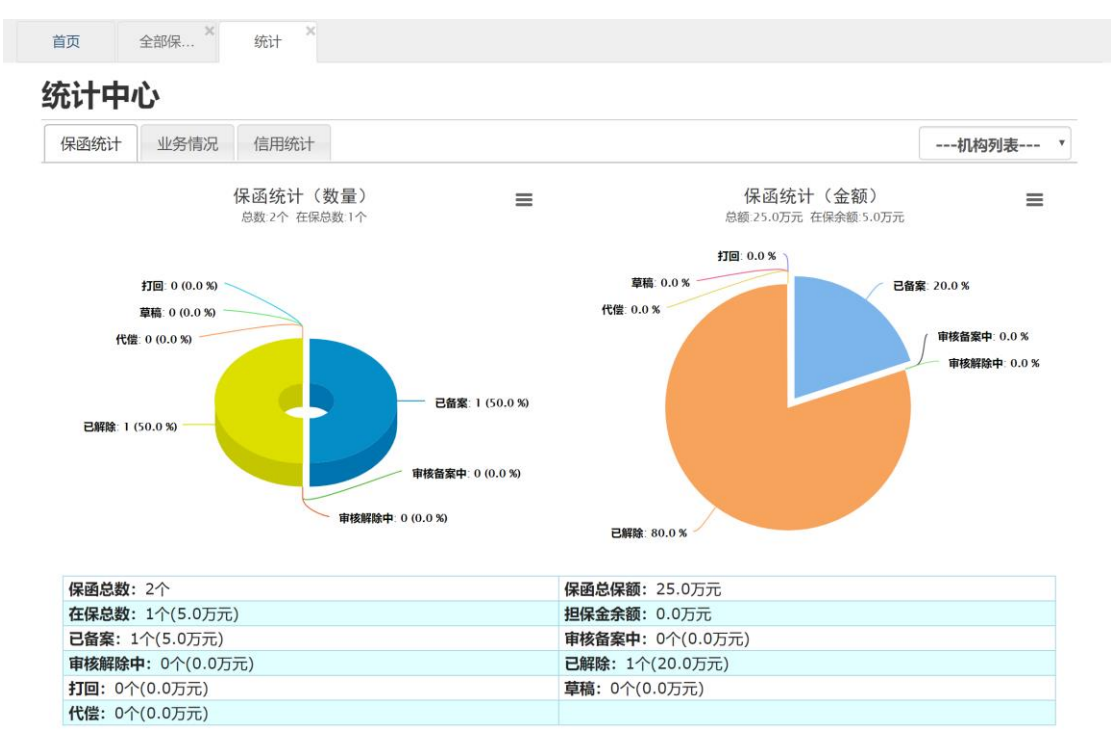

图 0.2-33 统计中心页面

统计中心提供"保函统计"、"业务情况统计"和"信用统计"三大功能,以数据+ 图表的形式,直观反映担保机构经营状况。其中:

保函统计:包括保函分布情况(按状态、类别)、保函汇总信息等。

**业务变动趋势:**给出本年度各月份新增、解除、在保、代偿、追偿发生数量、 金额统计,并以图表展示。

信用统计:给出本机构保函评价分布情况、汇总统计情况等。

注意:为减少服务器压力,统计中心数据采用缓存机制,每日更新一次,非 实时数据。

0.2.9 报表管理

点击左侧导航栏【报表管理】-【报表上报情况总览】,打开报表汇总页面(图 0.2-34),查看所辖机构全部已上报或草稿状态的报表。

| 월                                      | 试试试试试试试试试试试       | 通知             |        |        | ţ                         | 速检索                        | ٩             |
|----------------------------------------|-------------------|----------------|--------|--------|---------------------------|----------------------------|---------------|
| 北約期试(cs@cs.com)     机約用户               | 首页 报表上报情况总        | 选 <sup>×</sup> |        |        |                           |                            |               |
| 可用额度: 19,963万元<br>0.2%<br>47/2余: 25.0万 | 报表管理              |                |        |        |                           |                            | Q 条件检索 [+]    |
| ▲ 首页 山 统计 G· 登出                        | ● 统计<br>振奏名称      | 任度             | 泰度     | 审核状态   | ト掲載回 🔶                    |                            |               |
| ■ 机构备案 →                               | 资产负债表             | 2014           | 1      | 草稿     | 2015/3/31                 | ×/C                        |               |
| 📕 公共数据库管理 👻                            | 业务变动表             | 2014           | 2      | 已上报    | 2014/5/4                  | C                          |               |
| 讍 保函管理 ▼                               | 利润表<br>业务变动表      | 2014           | 1 4    | 已上报    | 2014/1/22<br>2013/12/7    | C                          |               |
| 山报表管理▼                                 | 第1页 🔻 20/页 🔻 记录数4 | C              |        |        |                           |                            | H 1 H         |
| 报表上报情况总览                               |                   |                |        |        |                           |                            |               |
| 业务变动明细表                                |                   |                |        |        |                           |                            |               |
| 页广 以 (                                 |                   |                |        |        |                           |                            |               |
| 吃信用管理 ▼                                |                   |                |        |        |                           |                            |               |
| <b>Q</b> 公众查询 -                        |                   |                |        |        |                           |                            |               |
|                                        |                   |                |        |        |                           |                            |               |
|                                        |                   |                |        |        |                           |                            |               |
|                                        |                   |                |        |        |                           |                            |               |
|                                        |                   |                | 0.04   |        | Copyright © 河南省工程担保行业管理协会 | 2010-2017 Ver: 2.0.0.1 ASP | NET 问题反馈 我的反馈 |
|                                        |                   | 图 ()           | 0.2-34 | 报表汇总页[ | <b>闺</b>                  |                            |               |

点击详情"<sup>[C]</sup>"按钮可查看报表(图 0.2-35),可打印或导出保存为 Excel 文

档。

| 详细信息         |         |             |            |        |        | × |
|--------------|---------|-------------|------------|--------|--------|---|
|              |         | 资产负<br>(单位: | 责表<br>元)   |        |        | • |
| 2014年 - 第1季度 |         |             |            |        |        |   |
| 单位名称: 系统测试   |         |             | 审核状态: 草稿   |        |        |   |
| 资产           | 期末数     | 年初数         | 负债及所有者权益   | 期末数    | 年初数    |   |
| 流动资产         | -:      |             | 流动负        | 5债:    |        |   |
| 货币资金         | 11.0000 | 0.0000      | 短期借款       | 0.0000 | 0.0000 |   |
| 短期投资         | 0.0000  | 0.0000      | 应付账款       | 5.0000 | 0.0000 |   |
| 应收款项         | 0.0000  | 0.0000      | 存入担保金      | 0.0000 | 0.0000 |   |
| 待摊费用         | 0.0000  | 0.0000      | 应付工资及福利费   | 0.0000 | 0.0000 |   |
| 存出保证金        | 0.0000  | 0.0000      | 应交税金及附加    | 0.0000 | 0.0000 |   |
| 一年内到期的长期债权投资 | 0.0000  | 0.0000      | 预提费用       | 0.0000 | 0.0000 |   |
| 其他流动资产       | 0.0000  | 0.0000      | 担保赔偿准备     | 0.0000 | 0.0000 |   |
| 流动资产合计       | 11.0000 | 0.0000      | 短期责任准备     | 0.0000 | 0.0000 |   |
| 长期投资         | £:      |             | 预计负债       | 0.0000 | 0.0000 |   |
| 长期股权投资       | 0.0000  | 0.0000      | 一年内到期的长期负债 | 0.0000 | 0.0000 |   |
| 长期债权投资       | 0.0000  | 0.0000      | 其他流动负债     | 0.0000 | 0.0000 |   |
| 长期投资合计       | 0.0000  | 0.0000      | 流动负债合计     | 5.0000 | 0.0000 |   |
| 固定资产         | 5:      |             | 长期负        | 5债:    |        | • |
|              |         |             | 保存为EX      | CEL 打E | 〕 关闭   |   |

图 0.2-35 报表查看

点击【统计】按钮打开报表上报情况统计对话框(图 0.2-36),按年度、季度、

报表类别列出上报情况。

|      |       |    |    |    |    |      |    |    |    |      |    |    |    |      |    |    |    | ×    |
|------|-------|----|----|----|----|------|----|----|----|------|----|----|----|------|----|----|----|------|
| 机构名称 | 报表名称  |    | 20 | 17 |    | 2016 |    |    |    | 2015 |    |    |    | 2014 |    |    |    | 2013 |
|      |       | Q4 | Q3 | Q2 | Q1 | Q4   | Q3 | Q2 | Q1 | Q4   | Q3 | Q2 | Q1 | Q4   | Q3 | Q2 | Q1 | Q4   |
| 系统测试 | 业务变动表 | -  | -  | -  | -  | -    | -  | -  | -  | -    | -  | -  | -  | -    | -  | 0  | -  | 0    |
|      | 资产负债表 | -  | -  | -  | -  | -    | -  | -  | -  | -    | -  | -  | -  | -    | -  | -  | 1  | -    |
|      | 利润表   | -  | -  | -  | -  | -    | -  | -  | -  | -    | -  | -  | -  | -    | -  | -  | ۲  | -    |
|      |       |    |    |    |    |      |    |    |    |      |    |    |    |      |    |    |    |      |

**图** 0.2-36 报表统计结果

0.2.10 信用管理

本系统中,担保机构是被评价的对象,评价主体为地区主管部门。担保机构 可以查看地区主管对具体保函的评价结果,系统将生成统计结果,用以反应一定 时期内相关方履约能力水平。

0.2.10.1 信用统计

点击左侧导航栏【信用管理】-【保函评价查询统计】,分别按评价内容和时间显示统计结果(图 0.2-37)。

| <u>提</u>                             |         |    |         |    |                |       |       |    |       |     |           |              |          |     |       |      | 快速槽    | 金索    |           |        |         |     | ٩     |
|--------------------------------------|---------|----|---------|----|----------------|-------|-------|----|-------|-----|-----------|--------------|----------|-----|-------|------|--------|-------|-----------|--------|---------|-----|-------|
| L系统测试(cs@cs.com)                     | 首页      | 保函 | 的评价查询   | 统计 | ×              |       |       |    |       |     |           |              |          |     |       |      |        |       |           |        |         |     |       |
| 可用额度: 19,963万元<br>0.2%<br>担保金: 25.0万 | 保函评     | 价  | •       |    |                |       |       |    |       |     |           |              |          |     |       |      |        |       |           |        |         |     |       |
| ★首页 山統计 C→登出                         | 全部统计    | +  |         |    |                |       |       |    | 查     | 看全  | :部评价      | 按时间          | 间统i      | +   |       |      |        |       |           |        |         |     |       |
| ➡ 机构备案 -                             | 评价总数: 1 |    |         | 係  | <b>保额总金额</b> : | 0.000 | 0     |    | 追偿。   | 总金额 | ξ: 0.0000 |              | 评价数      | 1   | 常好    |      | 好      |       | 一般        |        | 差       | 1   | 常差    |
| ■ 公共数据库管理 🖌                          |         | 1  | 非常好     |    | 好              | -     | 一般    |    | 差     | Ħ   | 非常差       | mark and     |          | 次数  | %     | 次数   | %      | 次数    | %         | 次数     | %       | 次數  | %     |
|                                      | 主接行告证的  | 次数 | %       | 次数 | %              | 次数    | %     | 次数 | %     | 次数  | %         | 最近1周<br>最近1日 | 0        | 0   | 0.00% | 0    | 0.00%  | 0     | 0.00%     | 0      | 0.00%   | 0   | 0.00% |
| ■保密管理 ▼                              | 还供能力评价  | 1  | 100.00% | 0  | 0.00%          | 0     | 0.00% | 0  | 0.00% | 0   | 0.00%     | 最近3月         | 0        | 0   | 0.00% | 0    | 0.00%  | 0     | 0.00%     | 0      | 0.00%   | 0   | 0.00% |
| 』报表管理 →                              | 综合评价    | 0  | 0.00%   | 1  | 100.00%        | 0     | 0.00% | 0  | 0.00% | 0   | 0.00%     | 最近半年         | 0        | 0   | 0.00% | 0    | 0.00%  | 0     | 0.00%     | 0      | 0.00%   | 0   | 0.00% |
| ♂信用管理 ▼                              |         |    |         |    |                |       |       |    |       | 查看  | 全部评价      | 最近1年         | 0        | 0   | 0.00% | 0    | 0.00%  | 0     | 0.00%     | 0      | 0.00%   | 0   | 0.00% |
| 保函评价查询统计                             |         |    |         |    |                |       |       |    |       |     |           |              |          |     |       |      |        |       |           |        |         |     |       |
| 保函评价列表                               |         |    |         |    |                |       |       |    |       |     |           |              |          |     |       |      |        |       |           |        |         |     |       |
| Q.公众查询 -                             |         |    |         |    |                |       |       |    |       |     |           |              |          |     |       |      |        |       |           |        |         |     |       |
|                                      |         |    |         |    |                |       |       |    |       |     |           |              |          |     |       |      |        |       |           |        |         |     |       |
|                                      |         |    |         |    |                |       |       |    |       |     |           |              |          |     |       |      |        |       |           |        |         |     |       |
|                                      |         |    |         |    |                |       |       |    |       |     |           |              |          |     |       |      |        |       |           |        |         |     |       |
|                                      |         |    |         |    |                |       |       |    |       |     |           |              |          |     |       |      |        |       |           |        |         |     |       |
|                                      |         |    |         |    |                |       |       |    |       |     |           |              |          |     |       |      |        |       |           |        |         |     |       |
|                                      |         |    |         |    |                |       |       |    |       |     |           |              |          |     |       |      |        |       |           |        |         |     |       |
|                                      |         |    |         |    |                |       |       |    |       |     |           |              |          |     |       |      |        |       |           |        |         |     |       |
|                                      |         |    |         |    |                |       |       |    |       |     |           | Copyr        | ight © 河 | 南省日 | C程担保行 | i业管理 | 里协会 20 | 10-20 | 17 Ver: 2 | .0.0.1 | ASP.NET | 「问题 | 反馈 我的 |

**图** 0.2-37 保函评价查询统计

0.2.10.2 信用查询

点击左侧导航栏【信用管理】-【保函评价列表】,显示全部评价记录(图 0.2-38)。*注:可修改或删除本用户做出的评价。* 

| [1]                                  | 地市建委公告测试【郑州】             |      |      |           |                        | ŧ               | 快速检索          |                   | Q             |
|--------------------------------------|--------------------------|------|------|-----------|------------------------|-----------------|---------------|-------------------|---------------|
| 【系統測试(cs@cs.com)<br>机构田白             | 首页 保函评价列表 ×              |      |      |           |                        |                 |               |                   |               |
| 可用额度: 19,963万元<br>0.2%<br>却保全: 25.0万 | 保函评价                     |      |      |           |                        |                 |               |                   | Q.条件检索 [+]    |
|                                      | ➡ 添加新评价 → 1 统计           |      |      |           |                        |                 |               |                   |               |
|                                      | □ 机构名称 项目名称              | 保函ID | 市场行为 | 追偿金额 (万元) | 还偿能力                   | 评价结果            | 评价人           | 评价时间              |               |
| <b>己</b> 机构备案 -                      | 系统测试 大地小区34#楼基础地基浇筑13#标段 | 7    | 好    | 0.00      | 非常好                    | 好               | 郑州市建委         | 2014/2/12         | × 🖍 🕑         |
| 🚔 公共数据库管理 👻                          | 第1页 ▼ 20/页 ▼ 记录数1 □      |      |      |           |                        |                 |               |                   | H 1 H         |
| ☷ 保函管理 -                             |                          |      |      |           |                        |                 |               |                   |               |
| 山 报表管理 ▼                             |                          |      |      |           |                        |                 |               |                   |               |
| ℃ 信用管理 🖌                             |                          |      |      |           |                        |                 |               |                   |               |
| 保函评价查询统计                             |                          |      |      |           |                        |                 |               |                   |               |
| 保函评价列表                               |                          |      |      |           |                        |                 |               |                   |               |
| Q 公众查询 -                             |                          |      |      |           |                        |                 |               |                   |               |
|                                      |                          |      |      |           |                        |                 |               |                   |               |
|                                      |                          |      |      |           |                        |                 |               |                   |               |
|                                      |                          |      |      |           |                        |                 |               |                   |               |
|                                      |                          |      |      |           |                        |                 |               |                   |               |
|                                      |                          |      |      |           |                        |                 |               |                   |               |
|                                      |                          |      |      |           | o. Wester da un contra | 1714-11-64-17-1 | A             |                   |               |
|                                      |                          |      |      | Copyright | ◎ 河南省工程推               | 1保行业管理协会        | ኵ 2010-2017 \ | /er: 2.0.0.1 ASP. | NET 问题反馈 我的反题 |

### **图** 0.2-38 **全部评价记录**

# 0.3地市级主管用户

# 0.3.1 系统登陆

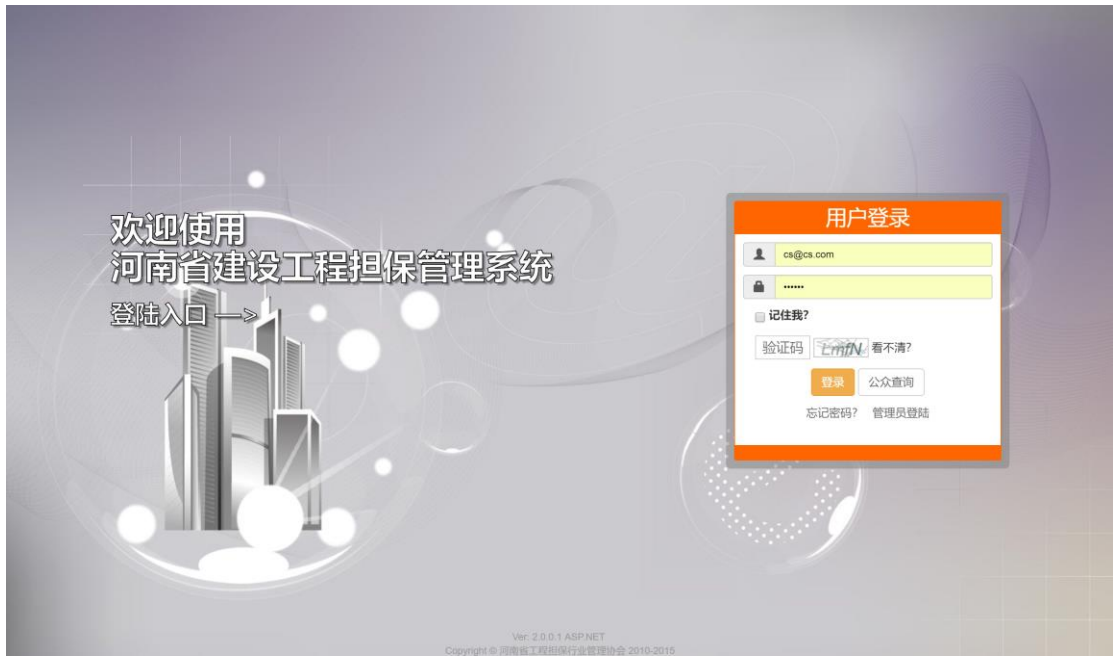

图 0.3-1 本系统登陆页面(用户类型自动匹配)

在登陆系统页面输入用户名、密码以及验证码完成登陆(图 0.3-1)。用户无 需像原系统一样指定登陆的用户角色,系统会自动进行账号与角色的匹配。登陆 时可选择"记住我",实现一个月内本机访问免登陆(需浏览器允许 Cookie)。

### 0.3.2 系统页面布局

| 担 🛛 🕶 💶 🔹 🕹 🕹                   | 也市建委公告测试【郑州】            |             | 顶部功能栏    |                    | 快速检索                         | ٩                |
|---------------------------------|-------------------------|-------------|----------|--------------------|------------------------------|------------------|
| 皇中牟县建委(zhongmouxian@exa<br>县级主管 | 首页                      |             | 内容道      | 岐○卡区域              |                              |                  |
| ▲ 街面 山統計 G 登出                   | 信息总览                    |             |          |                    |                              |                  |
| ✿ 系统管理 ◄                        | 我的保函                    |             |          | 我的信自               |                              | _                |
| 👤 用户管理 🗸                        |                         | 日注語         | 晶新       | 「たり」「日本の           |                              |                  |
| 🚔 公共数据库管理 👻                     | (0.0)                   | 84403       | 10.01    |                    |                              |                  |
| 1 <b>2</b> /C 25.00139          | 19422                   | 1111月       | 5RT F    |                    | 用户信息                         |                  |
| ■ 味图言理 ▼                        | 无记录                     |             |          | 用户名: zhongmouxian@ | example.com 密码: ****** [修正   | 2]               |
| 山报表管理 📶                         |                         |             |          | 机构名称:中牟县建委         | 用户组: 县级主                     | Ě.               |
| <b>后</b>                        |                         |             |          | 注册地/所在地: 中牟县/1     | 中牟县 用户状态:认证                  | 用户               |
|                                 |                         |             |          | 登陆次数: 25           | <b>创建时间</b> : 2017           | /2/28 17:03:00   |
|                                 |                         |             |          | 上次IP::::1          | 上次登陆: 2017                   | /11/28 17:34:58  |
| 航栏                              |                         |             | PJĘ      | \$ <u>⊠`</u> @;    |                              |                  |
|                                 | 统计信息                    |             |          |                    |                              |                  |
|                                 | 基本统计                    | 保函类别        | 业务走势     |                    |                              |                  |
|                                 | 保函总数: 2个                | 保函总保额: 25   | .0万元     |                    |                              |                  |
|                                 | <b>在保总数:</b> 1个(5.0万元)  | 担保金余额: 0.0  | 0万元      |                    |                              |                  |
|                                 | <b>已备案:</b> 1个(5.0万元)   | 审核备案中: 01   | 个(0.0万元) |                    |                              |                  |
|                                 | <b>审核解除中:</b> 0个(0.0万元) | 已解除: 1个(20  | .0万元)    |                    |                              |                  |
|                                 | 打回: 0个(0.0万元)           | 草稿: 0个(0.0万 | ग्रेट)   |                    |                              |                  |
|                                 | 代偿: 0个(0.0万元)           |             |          |                    |                              |                  |
|                                 |                         |             |          | Copyright @ 河南省工程  | 枳厚行业管理协会 2010-2017 \/er 2001 | ASPNET 问题反馈 我的反馈 |

图 0.3-2 登陆后首页界面

登陆成功后系统将自动跳转至首页(图 0.3-2)。

系统界面采用主流的后台管理风格布局:

**顶部为功能栏:**位于界面最顶部,显示包括站内信、个人菜单、通知公告、 快速检索等功能,该区域采用固定定位,不会随页面滚动而滚动;

**左侧导航栏:**位于界面最左侧,包括基本信息显示区域和系统功能导航,该 区域可通过点击右上角"**《**"按钮实现折叠及展开;

内容区域: 位于界面中心, 是具体信息的显示区域;

**内容选项卡区域:**位于内容区域上方、顶部功能栏下方,是切换不同内容显示页面的区域。

0.3.3 站内信

本系统设计有站内信系统,分为系统广播、提醒及用户私信三大类。通过点 击顶部功能栏"<sup>▲</sup><sup>2</sup>·"图标显示站内信菜单(图 0.3-3)。通过点击不同类别,进 入站内信列表(图 0.3-4),用户可删除一条信息。点击指定消息打开消息查看窗 口(图 0.3-5),若消息类型为用户私信,则可进行回复。

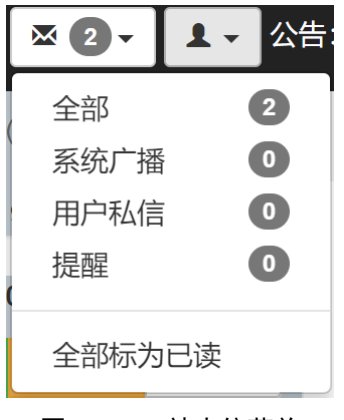

**图** 0.3-3 站内信菜单

| 1 | 首页   | 专家管理 × | 保函查询   | 全部 2 ×                                                           |         |            |
|---|------|--------|--------|------------------------------------------------------------------|---------|------------|
| i | 肖息「  | 中心     |        |                                                                  |         | Q 条件检索 [+] |
|   | ✔ 新信 | 息      |        |                                                                  |         |            |
| ( | 〕  消 | 息类型    | 发送人    | 消息标题                                                             | 送时间     |            |
| ( |      | 提醒     | 系统通知   | 保證[审核解除保證]成功 保證编号操作审核解除保證项目名称中牟测试项目1操作时间2017 20                  | 17/6/8  | ×C         |
| 6 |      | 提醒     | 系统通知   | <b>保函时回解除保函]成功</b> 保函编号操作打回解除保函 项目名称中牟测试项目1 操作时间2017 20          | 17/6/7  | ×C         |
| 0 |      | 提醒     | 系统通知   | <b>保通[审核保通]成功</b> 保盛编号操作审核保通项目名称中牟测试项目1操作时间2017/6/7 10.5 20      | 17/6/7  | ×C         |
| 6 | 系    | 统广播    | 河南省建设厅 | 測试一下 測试一下 黒 200                                                  | 16/11/1 | ×C         |
| 6 |      | 提醒     | 系统通知   | [ccc]号保通[审核保通]成功 保函编号ccc操作审核保函项目名称大地小区34#楼基础地基浇筑 20              | 15/4/8  | ×C         |
| 6 |      | 提醒     | 系统通知   | [ccc]号保通[审核保通]成功 保函编号ccc操作审核保函项目名称海天小区6#侵水暖通工程1# 201             | 15/3/31 | ×C         |
| 6 |      | 提醒     | 系统通知   | [ccc]号保通[打回解除保强]成功 保函编号ccc操作打回解除保函项目名称海天小区5#楼水暖 20               | 15/3/31 | ×C         |
| 6 |      | 提醒     | 系统通知   | [hngcdbcj4546565476]号保语[审核保语]]成功 保證编号hngcdbcj4546565476操作审核保语 20 | 15/3/31 | ×C         |
| 6 |      | 提醒     | 系统通知   | [豫工担保20150301]号保函打回保函]成功 保函编号豫工担保20150301操作打回保函 项目 201           | 15/3/31 | ×C         |
| 0 |      | 提醒     | 系统通知   | [GN0214006982]号保函[审核保函]成功 保函编号GN0214006982操作审核保函 项目名称兴 201       | 15/3/30 | ×C         |
| 0 |      | 提醒     | 系统通知   | [BHBH59902065]号保函[审核保函]成功 保證编号BHBH59902065操作审核保函 项目名称海 20        | 15/3/24 | ×C         |
| ( |      | 提醒     | 系统通知   | [5666666666]号保函[审核保函]成功 保函编号566666666666666操作审核保函 项目名称龙腾国际 20    | 15/3/24 | ×C         |

图 0.3-4 消息中心

| 消息详情                     | × |
|--------------------------|---|
| [ccc]号保函[审核保函]成功         |   |
|                          |   |
| 保函编号 ccc 操作 审核保函         |   |
| 项目名称 大地小区34#楼基础地基浇筑13#标段 |   |
| 操作时间 2015/4/8 15:07:27   |   |
| 操作结果  成功    操作人   开封市建委  |   |
|                          |   |
| 详见: /Guarantee/Detail/7  |   |
|                          |   |
| 系统通知 2015/4/8            |   |
| 删除 打印 关闭                 |   |

**图** 0.3-5 消息详情窗口

### 0.3.4 系统公告

# 0.3.4.1 查看公告

系统管理员或省、市、县级用户均可发布系统公告,公告以滚动的方式展示 在顶部功能栏(图 0.3-6),点击公告标题即可打开公告详情进行查看(图 0.3-7)。 点击左侧导航栏【系统管理】-【系统公告管理】,或点击顶部功能栏"公告"字样, 可进入公告列表(图 0.3-8)。

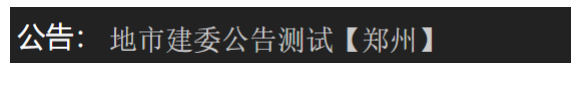

**图** 0.3-6 公告滚动窗口

| 公告详情                                                                                         | ×  |
|----------------------------------------------------------------------------------------------|----|
| 测试测试测试测试测试测试通知                                                                               |    |
| 发布人: 系统管理员 (管理员) 阅读: 156 2014/3/12 16:05:36                                                  |    |
| 这是一条测试通知<br>这是一条测试通知<br>这是一条测试通知<br>这是一条测试通知<br>这是一条测试通知<br>这是一条测试通知<br>这是一条测试通知<br>这是一条测试通知 |    |
| 链接地址: /Guarantee                                                                             |    |
|                                                                                              |    |
|                                                                                              |    |
|                                                                                              |    |
|                                                                                              |    |
|                                                                                              |    |
|                                                                                              |    |
|                                                                                              | 利印 |
| 图 0.3-7 公告详情查看                                                                               |    |

|                                 |                     |                       |                         | 快速检索                    | Q                    |
|---------------------------------|---------------------|-----------------------|-------------------------|-------------------------|----------------------|
| 业驻马店市建委(zhumadian@zhuma<br>地市主管 | 首页 在保保函 系统公告管理      | ×                     |                         |                         |                      |
| ▲ 首页 山 统计 ④ 登出                  | 系统公告                |                       |                         |                         | Q 条件检索 [+]           |
| ✿系统管理 -                         | + 发布公告              |                       |                         |                         |                      |
| 系统公告管理                          | 编号 🅈 操作人            | 标题                    |                         | 点击 发布印                  | <b>寸间</b>            |
| ▲ 用户管理 -                        | 1 系统管理员(管理员)        | 则试测试测试测试测试测试通知 这是一条测试 | 试通知 这是一条测试通知 这是一条       | 157 2014/               | 3/12                 |
| 鼻公共数据库管理 -                      | 第1页 ¥ 20/页 ¥ 记录数1 C |                       |                         |                         | H T H                |
| III 保函管理 -                      |                     |                       |                         |                         |                      |
| 山 报表管理 🔸                        |                     |                       |                         |                         |                      |
| 心信用管理 🗸                         |                     |                       |                         |                         |                      |
| Q 公众查询 +                        |                     |                       |                         |                         |                      |
|                                 |                     |                       |                         |                         |                      |
|                                 |                     |                       |                         |                         |                      |
|                                 |                     |                       |                         |                         |                      |
|                                 |                     |                       |                         |                         |                      |
|                                 |                     |                       |                         |                         |                      |
|                                 |                     |                       |                         |                         |                      |
|                                 |                     |                       |                         |                         |                      |
|                                 |                     |                       | Copyright © 河南省工程担保行业管理 | 协会 2010-2017 Ver: 2.0.0 | .1 ASP.NET 问题反馈 我的反馈 |

图 0.3-8 公告列表页

0.3.4.2 发布公告

管理用户可发布公告,省级用户发布的公告全局有效,市级及县级用户发布的公告对许可在当地开展业务的机构(详见 0.3.5)有效。用户点击公告列表页

【发布公告】按钮,打开发布新公告窗口(图 0.3-9),填写公告标题、内容及链接地址(可选填),点击【创建】,完成公告发布。

| 发布新公告 | ×    |
|-------|------|
| 标题    |      |
| 内容    |      |
|       |      |
|       |      |
|       |      |
|       |      |
|       |      |
| 链接地址  |      |
|       |      |
|       |      |
| •     | •    |
|       | 创建取消 |

图 0.3-9 发布新公告窗口

## 0.3.5 机构管理(用户管理)

担保机构需要在拟开展业务的市(或县)主管部门进行报备,经认可后方可 在当地开展业务,市级(或县级)主管部门需在系统进行添加用户操作,视为同 意该机构在当地开展业务。监管用户点击左侧导航栏【用户管理】-【用户列表】 打开用户列表页面(图 0.3-10),已经过本地认可的担保机构的信息将显示在列 表中,用户可点击"<sup>\*</sup>"解除相关许可(图 0.3-11)。

| 11 🔤 🔤 🛃 🛃 🕹 🗄                   | 也市建委公告测试【郑州  | 1        |      |         |         |      |            |              |            | 快速检索                   |                |            | Q                |
|----------------------------------|--------------|----------|------|---------|---------|------|------------|--------------|------------|------------------------|----------------|------------|------------------|
| 上中牟县建委(zhongmouxian@exam<br>县级主管 | 首页 业务        | E × 用户列  | 康 ×  |         |         |      |            |              |            |                        |                |            |                  |
| ♠首页 山统计 ●登出                      | 用户列表         |          |      |         |         |      |            |              |            |                        |                | Q          | 聚件检索 [+]         |
| ✿ 系统管理 ◄                         | ╋ 添加用户       |          |      |         |         |      |            |              |            |                        |                |            |                  |
| ▲ 用户管理 -                         | □ 编号 	 用户    | 名 机构代码   | 机构名称 | 用户组     | 用户状态    | 备案状态 | 注册地        | 所在地          | 上次登录IP     | 上次登录时间                 | 登录次数           | 创建日期       |                  |
| 用户列表                             | to cs@cs.    | iom CS   | 所统测试 | 104ABH- | WIEFEP- | 口留杀  | 740 P0 199 | 240 1997 199 |            | 2017/11/27 22:58:53    | 298            | 2013/1//   | C ×              |
| 🚔 公共数据库管理 👻                      | 第1页 ▼ 20/页 ▼ | 123830:1 |      |         |         |      |            |              |            |                        |                | М          | 1 M              |
|                                  |              |          |      |         |         |      |            |              |            |                        |                |            |                  |
| ↓ 报表管理 ▼                         |              |          |      |         |         |      |            |              |            |                        |                |            |                  |
| 心信用管理 ▼                          |              |          |      |         |         |      |            |              |            |                        |                |            |                  |
| Q 公众查询 •                         |              |          |      |         |         |      |            |              |            |                        |                |            |                  |
|                                  |              |          |      |         |         |      |            |              |            |                        |                |            |                  |
|                                  |              |          |      |         |         |      |            |              |            |                        |                |            |                  |
|                                  |              |          |      |         |         |      |            |              |            |                        |                |            |                  |
|                                  |              |          |      |         |         |      |            |              |            |                        |                |            |                  |
|                                  |              |          |      |         |         |      |            |              |            |                        |                |            |                  |
|                                  |              |          |      |         |         |      |            |              |            |                        |                |            |                  |
|                                  |              |          |      |         |         |      |            |              |            |                        |                |            |                  |
|                                  |              |          |      |         |         |      |            | Copyright    | ◎ 河南省工程相   | 保行业管理协会 2010-20        | 017 Ver: 2.0.0 | 1 ASP NET  | 间颠反馈 我的反复        |
|                                  |              |          |      |         |         |      |            | oopyngnin    | - FURNELLE | 1413 ALE ALE / 2010-20 | 11 101. 2.0.0  | A PROPERTY | PURDANCE TRADUCE |

**图** 0.3-10 用户(机构)列表页面

| 解除机构管理 ×                                         |
|--------------------------------------------------|
| ▲ 确认要解除该机构的管理么? (解<br>除后本地市所有管理用户将无法管<br>理该机构保函) |
| 确认取消                                             |

**图** 0.3-11 解除管理许可确认

点击机构对应的"<sup></sup><sup><sup>™</sup></sup>"按钮,可查看机构详情(图 0.3-12),此时可查看机构 的用户信息、备案信息、保函评价、保函统计、业务情况、报表统计、修改记录 等信息,还可点击窗口下方按钮,查询机构所有保函。

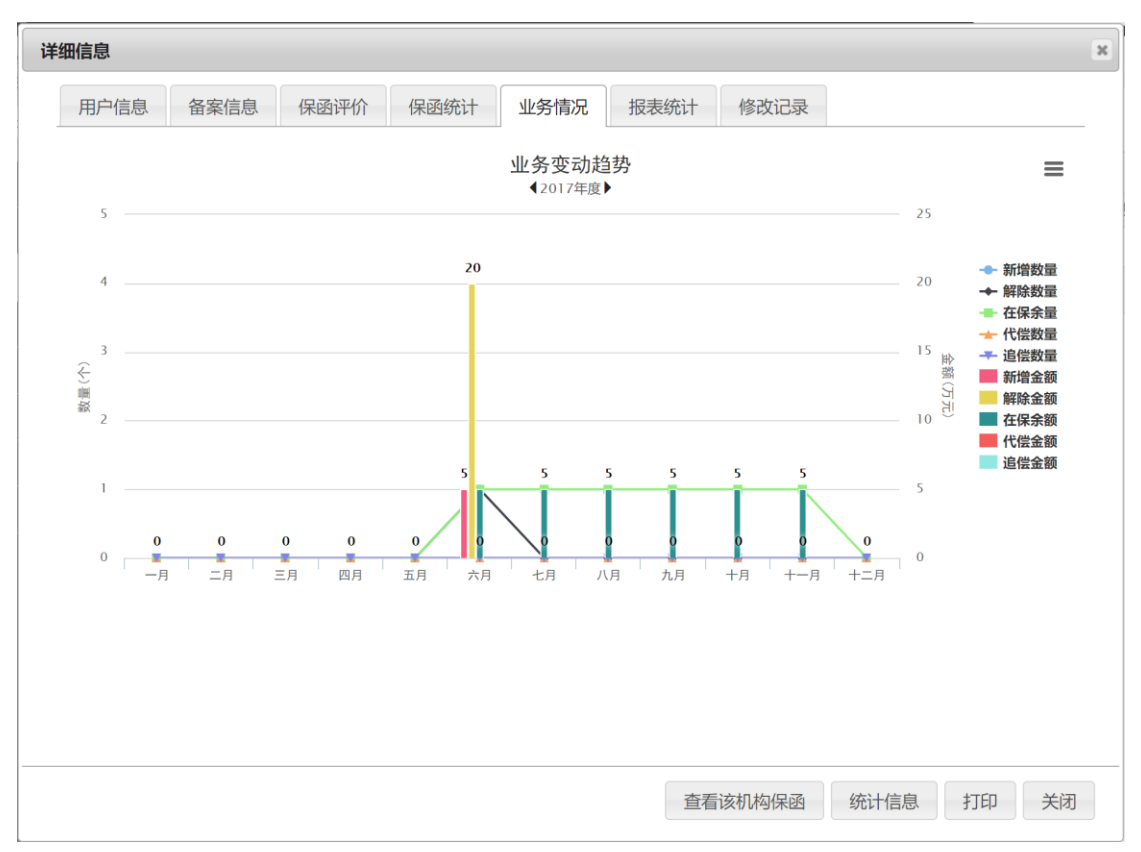

图 0.3-12 机构详情查看

如需添加许可的机构,可通过点击用户列表上方功能栏【添加用户】按钮, 打开添加用户选择窗(图 0.3-13)。点击机构对应的"选择"按钮,完成添加(图 0.3-14)。

| 条件检索 [+]               |      |     |           |            |            |      |      |      |      |    |
|------------------------|------|-----|-----------|------------|------------|------|------|------|------|----|
| 企业名称                   | 备案状态 | 备案号 | 发证机关      | 发证日期       | 有效期        | 基本资料 | 在保保函 | 专业人员 | 业务地区 |    |
| 河南方旭建设工程担保有限公司 (原河南居中) | 已备案  |     | 河南省工程担保协会 | 2017/11/21 | 2018/11/21 | ⊗未填写 | ⊗未填写 | ❷已填写 |      | 选择 |
| 测试账号                   | 已备案  |     | 河南省工程担保协会 | 2017/11/21 | 2018/11/21 | ❷已填写 | ⊗未填写 | ❷已填写 |      | 选择 |
| 可南安泰投资担保有限公司           | 已备案  |     | 河南省工程担保协会 | 2017/11/21 | 2018/11/21 | ❷已填写 | ❷已填写 | ❷已填写 |      | 选择 |
| 可南嘉泰工程担保有限公司           | 已备案  |     | 河南省工程担保协会 | 2017/11/21 | 2018/11/21 | ❷已填写 | ⊗未填写 | ❷已填写 |      | 选择 |
| 可南居中建设工程担保有限公司         | 已备案  |     | 河南省工程担保协会 | 2017/11/21 | 2018/11/21 | ❷已填写 | ⊗未填写 | ❷已填写 |      | 选择 |
| 融基投资担保有限公司             | 已备案  |     | 河南省工程担保协会 | 2017/11/21 | 2018/11/21 | ❷已填写 | ⊗未填写 | ❷已填写 |      | 选择 |
| 可南新蒲工程担保有限公司           | 已备案  |     | 河南省工程担保协会 | 2017/11/21 | 2018/11/21 | ❷已填写 | ⊗未填写 | ❷已填写 |      | 选择 |
| 11南博厚工程担保股份有限公司        | 已备案  |     | 河南省工程担保协会 | 2017/11/21 | 2018/11/21 | ❷已填写 | ⊗未填写 | ❷已填写 |      | 选择 |
| 「南建保担保有限公司             | 已备案  |     | 河南省工程担保协会 | 2017/11/21 | 2018/11/21 | ❷已填写 | ❷已填写 | ❷已填写 |      | 选择 |
| 附广信建设工程担保有限公司          | 已备案  |     | 河南省工程担保协会 | 2017/11/21 | 2018/11/21 | ❷已填写 | ⊗未填写 | ❷已填写 |      | 选择 |
| 可南省中小企业投资担保股份有限公司      | 已备案  |     | 河南省工程担保协会 | 2017/11/21 | 2018/11/21 | ❷已填写 | ❷已填写 | ❷已填写 |      | 选择 |
| 可南诚建工程投资担保有限责任公司       | 已备案  |     | 河南省工程担保协会 | 2017/11/21 | 2018/11/21 | ❷已填写 | ❷已填写 | ❷已填写 |      | 选择 |
| 试新建机构用户                | 未备案  |     |           | n/a        | n/a        | ⊗未填写 | ⊗未填写 | ⊗未填写 | 郑州市  | 选择 |

图 0.3-13 添加用户(机构)选择窗口

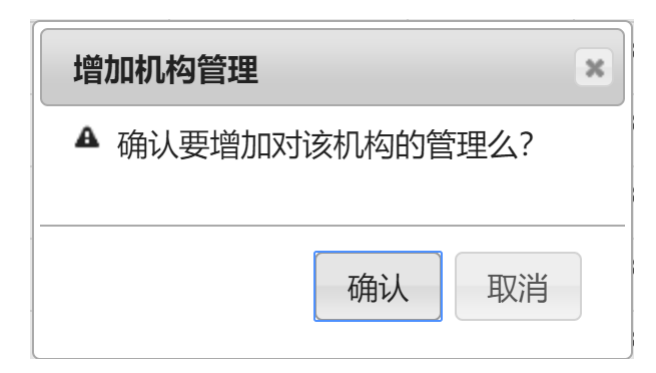

**图** 0.3-14 添加机构确认

### 0.3.6 公共数据库管理

本系统重视公共基础设施的建设,充分考虑工程建设全过程各主体、人员的 信息化需求,根据工程担保业务的实际需要,分类整理、归集并构建了四大数据 库:专家人员数据库、业主信息数据库、工程项目数据库、企业信息数据库,作 为保函的重要基础信息,同时预留与"四库一平台"的数据对接。

### 0.3.6.1 专家管理

点击左侧导航栏【公共数据库管理】-【专家管理】进入专家管理页面(图 0.3-15)。管理用户可在此查看全部专家人员信息,主要涵盖注册监理工程师和注 册建造师。列表页可进行排序、分页、检索、查看详情等操作。通过点击【添加 新专家】打开新增专家对话框,填写表单,单击【创建】按钮,完成信息上传(图 0.3-16)。*注意:可以修改但不能删除专家信息。* 

| Ё                                | 测试测 | 试测试制  | 制试测试测试测试通知     | П     |                  |       |                 | 快速             | 金索                 |              | ٩       |
|----------------------------------|-----|-------|----------------|-------|------------------|-------|-----------------|----------------|--------------------|--------------|---------|
| 皇中牟县建委(zhongmouxian@exam<br>县级主管 | 首   | 页     | 专家管理 ×         |       |                  |       |                 |                |                    |              |         |
| ★首页 11 统计 C•登出                   | 专   | 家管    | 管理             |       |                  |       |                 |                |                    | Q, 祭(        | 井检索 [+] |
| ✿系统管理 ◄                          | +   | 添加新   | 听专家            |       |                  |       |                 |                |                    |              |         |
| 』 用户管理 →                         |     | 编号    | 专家类型           | 专家名称  | 注册执业证书号          | 注册级别  | 电话              | 电邮             | 创建时间               | 创建企业         |         |
|                                  |     | 7     | 注册监理工程师        | 测试监理师 | CS9012391        | 一级    | 123             | 123@123.com    | 2017/3/1           |              | C       |
| ■ 公共数据库管理 ▼                      |     | 6     | 注册监理工程师        | 电风扇   | 发                | -     | 5675767         | 2323@22344.com | 2015/3/30          | 系统测试         | C       |
| 专家管理                             |     | 5     | 注册建造师          | 曾小五   | GSK8888          | 一级建造师 | 15066667777     | GSK@126.com    | 2015/3/20          | 系统测试         | C       |
| 业主管理                             |     | 4     | 注册监理工程师        | 张四宝   | 77777777         | 一级建造师 | 13688889999     | AH@126.COM     | 2015/3/20          | 系统测试         | C       |
| 工程项目管理                           |     | 3     | 注册监理工程师        | 李林    | ZCZJZ774619951   | 二級    | 13838888888     | eeeee@163.com  | 2013/8/20          |              | C       |
|                                  |     | 2     | 注册建造师          | 马强    | ZCJZS09388194052 | 一级    | 1388888888      | wwww@123.com   | 2013/8/17          |              | C       |
| 企业管理                             |     | 1     | 注册监理工程师        | 张三丰   | CRJ3014559212    | 一级    | 0371-62628213   | test@163.com   | 2013/6/9           |              | C       |
| <b>讍</b> 保函管理 ▼                  |     | 第1页 ▼ | 20/页 🔻 记录数:7 🙎 | ,     |                  |       |                 |                |                    | И            | 1       |
| 山 报表管理 ▼                         |     |       |                |       |                  |       |                 |                |                    |              |         |
| 心信用管理 -                          |     |       |                |       |                  |       |                 |                |                    |              |         |
| 0 小介杏海 -                         |     |       |                |       |                  |       |                 |                |                    |              |         |
|                                  |     |       |                |       |                  |       |                 |                |                    |              |         |
|                                  |     |       |                |       |                  |       |                 |                |                    |              |         |
|                                  |     |       |                |       |                  |       |                 |                |                    |              |         |
|                                  |     |       |                |       |                  |       |                 |                |                    |              |         |
|                                  |     |       |                |       |                  |       |                 |                |                    |              |         |
|                                  |     | _     |                |       |                  |       | Copyright © 河南省 | 省工程担保行业管理协会 20 | 10-2017 Ver: 2.0.0 | .1 ASP.NET 问 | 题反馈 我的厂 |

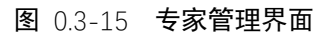

| 添加专家        | ×            |  |
|-------------|--------------|--|
| 专家类别        | 注册监理工程师    ▼ |  |
| 专家姓名        | 专家姓名         |  |
| 注册执业<br>证书号 | 注册执业证书号      |  |
| 注册级别        | 注册级别         |  |
| 联系电话        | 联系电话         |  |
| 电子邮件        | 电子邮件         |  |
| 创建人         | 系统           |  |
|             |              |  |
|             | 创建 取消        |  |

#### **图** 0.3-16 添加专家对话框

# 0.3.6.2 业主管理

点击左侧导航栏【公共数据库管理】-【业主管理】进入业主管理页面(图

0.3-17)。管理用户可在此查看管辖机构录入的及系统管理人员录入的全部业主主体信息。通过点击【添加新业主】打开新增业主对话框,填写表单,单击【创建】 按钮,完成信息上传(图 0.3-18)。*注意:可以修改但不能删除业主信息。* 

| 🧾 🖾 🚺 ▾ 🕹 ▾ 公告:                  | 测试测 | 间试测量             | 式测试测试测试测试通知     |      |              |           |       |         |               | 快速检索                |                 |           | ٩     |
|----------------------------------|-----|------------------|-----------------|------|--------------|-----------|-------|---------|---------------|---------------------|-----------------|-----------|-------|
| 皇中牟县建委(zhongmouxian@exam<br>县级主管 | Ĭ   | 顶                | 业主管理 ×          |      |              |           |       |         |               |                     |                 |           |       |
| ▲ 首页 山统计 C•登出                    | 业   | 生                | 管理              |      |              |           |       |         |               |                     |                 | Q 条件档     | 康[-]  |
| ✿ 系统管理 <del>-</del>              |     | 编号               | 业主名称            |      |              | 创建人不限     |       |         | •             | ,                   |                 |           |       |
| 및 用户管理 ▾                         |     | 法人姓名 组织机构代码 地址 1 |                 |      |              |           | 联系人   |         |               |                     |                 |           |       |
|                                  |     | 联系电              | 话               | 电子邮  | 14           |           | 创建时间  | -       |               |                     |                 |           |       |
| ■公共数据库管理 ▼                       |     | L Satu           | naculut         |      |              | ^         | 向下展开更 | 8       |               |                     |                 |           |       |
| 专家管理                             |     | ■ 病助             | 业主名称            | 法人姓名 | 组织机构代码       | 码地址       |       | 联系人     | 电话            | 电邮                  | 创建时间            | 创建企业      |       |
| 业主管理                             |     | 5                | vbn             | 风格化  | 11233234     | 付广告费      |       | 俄方      | 43434545      | 1222@454.com        | 2015/3/30       | 系统测试      | C     |
| 工程项目管理                           |     | 4                | 兴成置业            | 成转业  | 11111111     | 开封市       |       | 成一      | 13277778888   | CH@126.com          | 2015/3/24       | 系统测试      | C     |
| 全业管理                             |     | 3                | 河南三建公司          | 张小五  | 8888888-1    | 郑州市       |       | 田小五     | 13688889999   | WEE@126.com         | 2015/3/20       | 系统测试      | C     |
| 保函管理 🖌                           |     | 2                | 河南军安建工集团有限公司    | 张四六  | 666666666666 | 56 郑州市    |       | 王四      | 66666666      | WAN@777777777.COM   | 2015/3/20       | 系统测试      | C     |
|                                  |     | 1                | 河南省工程咨询中心       | 张三丰  | ZZJG2940123  | 3 郑州市郑东新区 | 金水东   | 张三丰     | 0371-86660681 | test@163.com        | 2013/6/9        |           | C     |
|                                  |     | 第1页              | ▼ 20/页 ▼ 记录数5 ℃ |      |              |           |       |         |               |                     |                 | H 1       | H     |
| □信用管理 ▼                          |     |                  |                 |      |              |           |       |         |               |                     |                 |           |       |
| Q 公众查询 -                         |     |                  |                 |      |              |           |       |         |               |                     |                 |           |       |
|                                  |     |                  |                 |      |              |           |       |         |               |                     |                 |           |       |
|                                  |     |                  |                 |      |              |           |       |         |               |                     |                 |           |       |
|                                  |     |                  |                 |      |              |           |       |         |               |                     |                 |           |       |
|                                  |     |                  |                 |      |              |           |       |         |               |                     |                 |           |       |
|                                  |     |                  |                 |      |              |           |       |         |               |                     |                 |           |       |
|                                  |     |                  |                 |      |              |           |       | Copyrig | nt © 河南省工程担例  | 保行业管理协会 2010-2017 \ | /er: 2.0.0.1 AS | P.NET 问题》 | 复馈 我的 |

**图** 0.3-17 **业主管理页面** 

| 添加业主   |        | × |
|--------|--------|---|
| 业主名称   | 业主名称   |   |
| 法人姓名   | 法人姓名   |   |
| 组织机构代码 | 组织机构代码 |   |
| 地址     | 地址     |   |
| 联系人    | 联系人    |   |
| 联系电话   | 联系电话   |   |
| 电子邮件   | 电子邮件   |   |
| 创建人    | 系统     | • |
|        |        |   |
|        |        |   |
|        |        |   |
|        | 创建取消   |   |

**图** 0.3-18 新增业主对话框

### 0.3.6.3 工程项目管理

点击左侧导航栏【公共数据库管理】-【项目管理】进入项目管理页面(图 0.3-19)。机构用户可在此查看机构录入的及系统管理人员录入的全部项目信息。 通过点击【添加新项目】打开新增项目对话框,填写表单,单击【创建】按钮, 完成信息上传(图 0.3-20)。*注意:可以修改但不能删除项目信息。* 

| ≝                                | : 测试测 | 式測试測试測试測试測试測加加                                                                          | Q          |
|----------------------------------|-------|-----------------------------------------------------------------------------------------|------------|
| 上中牟县建委(zhongmouxian@exam<br>县级主管 | 首页    | □ 工程项目管理×                                                                               |            |
| ♠首页 山統计 C•登出                     | Ţ     | 程项目管理                                                                                   | Q 条件检索 [+] |
| ✿ 系统管理 <del>-</del>              | +     | 添加新项目                                                                                   |            |
| 』用户管理 →                          |       | 高号 工程项目名称<br>350 社场店网络府9# 极及配套工程                                                        | 项目立项备案号    |
| 🚔 公共数据库管理 👻                      | . 6   | 349 驻马店同信府9 # 楼及配套工程                                                                    |            |
| 专家管理                             | . 6   | 348 驻马店装备产业聚集区滨河罗庄新村棚户区改造安置房(一期)外联道路工程项目(红线外配备设施)                                       |            |
| 业主管理                             | . 6   | 347 驻马店装备产业聚集区滨河罗庄新村棚户区改造安置房(一期)外联道路工程项目(红线外配套设施)                                       |            |
| 工程而日營理                           | . 6   | 346 總號市漢滨区線距路办車处                                                                        |            |
|                                  | . 6   | 345 天鹏皇朝小区1#、3#、4#、6#商住楼、5#住宅楼及地下室项目                                                    |            |
| 企业管理                             |       | 344 鹤壁市湖滨区黎阳路办事处海绵城市住宅小区改造项目 (一标段)                                                      |            |
| ■保函管理 ▼                          |       | 343 鹤壁市直教育系统海绵城市改造工程-市兰苑中学                                                              |            |
| ▲ 报表管理 ▼                         |       | 342 辉达新世界二期A区10号-13号住宅楼、16号住宅楼、28号空调机房、及地下车库(晖达新世界二期A区)                                 |            |
| ै 信用管理 ▾                         |       | 341 黄淮置地建筑技术工程中心工程                                                                      |            |
| Q 公众查询 -                         |       | 340 同信• 滨江壹号项目A1#、A2#、A3#、A5#、A6#、A11#、A12#、A13#、A15#、A16#、A17#、A18#、B1#、B2#、B3#楼建筑安装工程 |            |
|                                  | . 6   | 339 同信 滨江壹号项目A1 # -A3 # 、A5 # 、A6 # 、A11 # -A13 # 、A15 # -A18 # 、B1 # -B3 # 楼建筑安装工程     |            |
|                                  |       | 338 同信 滨江壹号                                                                             |            |
|                                  | . 6   | 337 平顶山东方今典总额产业园10#、11#楼内部装饰工程.                                                         |            |
|                                  | . 6   | 336 驻马店市驿城区水屯镇初级中学新建学生宿舍楼                                                               |            |
|                                  | . 6   | 335 驻马店市疆城区沙河店镇初级中学新建学生宿舍楼                                                              |            |

**图** 0.3-19 项目管理页面

| 添加新项目    |                                                                      | × |
|----------|----------------------------------------------------------------------|---|
| 工程项目名称   | 工程项目名称                                                               | ^ |
| 项目立项备案号  | 项目立项备案号                                                              | l |
| 规划许可证号   | 规划许可证号                                                               | l |
| 施工许可证号   | 施工许可证号                                                               | l |
| 工程所在地    | 郑州市                                                                  | l |
| 项目地点     | 项目地点                                                                 | l |
| 工程造价(万元) | 工程造价(万元)                                                             | l |
| 建筑面积(m²) | 建筑面积(㎡)                                                              | 1 |
| 项目类别     | 总承包                                                                  |   |
| 开工日期     | 开工日期                                                                 |   |
| 絵て口切     | ***<br>、<br>、<br>、<br>、<br>、<br>、<br>、<br>、<br>、<br>、<br>、<br>、<br>、 | • |
|          | 创建取消                                                                 |   |

**图** 0.3-20 新增项目对话框

### 0.3.6.4 企业管理

点击左侧导航栏【公共数据库管理】-【企业管理】进入企业信息管理页面 (图 0.3-21)。管理用户可在此查看机构录入的及系统管理人员录入的全部企业 信息。通过点击【添加新公司】打开添加公司对话框,填写表单,单击【创建】 按钮,完成信息上传(图 0.3-22)。*注意:可以修改但不能删除企业信息。* 

| 揾                                | 测试制      | 机试测计 | (测试测试)   | 则试测试通知      |      |                |     |    |                |       | 快道           | 東检索                         |          | ۹       |
|----------------------------------|----------|------|----------|-------------|------|----------------|-----|----|----------------|-------|--------------|-----------------------------|----------|---------|
| 上中牟县建委(zhongmouxian@exam<br>县级主管 | ĩ        | 顷    | 企业       | 管理 ×        |      |                |     |    |                |       |              |                             |          |         |
| <ul> <li>★首页 山统计 C·登出</li> </ul> | <u>ن</u> | 洲    | 管理       |             |      |                |     |    |                |       |              |                             | Q 条件档    | 斎 [+]   |
| ✿ 系统管理 ◄                         | •        | ♣ 添力 | 噺公司      |             |      |                |     |    |                |       |              |                             |          |         |
| ▲ 用户管理 ▾                         |          | 编号   | 公司类型     | 公司名称        | 法人名称 | 组织代码           | 注册地 | 资质 | 资质证书号          | 联系人   | 电话           | 地址                          | 电曲       | β       |
|                                  |          | 2    | 监理企业     | 河南省裕丰工程监理公司 | 马强   | HNWJ2994581724 | 河南省 | 一级 | HNWJ2994581724 | 刘金宝   | 13888888888  | 河南省郑州市金水东路49号               | www.w@1  | 23.com  |
| ■ 公共数据库官理 ▼                      |          | 1    | 承包商      | 河南省第五建筑公司   | 张三丰  | HNWJ1234567890 | 郑州市 | 特级 | HNWJ1234567890 | 张三丰   | 037166666666 | 河南省郑州市金水东路66号               | test@163 | 1.com   |
| 专家管理                             | 4        | 第1页  | ▼ 20/页 ▼ | 记录数:2 〇     |      |                |     |    |                |       |              |                             | H 1      | H       |
| 业主管理                             |          |      |          |             |      |                |     |    |                |       |              |                             |          |         |
| 工程项目管理                           |          |      |          |             |      |                |     |    |                |       |              |                             |          |         |
| 企业管理                             |          |      |          |             |      |                |     |    |                |       |              |                             |          |         |
| ☷ 保函管理 ▼                         |          |      |          |             |      |                |     |    |                |       |              |                             |          |         |
| 山 报表管理 🗸                         |          |      |          |             |      |                |     |    |                |       |              |                             |          |         |
| 心 信用管理 ▾                         |          |      |          |             |      |                |     |    |                |       |              |                             |          |         |
| Q 公众查询 →                         |          |      |          |             |      |                |     |    |                |       |              |                             |          |         |
|                                  |          |      |          |             |      |                |     |    |                |       |              |                             |          |         |
|                                  |          |      |          |             |      |                |     |    |                |       |              |                             |          |         |
|                                  |          |      |          |             |      |                |     |    |                |       |              |                             |          |         |
|                                  |          |      |          |             |      |                |     |    |                |       |              |                             |          |         |
|                                  |          |      |          |             | _    |                |     |    | Copyright © 河  | 南省工程排 | 目保行业管理协会     | 2010-2017 Ver: 2.0.0,1 ASP. | NET 问题》  | 反馈 我的反馈 |

**图** 0.3-21 企业管理页面

| 添加公司   |        | × |
|--------|--------|---|
| 公司类别   | 承包商    | • |
| 公司名称   | 公司名称   |   |
| 法人名称   | 法人名称   |   |
| 组织代码   | 组织代码   |   |
|        | ☞ 本省企业 |   |
| 企业注册地  | 郑州市    | • |
| 资质等级   | 特级     | • |
| 资质证书号码 | 资质证书号码 |   |
| 联系人    | 联系人    |   |
| 电话     | 电话     |   |
| 地址     | 地址     | • |
|        | 创建取    | 消 |

**图** 0.3-22 添加公司对话框

# 0.3.7 保函管理

### 0.3.7.1 保函列表

用户可通过点击左侧导航栏【保函管理】-【全部保函】查看本地运营的机构的所有当地保函(图 0.3-23)。保函信息按到期时间与保函状态不同,予以不同

的颜色标注(蓝、黄、红、灰分别对应正常在保、即将过期、已过期、已解除等 状态)。

| <u>担</u>                         | : 地市建委公告测试【郑州】    |               |              |           |                         | 快速            | 检索                      | ٩              |
|----------------------------------|-------------------|---------------|--------------|-----------|-------------------------|---------------|-------------------------|----------------|
| 上中牟县建委(zhongmouxian@exam<br>县级主管 | 首页 全部保函管理 ×       |               |              |           |                         |               |                         |                |
| ▲ 首页 <b>山 统计</b>                 | 保函管理              |               |              |           |                         |               |                         | Q 条件检索 [+]     |
| ✿系统管理 ▼                          | alla 统计           |               |              |           | 全部在                     | E保 过期 7天到期    | 15天到期 30天到期             | 60天到期 最新       |
| 』用户管理 →                          | □ 项目名称            | 担保机构          | 所在地          | 担保额度      | 担保类型                    | 结束日           | 期 保函状态                  | 操作             |
| 🚔 公共数据库管理 👻                      | 2017/6/8 保函编      | 号: HNGCDBCS02 | 241012220170 | 6080002 业 | <b>生</b> : 河南军安建工集团有限公司 |               |                         | 独立保证           |
| 讀保函管理 ▼                          | 中牟测试项目1           | 系统测试          | 中牟县          | 5.00万元    | 业主支付工程款担保               | 2017/6/3      | 30 <b>已备案</b>           | 0              |
| 全部保函管理                           | 委托人: XX           |               | 被打           | 目保人: XX   |                         |               |                         |                |
| 最新保函                             | 2017/6/2 保函编      | 룩:            |              | 祵         | <b>主:</b> 兴成置业          |               |                         | 独立保证           |
| 在保保函                             | 中牟测试项目1           | 系统测试          | 中牟县          | 20.00万元   | 建筑务工人员工资支付保证金           | 担保 2019/6/3   | 30 已解除                  | 0 =            |
| 已过期保函                            | 秦托人: 兴城置业         |               | 初かま          | 日保人: 中牟县清 | 欠か                      |               |                         |                |
| 7日内到期                            | 第1页 ▼ 20/页 ▼ 记录数2 | c             |              |           |                         |               |                         | H 1 H          |
| 30日内到期                           |                   |               |              |           |                         |               |                         |                |
| 代偿管理                             |                   |               |              |           |                         |               |                         |                |
| 追偿管理                             |                   |               |              |           |                         |               |                         |                |
| 山 报表管理 ▼                         |                   |               |              |           |                         |               |                         |                |
| 心 信用管理 ◄                         |                   |               |              |           |                         |               |                         |                |
| Q 公众查询 -                         |                   |               |              |           |                         |               |                         |                |
|                                  |                   |               |              |           | Copyright © 河南省         | 省工程担保行业管理协会 2 | 010-2017 Ver: 2.0.0.1 A | SP.NET 问题反馈 我的 |

## 图 0.3-23 保函列表

列表页面显示保函的基本信息,包括编号、录入日期、业主名称、项目名称、 所在地、委托人、担保额度、担保类型、结束日期、保函状态、被担保人等,可 按相应列值进行排序,可点击右上角"<sup>Q条件检索[+]</sup>"展开检索条件框,按条件组合 查询(图 0.3-24、图 0.3-25)。系统提供"最新"、"在保"、"已过期"、"7日内到期"、 "30日内到期"、"60日内到期"等多种快速检索入口,方便用户快速定位拟操作的 保函。

| 保函管理                                                     | Q 条件检索 [-] |
|----------------------------------------------------------|------------|
| 模糊搜索                                                     |            |
| 探函编号机构名称项目名称项目所在地业主/委托人被担保人。多关键字请用空格"",逗号"",分号""分割开。     |            |
| 编号 状态 不限 v 项目名称 项目所在地 不限 v 委托人                           |            |
| 担保额度(万元) 担保类型 <sub>不限</sub> v 反担保总额 保证方式 <sub>不限</sub> v |            |
| 保函开始日期 起始日期 曽 保函结束日期 结束日期 曽 担保费率 保函编号                    |            |
| 创建时间起始日期 🚔 - 截止日期                                        |            |
| ▼ 向下展开更多                                                 |            |
|                                                          | 确定取消       |
|                                                          |            |
| ◆ 添加新保密 → 统计                                             | 60大到期 最新   |

图 0.3-24 条件检索窗口

| 保函管理                                                                                                    |        |        |     |              |                             |           |            | Q 条件  | 检索 [+]        |
|----------------------------------------------------------------------------------------------------|--------|--------|-----|--------------|-----------------------------|-----------|------------|-------|---------------|
| 状态:已备案 💌 担保类型:建筑务工人员工资支付保证金担                                                                                                    | 保 × 全部 | 清除 ×   |     |              |                             |           |            |       |               |
| + 添加新保函                                                                                                    |        |        | 全部  | 在保           | 过期 7天到期                     | 15天到期     | 朝 30天到期    | 60天到期 | 最新            |
| □ 项目名称                                                                                                    |        | 所在地    | 委托人 | 担保额度         | 担保类                         | 型         | 结束日期       | 保函状态  | 操作            |
| 2017/10/25 保函编号: CHENGJIANBH20171024001                                                                                                    | 业主:    |        |     |              |                             |           |            | 独立    | Z保证           |
| 同信·滨江臺号                                                                                                    |        | 411700 |     | 178.00万<br>元 | 建筑务工人员工<br>证金担              | 资支付保<br>呆 | 2019/12/26 | 已备案   | e<br>II<br>¥  |
| 被担保人: 河南侨联置业有限公司                                                                                                    |        |        |     |              |                             |           |            |       |               |
| 2017/10/24 保函编号: CHENGJIANBH20171023003                                                                                                    | 业主:    |        |     |              |                             |           |            | 独立    | z保证           |
| 驻马店市建设大道(铜山大道·白桥路)道路排水配套工程及桥梁工程项目一标                                                                                                    | 阀      | 411700 |     | 175.00万<br>元 | 建筑务工人员1<br>证金担              | 资支付保<br>呆 | 2019/1/20  | 已备案   | 0<br>III<br>¥ |
| 状态: 已备案 1       担保类型: 建筑务工人员工孩支付保证金担保 1       全部       在保       过期       7天到期       15天到期       30天到期       60天到期       最新         ●       项目        小 统计       所在地 委托 / 担保        担保类型       结束日期       保        操        操        #       ●       ●       ●       ●       ●       ●       ●       ●       ●       ●       ●       ●       ●       ●       ●       ●       ●       ●       ●       ●       ●       ●       ●       ●       ●       ●       ●       ●       ●       ●       ●       ●       ●       ●       ●       ●       ●       ●       ●       ●       ●       ●       ●       ●       ●       ●       ●       ●       ●       ●       ●       ●       ●       ●       ●       ●       ●       ●       ●       ●       ●       ●       ●       ●       ●       ●       ●       ●       ●       ●       ●       ●       ●       ●       ●       ●       ●       ●       ●       ●       ●       ●       ●       ●       ●       ●       ●       ●       ●       ●       ●       ●       ● <td< td=""></td<> |        |        |     |              |                             |           |            |       |               |
| 2017/10/19 保函编号: CHENGJIANBH20171018002                                                                                                    | 业主:    |        |     |              |                             |           |            | 独立    | Z保证           |
| 国信非常国际1 # - 19 # 楼、幼儿园和小区大堂两栋公建、地下车库及配套设备/                                                                                                    | 用房     | 410700 |     | 361.39万<br>元 | 建筑务工人员工<br>证金担 <sup>4</sup> | 资支付保<br>呆 | 2021/2/5   | 已备案   | 0<br>II<br>¥  |
| 被担保人: 新乡市国信房地产有限公司                                                                                                    |        |        |     |              |                             |           |            |       |               |

**图** 0.3-25 保函组合查询结果

点击" <sup>••• 统计</sup>"按钮可对当前检索结果按担保类型进行汇总统计(图 0.3-26)。

| 计结果              |      |           |         |        |            |          |
|------------------|------|-----------|---------|--------|------------|----------|
| 项目               | 数量   | 金额        | 反担保金    | 抵押、质押  | 第三方反担保     | 其他反担保    |
| 总计               | 2307 | 225725.33 | 6919.39 | 285.00 | 4100506.21 | 1521.62  |
| 投标担保             | 381  | 7326.50   | 0.00    | 0.00   | 6719.63    | 8.00     |
| 业主支付工程款担保        | 294  | 60136.80  | 1393.43 | 0.00   | 47388.35   | 285.00   |
| 总 (专业) 承包商履约担保   | 608  | 94520.35  | 1470.36 | 285.00 | 3578718.37 | 594.59   |
| 专业 (劳务) 分包商履约担保  | 0    | 0.00      | 0.00    | 0.00   | 0.00       | 0.00     |
| 建筑务工人员工资支付保证金担保  | 1020 | 62679.31  | 4035.61 | 0.00   | 466646.25  | 634.03   |
| 总(专业)承包商付款(供货)担保 | 0    | 0.00      | 0.00    | 0.00   | 0.00       | 0.00     |
| 总(专业)承包商付款(分包)担  | 0    | 0.00      | 0.00    | 0.00   | 0.00       | 0.00     |
| 银行担保             | 0    | 0.00      | 0.00    | 0.00   | 0.00       | 0.00     |
| 其他               | 4    | 1062.36   | 20.00   | 0.00   | 1033.62    | 0.00     |
|                  |      |           |         |        |            | -单位:个、万元 |
|                  |      |           |         |        |            | 打印 取消    |

图 0.3-26 保函检索结果统计结果
| 保函管理                                              |        |          |     |              |                 |                      |           | Q 条件格 | 金索 [+] |
|---------------------------------------------------|--------|----------|-----|--------------|-----------------|----------------------|-----------|-------|--------|
| + 添加新保函 <b>山 统</b> 计                              |        |          | 全部  | 在保 ì         | 过期 7天到期         | 15天到期                | 30天到期     | 60天到期 | 最新     |
| 您已选择 <b>72条记录</b> 全选 反选 取消                        |        |          |     |              |                 |                      |           |       |        |
| □ 项目名称                                            |        | 所在地      | 委托人 | 担保额度         | 担保类             | 型                    | 结束日期      | 保函状态  | 操作     |
| ☑ 2017/10/26 保函编号: CHENGJIANBH20171026002         | 业主:    |          |     |              |                 |                      |           | 独立    | 保证     |
| 鹤壁市直教育系统海绵城市改造工程-市兰苑中学                            |        | 鹤壁市      |     | 3.00万元       | 建筑务工人员工<br>证金担( | 资支付保<br>呆            | 2018/3/28 | 备案审核中 | 0      |
| 被担保人: 河南广正建筑集团有限公司                                |        |          |     |              |                 |                      |           |       |        |
| ✓ 2017/10/26 保函编号: CHENGJIANBH20171026001         | 业主:    |          |     |              |                 |                      |           | 独立    | 保证     |
| 晖达新世界二期A区10号-13号住宅楼、16号住宅楼、28号空调机房、及地下车库(<br>期A区) | 晖达新世界二 | 开封市      |     | 300.00万<br>元 | 业主支付工程          | 款担保                  | 2019/8/2  | 备案审核中 | 0      |
| 被担保人: 河南晖达嘉睿置业有限公司                                |        |          |     |              |                 |                      |           |       |        |
| 2017/10/26 保函编号: CHENGJIANBH20171025001           | 业主:    |          |     |              |                 |                      |           | 独立    | 保证     |
| 黄淮置地建筑技术工程中心工程                                    |        | 驻马店<br>市 |     | 61.00万元      | 建筑务工人员工<br>证金担( | 资支付保<br><sup>呆</sup> | 2018/4/10 | 备案审核中 | 0      |
| 被担保人: 河南黄淮学院建设工程有限责任公司                            |        |          |     |              |                 |                      |           |       |        |
| 输出TXT 输出EXCEL 打印 E: CHENGJIANBH20171024001        |        |          |     |              |                 |                      |           |       | 保证     |
|                                                   |        | 驻马店      |     | 178.00万      | 建筑务工人员工         | 寄支付保                 |           |       | 2      |

**图** 0.3-27 保函批量选择模式

点击保函对应的"<sup>1</sup>"按钮可进入保函详情页面(图 0.3-28)。可查看项目基本信息、保函基本信息,并可以输出打印(图 0.3-29)。如保函已通过备案审核,将生成二维码,相关方获得打印出的保函后可扫描该二维码查询保函信息。同时, 在保函详情页可快速发起该保函的相关操作,如"发生代偿"、"申请解除"等。

| 首页           | 全部保 K函详情      | ×            |           |             |                                    |  |  |  |  |  |  |  |
|--------------|---------------|--------------|-----------|-------------|------------------------------------|--|--|--|--|--|--|--|
| 呆函详情         | <b>吉</b><br>月 |              |           |             |                                    |  |  |  |  |  |  |  |
| 保函基本信息       | 1. 工程项目信息     | 备注信息8        | 修改记录      |             |                                    |  |  |  |  |  |  |  |
|              |               |              | 保函基本信息    | ļ.          |                                    |  |  |  |  |  |  |  |
| 机构名称         | 系统测试          |              |           |             |                                    |  |  |  |  |  |  |  |
| 状态           | 已备案           | 项目所在地        | 中牟县       |             | 扫描宣询真伪                             |  |  |  |  |  |  |  |
| 担保额度<br>(万元) | 5.00          | 担保类型         | 业主支付工程款担保 |             |                                    |  |  |  |  |  |  |  |
| 保函开始日<br>期   | 2017/6/27     | 保函结束日<br>期   | 2017/6/30 |             |                                    |  |  |  |  |  |  |  |
| 委托人          | xx            |              |           |             | 保密编号: HNGCDBC502410122201706080002 |  |  |  |  |  |  |  |
| 被担保人         | xx            |              |           |             | HNGCDBC 902410122201706080002      |  |  |  |  |  |  |  |
| 项目名称         | 中牟测试项目1       |              |           |             |                                    |  |  |  |  |  |  |  |
| 保额造价比        | 0.03%         | 保证方式         | 独立保证      | 担保费率        | 1.00%                              |  |  |  |  |  |  |  |
| 反担保总额        | 2.00          | 反担保比例        | 40.00%    | 现金反担保<br>金额 | 2.00                               |  |  |  |  |  |  |  |
| 抵押/质押金<br>额  | 0.00          | 第三方反担<br>保金額 | 0.00      | 其他反担保<br>金额 | 0.00                               |  |  |  |  |  |  |  |
| 上报人          | сс            | 联系电话         |           | 创建时间        | 2017/6/8 12:03:17                  |  |  |  |  |  |  |  |

🖸 🚔 < 🔈 2/2

**图** 0.3-28 保函详情页面

| 0无    | 标题 - Google C            | hrome                |             |                |              |              |                   |             |                        |                                                     | _ |   | ×        |
|-------|--------------------------|----------------------|-------------|----------------|--------------|--------------|-------------------|-------------|------------------------|-----------------------------------------------------|---|---|----------|
| () al | pout: <mark>blank</mark> |                      |             |                |              |              |                   |             |                        |                                                     |   |   |          |
| Γ     | 打印                       |                      |             |                |              |              | 保持基本政治            |             |                        |                                                     |   | 1 | *        |
|       | 总计: 2 <b>张纸</b>          |                      | que         | 988            | ALC: UNK     | Senses and   | EQM               |             |                        |                                                     |   |   |          |
|       |                          |                      | U           | 88             | 已發展          | 项目所在地        | 世马古市              |             | E C                    | (金)注意为<br>(1) 2 2 2 1 2 1 2 1 2 1 2 1 2 1 2 1 2 1 2 |   |   |          |
|       |                          | 打印取消                 | iona<br>7   | 截度 (万<br>元)    | 178.00       | 和保美型         | 律筑务工人员工资支付保证<br>保 | 王金相         | 調理                     |                                                     |   |   |          |
|       |                          |                      | <b>保治</b> 开 | 种自制            | 2017/10/24   | 保治结束日期       | 2019/12/26        |             | ENRE: CHEN             | GJIANBH20171024001                                  |   |   |          |
| -     |                          |                      |             | 托人             |              |              |                   | I]          |                        |                                                     |   |   |          |
| Ŧ.    | 目标打印机                    |                      | 41H         | ERK A          | 河南市联盟会       | 1910042210   |                   |             |                        |                                                     |   |   |          |
|       |                          | 更改                   | 41          | active sectors | 20.00%       | 80.54        | 1404947           |             |                        | 25                                                  |   |   |          |
| 偮     |                          |                      | 50          | ROB            | 178.00       | 反相關比例        | 100.00%           | 83          | ISURE N                | 00                                                  |   |   |          |
|       | 而码                       | ● 全部                 | 批評/8        | 新建市            | 0.00         | 第三方反旧保       | 148.00            | 348         | 15510942 0.            | 10                                                  |   |   |          |
|       | 2442                     | - The                | 1           | 服人             |              | <b>N</b> 643 |                   |             | (1893)(1) 24           | 17/10/25 0:00:00                                    |   |   |          |
| _     |                          | ◎ 例如: 1-5、8、11-13    |             |                |              |              | INGOR             |             |                        |                                                     |   |   |          |
|       |                          |                      | ar          | 168            | 開伝道工業号       |              |                   | 立项指案号       |                        |                                                     |   |   |          |
|       | 份数                       | 1                    | Retrie      | 1729           |              | 建工作可证每       |                   | 工程类别        |                        |                                                     |   |   |          |
|       |                          |                      | 18          | ena            |              |              |                   | ΤĦ          | 0001/1/1-00            | 01/1/1 (0天)                                         |   |   |          |
| _     | 布局                       | 纵向                   | IN          | 床在地            | <b>社马</b> 团市 | 工程通给         | 890.00 (万元)       | 建筑面积        | 0.00 (m <sup>2</sup> ) |                                                     |   |   |          |
|       |                          |                      | 1           | 1英宋            |              |              |                   |             |                        |                                                     |   |   |          |
|       | 14-72                    | ा जाक                | 2           | 12519          |              | 法人和名         |                   | BEREVENCES  |                        |                                                     |   |   |          |
|       | 选坝                       |                      |             | EA.            |              | FERS         |                   | @-7458      |                        |                                                     |   |   |          |
|       |                          |                      | 80          | 海名称            |              |              |                   | 東型          | 248                    |                                                     |   |   |          |
| 拒     | + 更多设置                   |                      | 100.0       | NAME           |              | 法人财名         |                   |             |                        |                                                     |   |   |          |
| JM    |                          |                      | · 疾病 G      | 王书明码           |              | 克胜等级         |                   | SIAMER<br>9 |                        |                                                     |   |   |          |
|       | 使用系统对话框                  | 进行打印(Ctrl+Shift+P) 🗸 |             | _              |              |              | 0                 |             |                        |                                                     |   |   | -        |
| -     |                          | to Cara              |             |                |              |              | 02200             |             |                        |                                                     |   |   | <u> </u> |

图 0.3-29 保函打印窗口

#### 0.3.7.2 审核保函备案

机构新增保函后,保函状态"备案审核中",需要主管部门进行审核。如确认 审核通过,点击保函列表中保函对应的"<sup>一</sup>"按钮,或在保函详情页面点击下方【通 过】按钮,在弹出的确认对话框中点击【确认】,完成操作;如需打回其申请, 点击保函列表中保函对应的"<sup>⊘</sup>"按钮,或在保函详情页面点击下方【打回】按钮, 打开打回操作对话框(图 0.3-30),填写打回的原因,点击"提交",完成操作。*注 意:如通过,此时保函状态变为"已备案";如打回,保函状态变为"打回",额度* 恢复。

| 打回操作  | ×    |
|-------|------|
| 打回的原因 |      |
|       |      |
|       |      |
|       |      |
|       |      |
|       | 提交取消 |

图 0.3-30 打回保函备案申请对话框

#### 0.3.7.3 审核解除保函申请

对保函状态为"审核解除中"的保函,需要主管部门进行审核。如确认审核通 过,点击保函列表中保函对应的"√"按钮,或在保函详情页面点击下方【通过】 按钮,在弹出的确认对话框中点击【确认】,完成操作;如需打回其申请,点击 保函列表中保函对应的"<sup>②</sup>"按钮,或在保函详情页面点击下方【打回】按钮,打 开打回操作对话框(图 0.3-31),填写打回的原因,点击"提交",完成操作。*注意: 如通过,此时保函状态变为"已解除",方视为担保责任解除,相应担保额度恢复; 如打回,若该保函之前曾发生过代偿,则保函状态回归为"代偿",反之保函状态* 回归为"已备案"。

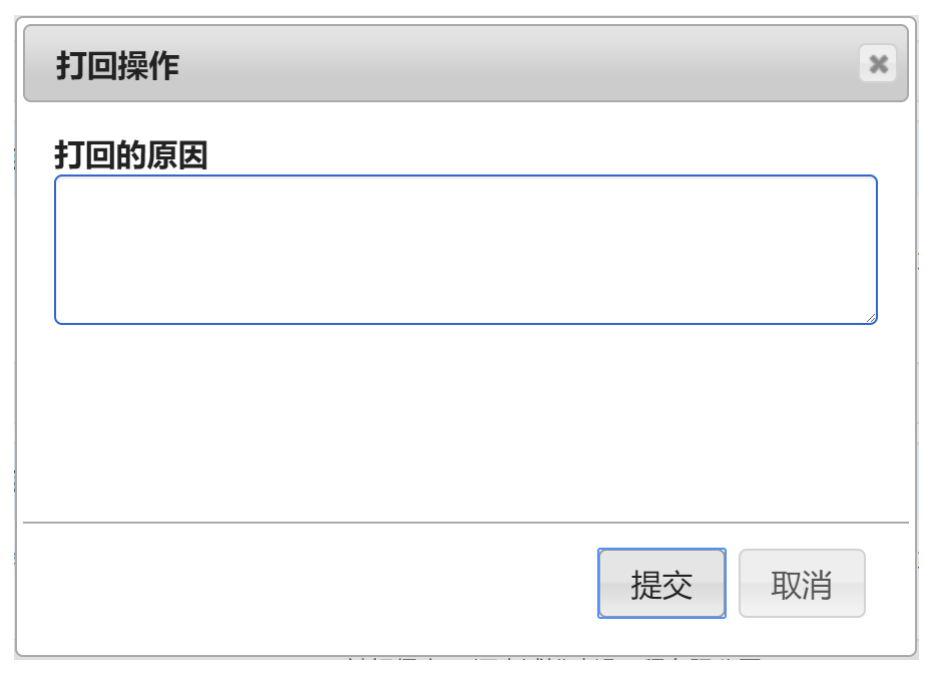

图 0.3-31 打回保函解除申请对话框

## 0.3.7.4 保函查询

本系统提供多种保函查询方式:

# 1、通过保函列表查询

用户可在保函列表中点击右上角"<sup>Q条件检索[+]</sup>"展开检索条件框,按条件组合 查询(图 0.3-24、图 0.3-25)。

## 2、快速检索

| 用户可在     | [顶部功能栏" | 快速检索       | Q    | "区域输入关 | 〔键字, | 点  |
|----------|---------|------------|------|--------|------|----|
| 击检索按钮,   | 系统将自动   | 进行多字段匹配检索, | 并将关键 | 字予以高亮  | 显示   | (图 |
| 0.3-32)。 |         |            |      |        |      |    |

| 测试测试测试测试测试测试通知   |             |               |           |                 | 河南        | 9           |       | ٩     |
|------------------|-------------|---------------|-----------|-----------------|-----------|-------------|-------|-------|
| 首页 专家管理 朱 保函     | を<br>査询     | 统计            | ×<br>保函查询 |                 |           |             |       |       |
| 保函管理             |             |               |           |                 |           |             | Q 条件格 | 鎍 [+] |
| 模糊搜索:河南 × 全部清除;  | 6           |               |           |                 |           |             |       |       |
| ➡ 添加新保函 山 统计     |             |               |           | 全部 在保 过         | 期 7天到期    | 15天到期 30天到期 | 60天到期 | 最新    |
| □ 项目名称           | 所在地         | 委托人           | 担保额度      | 担保类型            | 结束日期      | 保函状态        | 操作    |       |
| 2017/6/8 保函编号: H | NGCDBCS0541 | 0100201706080 | 0003 业主:  | 河南三建公司          |           |             | 独立    | 保证    |
| 龙腾国际小区二期工程第三标段   | 郑州市         | 郑州市建委         | 20.00万元   | 建筑务工人员工资支付保证金担保 | 2020/7/29 | 备案审核中       | 8     |       |
| 被担保人:郑州市第五建设工程公司 |             |               |           |                 |           |             |       |       |
| 2017/6/8 保函编号: H | NGCDBCS0241 | 0122201706080 | 0002 业主:  | 河南军安建工集团有限公司    |           |             | 独立    | 保证    |
| 中牟测试项目1          | 中牟县         | XX            | 5.00万元    | 业主支付工程款担保       | 2017/6/30 | 已备案         | 0     |       |
| 被担保人: XX         |             |               |           |                 |           |             |       |       |
| 2017/6/8 保函编号: H | NGCDBCS0141 | 0100201706080 | 0001 业主:  | 河南军安建工集团有限公司    |           |             | 独立    | 保证    |
| 建设厅              | 郑州市         | CESHI         | 12.00万元   | 投标担保            | 2019/8/29 | 备案审核中       | 0     |       |
| 被担保人: CESHI      |             |               |           |                 |           |             |       |       |
| 2017/6/2 保函编号:   |             |               | 业主:       | 兴成置业            |           |             | 独立    | 保证    |
|                  |             | 冬             | 0.3-32    | 快速检索结果          |           |             |       |       |

## 0.3.8 统计中心

用户可点击左侧导航栏上方"<sup>11 统计</sup>"按钮,或点击顶部功能栏用户菜单-【统 计中心】打开统计中心页面(图 0.3-33)。

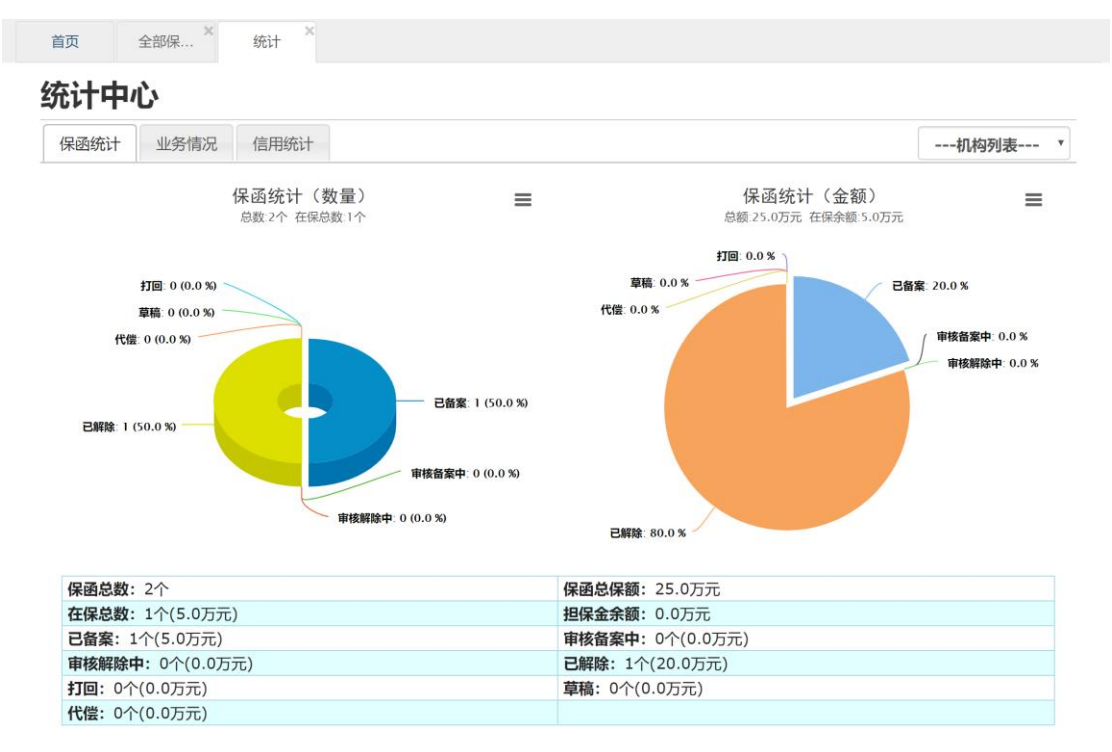

图 0.3-33 统计中心页面

统计中心提供"保函统计"、"业务情况统计"和"信用统计"三大功能,以数据+ 图表的形式,直观反映担保机构经营状况。其中:

保函统计:包括保函分布情况(按状态、类别)、保函汇总信息等。

**业务变动趋势:**给出本年度各月份新增、解除、在保、代偿、追偿发生数量、 金额统计,并以图表展示。

信用统计:给出本机构保函评价分布情况、汇总统计情况等。

注意:为减少服务器压力,统计中心数据采用缓存机制,每日更新一次,非 实时数据。

0.3.9 报表管理

点击左侧导航栏【报表管理】-【报表上报情况总览】,打开报表汇总页面(图 0.3-34),查看所辖机构全部已上报或草稿状态的报表。

| 2                                       | 试出账证账证账证账证账证账     | 通知              |         |       |                         | 快速检索                          | Q             |
|-----------------------------------------|-------------------|-----------------|---------|-------|-------------------------|-------------------------------|---------------|
| 「「「「」」「「」」「」」「」」「」」「」」「」」「」」「」」「」」「」」「」 | 首页 报表上报情况总        | A览 <sup>×</sup> |         |       |                         |                               |               |
| 可用额度: 19,963万元<br>0.2%                  | 报表管理              |                 |         |       |                         |                               | Q 条件检索 [+]    |
|                                         | ■ 统计<br>据主义物      | dar nite        | 采ゥ      | 审控将太  | 日 昭中 初                  |                               |               |
| ■ 机构备案 -                                | 按次右标<br>资产负债表     | 平度<br>2014      | 学度<br>1 | 単核状态  |                         | ×/C                           |               |
| 🚔 公共数据库管理 🗸                             | 业务变动表             | 2014            | 2       | 已上报   | 2014/5/4                | C                             |               |
| <b>Ⅲ</b> 保函管理 ✔                         | 业务变动表             | 2014            | 4       | 已上报   | 2013/12/7               | 8                             |               |
| 山 报表管理 ▼                                | 第1页 ▼ 20/页 ▼ 记录数4 | S               |         |       |                         |                               | H 1 H         |
| 报表上报情况总览                                |                   |                 |         |       |                         |                               |               |
| 资产负债表                                   |                   |                 |         |       |                         |                               |               |
| 利润表                                     |                   |                 |         |       |                         |                               |               |
| 心信用管理 ▼                                 |                   |                 |         |       |                         |                               |               |
| Q.公众查询 -                                |                   |                 |         |       |                         |                               |               |
|                                         |                   |                 |         |       |                         |                               |               |
|                                         |                   |                 |         |       |                         |                               |               |
|                                         |                   |                 |         |       | Copyright © 河南省工程担保行业管理 | 协会 2010-2017 Ver: 2.0.0.1 ASF | NET 问题反馈 我的反馈 |
|                                         |                   | 图 (             | ).3-34  | 报表汇总页 | 面                       |                               |               |

点击详情"<sup>[</sup>]"按钮可查看报表(图 0.3-35),可打印或导出保存为 Excel 文

档。

| 详细信息         |         |             |            |        |        | × |
|--------------|---------|-------------|------------|--------|--------|---|
|              |         | 资产负<br>(单位: | 责表<br>元)   |        |        | • |
| 2014年 - 第1季度 |         |             |            |        |        |   |
| 单位名称: 系统测试   |         |             | 审核状态: 草稿   |        |        |   |
| 资产           | 期末数     | 年初数         | 负债及所有者权益   | 期末数    | 年初数    |   |
| 流动资产         | -:      |             | 流动负        | 5债:    |        |   |
| 货币资金         | 11.0000 | 0.0000      | 短期借款       | 0.0000 | 0.0000 |   |
| 短期投资         | 0.0000  | 0.0000      | 应付账款       | 5.0000 | 0.0000 |   |
| 应收款项         | 0.0000  | 0.0000      | 存入担保金      | 0.0000 | 0.0000 |   |
| 待摊费用         | 0.0000  | 0.0000      | 应付工资及福利费   | 0.0000 | 0.0000 |   |
| 存出保证金        | 0.0000  | 0.0000      | 应交税金及附加    | 0.0000 | 0.0000 |   |
| 一年内到期的长期债权投资 | 0.0000  | 0.0000      | 预提费用       | 0.0000 | 0.0000 |   |
| 其他流动资产       | 0.0000  | 0.0000      | 担保赔偿准备     | 0.0000 | 0.0000 |   |
| 流动资产合计       | 11.0000 | 0.0000      | 短期责任准备     | 0.0000 | 0.0000 |   |
| 长期投资         | £:      |             | 预计负债       | 0.0000 | 0.0000 |   |
| 长期股权投资       | 0.0000  | 0.0000      | 一年内到期的长期负债 | 0.0000 | 0.0000 |   |
| 长期债权投资       | 0.0000  | 0.0000      | 其他流动负债     | 0.0000 | 0.0000 |   |
| 长期投资合计       | 0.0000  | 0.0000      | 流动负债合计     | 5.0000 | 0.0000 |   |
| 固定资产         | 5:      |             | 长期负        | 5债:    |        | • |
|              |         |             | 保存为EX      | CEL 打E | 〕 关闭   |   |

图 0.3-35 报表查看

点击【统计】按钮打开报表上报情况统计对话框(图 0.3-36),按年度、季度、

报表类别列出上报情况。

|      |       |    |    |    |    |    |    |    |    |    |    |    |    |    |    |    |    | ×    |
|------|-------|----|----|----|----|----|----|----|----|----|----|----|----|----|----|----|----|------|
| 机构名称 | 报表名称  |    | 20 | 17 |    |    | 20 | 16 |    |    | 20 | 15 |    |    | 20 | 14 |    | 2013 |
|      |       | Q4 | Q3 | Q2 | Q1 | Q4 | Q3 | Q2 | Q1 | Q4 | Q3 | Q2 | Q1 | Q4 | Q3 | Q2 | Q1 | Q4   |
| 系统测试 | 业务变动表 | -  | -  | -  | -  | -  | -  | -  | -  | -  | -  | -  | -  | -  | -  | 0  | -  | 0    |
|      | 资产负债表 | -  | -  | -  | -  | -  | -  | -  | -  | -  | -  | -  | -  | -  | -  | -  | 1  | -    |
|      | 利润表   | -  | -  | -  | -  | -  | -  | -  | -  | -  | -  | -  | -  | -  | -  | -  | ۲  | -    |
|      |       |    |    |    |    |    |    |    |    |    |    |    |    |    |    |    |    |      |

**图** 0.3-36 报表统计结果

0.3.10 信用管理

本系统中,担保机构是被评价的对象,评价主体为地区主管部门。担保机构 可以查看地区主管对具体保函的评价结果,系统将生成统计结果,用以反应一定 时期内相关方履约能力水平。

0.3.10.1 信用统计

点击左侧导航栏【信用管理】-【保函评价查询统计】,分别按评价内容和时间显示统计结果(图 0.3-37)。

| 월                                    |               |         |         |    |                   |       |                    |    |         |         |       |            |     |          |      | 快速槽          | 愈索    |           |        |        |     | ٩                   |
|--------------------------------------|---------------|---------|---------|----|-------------------|-------|--------------------|----|---------|---------|-------|------------|-----|----------|------|--------------|-------|-----------|--------|--------|-----|---------------------|
| 1系統測试(cs@cs.com)<br>机构用户             | 首页            | 保顧      | 的评价查询   | 统计 | ×                 |       |                    |    |         |         |       |            |     |          |      |              |       |           |        |        |     |                     |
| 可用额度: 19,963万元<br>0.2%<br>相保会: 25.0万 | 保函评           | 价       |         |    |                   |       |                    |    |         |         |       |            |     |          |      |              |       |           |        |        |     |                     |
| ▲ 首页 山统计 G·登出                        | 人立いたと         | L.      |         |    |                   |       |                    |    |         |         | 400.0 | 间体的        | L   |          |      |              |       |           |        |        |     |                     |
|                                      | 王司玑           | T.      |         | 6  | 265台今65-          | 0.000 | 0                  |    | 查       | 看全部评价   | 按凹    | りむい        | T   |          |      | 47           |       | <b>60</b> |        | *      | -11 |                     |
| ■ 机构备案 ▼                             | PT DIAGABLE I |         | 1:WAZ   | P  | *100.42×302.100 · | 0.000 |                    |    | 2011KA  | 11日日本   |       | VEDIEX     | 非次教 | ·再好<br>% | 次教   | 8 <b>7</b> % | 次数    | -#x<br>%  | 次教     | æ<br>% | 非次教 | - <b>76-82</b><br>% |
| 🚔 公共数据库管理 👻                          |               | ·<br>次数 | %       | 次数 | %                 | 次数    | <del>их</del><br>% | 次数 | æ.<br>% | · (大数 % | 最近1周  | 0          | 0   | 0.00%    | 0    | 0.00%        | 0     | 0.00%     | 0      | 0.00%  | 0   | 0.00%               |
| ■保函管理 -                              | 市场行为评价        | 0       | 0.00%   | 1  | 100.00%           | 0     | 0.00%              | 0  | 0.00%   | 0 0.00% | 最近1月  | 0          | 0   | 0.00%    | 0    | 0.00%        | 0     | 0.00%     | 0      | 0.00%  | 0   | 0.00%               |
| 1. 47 == 00xm                        | 还偿能力评价        | 1       | 100.00% | 0  | 0.00%             | 0     | 0.00%              | 0  | 0.00%   | 0 0.00% | 最近3月  | 0          | 0   | 0.00%    | 0    | 0.00%        | 0     | 0.00%     | 0      | 0.00%  | 0   | 0.00%               |
| Ⅲ 按表官理 ▼                             | 综合评价          | 0       | 0.00%   | 1  | 100.00%           | 0     | 0.00%              | 0  | 0.00%   | 0 0.00% | 最近半年  | 0          | 0   | 0.00%    | 0    | 0.00%        | 0     | 0.00%     | 0      | 0.00%  | 0   | 0.00%               |
| └ 信用管理 ▼                             |               |         |         |    |                   |       |                    |    |         | 查看全部评价  | 最近1年  | 0          | 0   | 0.00%    | 0    | 0.00%        | 0     | 0.00%     | 0      | 0.00%  | 0   | 0.00%               |
| 保函评价查询统计                             |               |         |         |    |                   |       |                    |    |         |         |       |            |     |          |      |              |       |           |        |        |     |                     |
| 保函评价列表                               |               |         |         |    |                   |       |                    |    |         |         |       |            |     |          |      |              |       |           |        |        |     |                     |
| Q 公众查询 -                             |               |         |         |    |                   |       |                    |    |         |         |       |            |     |          |      |              |       |           |        |        |     |                     |
|                                      |               |         |         |    |                   |       |                    |    |         |         |       |            |     |          |      |              |       |           |        |        |     |                     |
|                                      |               |         |         |    |                   |       |                    |    |         |         |       |            |     |          |      |              |       |           |        |        |     |                     |
|                                      |               |         |         |    |                   |       |                    |    |         |         |       |            |     |          |      |              |       |           |        |        |     |                     |
|                                      |               |         |         |    |                   |       |                    |    |         |         |       |            |     |          |      |              |       |           |        |        |     |                     |
|                                      |               |         |         |    |                   |       |                    |    |         |         |       |            |     |          |      |              |       |           |        |        |     |                     |
|                                      |               |         |         |    |                   |       |                    |    |         |         |       |            |     |          |      |              |       |           |        |        |     |                     |
|                                      |               |         |         |    |                   |       |                    |    |         |         |       |            |     |          |      |              |       |           |        |        |     |                     |
|                                      |               |         |         |    |                   |       |                    |    |         |         | Copy  | /right © 河 | 南省工 | 程担保行     | 5业管理 | 聖协会 20       | 10-20 | 17 Ver: 2 | .0.0.1 | ASP.NE | 「问题 | 反馈 我                |
|                                      |               |         |         | R  | <b>≅</b> ∩        | 3-    | 37                 | 1  | おい      | 评价杏     | 询统    | ìt         |     |          |      |              |       |           |        |        |     |                     |

0.3.10.2 信用查询

点击左侧导航栏【信用管理】-【保函评价列表】,显示全部评价记录(图 0.3-38)。*注:可修改或删除本用户做出的评价。* 

| <u>挹</u>                             | : 地市建委公告测试【郑州】         |      |      |           |            | t       | 央速检索          |                    | Q             |
|--------------------------------------|------------------------|------|------|-----------|------------|---------|---------------|--------------------|---------------|
| ▲系統測试(cs@cs.com)<br>和构田中             | 首页 保函评价列表 ×            |      |      |           |            |         |               |                    |               |
| 可用额度: 19,963万元<br>0.2%<br>担保会: 25.0万 | 保函评价                   |      |      |           |            |         |               |                    | Q 条件检索 [+]    |
| ↑首页 山 统计 ●登出                         | + 添加新评价 → 统计           |      |      |           |            |         |               |                    |               |
|                                      | □ 机构名称 项目名称            | 保函ID | 市场行为 | 追偿金额 (万元) | 还偿能力       | 评价结果    | 评价人           | 评价时间               |               |
| 弓 机构备案 ▼                             | 系统测试 大地小区34#楼基础地基浇筑13# | 际段 7 | 好    | 0.00      | 非常好        | 好       | 郑州市建委         | 2014/2/12          | × / 🖻         |
| 🚔 公共数据库管理 👻                          | 第1页 🔻 20/页 🔻 记录数:1 💭   |      |      |           |            |         |               |                    | ₩ 1 ₩         |
| ☷保函管理 -                              |                        |      |      |           |            |         |               |                    |               |
| 山 报表管理 ▼                             |                        |      |      |           |            |         |               |                    |               |
| 心 信用管理 ▼                             |                        |      |      |           |            |         |               |                    |               |
| 保函评价查询统计                             |                        |      |      |           |            |         |               |                    |               |
| 保函评价列表                               |                        |      |      |           |            |         |               |                    |               |
| Q 公众查询 -                             |                        |      |      |           |            |         |               |                    |               |
|                                      |                        |      |      |           |            |         |               |                    |               |
|                                      |                        |      |      |           |            |         |               |                    |               |
|                                      |                        |      |      |           |            |         |               |                    |               |
|                                      |                        |      |      |           |            |         |               |                    |               |
|                                      |                        |      |      |           |            |         |               |                    |               |
|                                      |                        |      |      | Copyrigh  | t © 河南省工程排 | 1保行业管理协 | 会 2010-2017 \ | /er: 2.0.0.1 ASP.I | NET 问题反馈 我的反馈 |
|                                      |                        |      | A    |           |            |         |               |                    |               |

#### **图** 0.3-38 **全部评价记录**

# 0.4省级主管用户

### 0.4.1 系统登陆

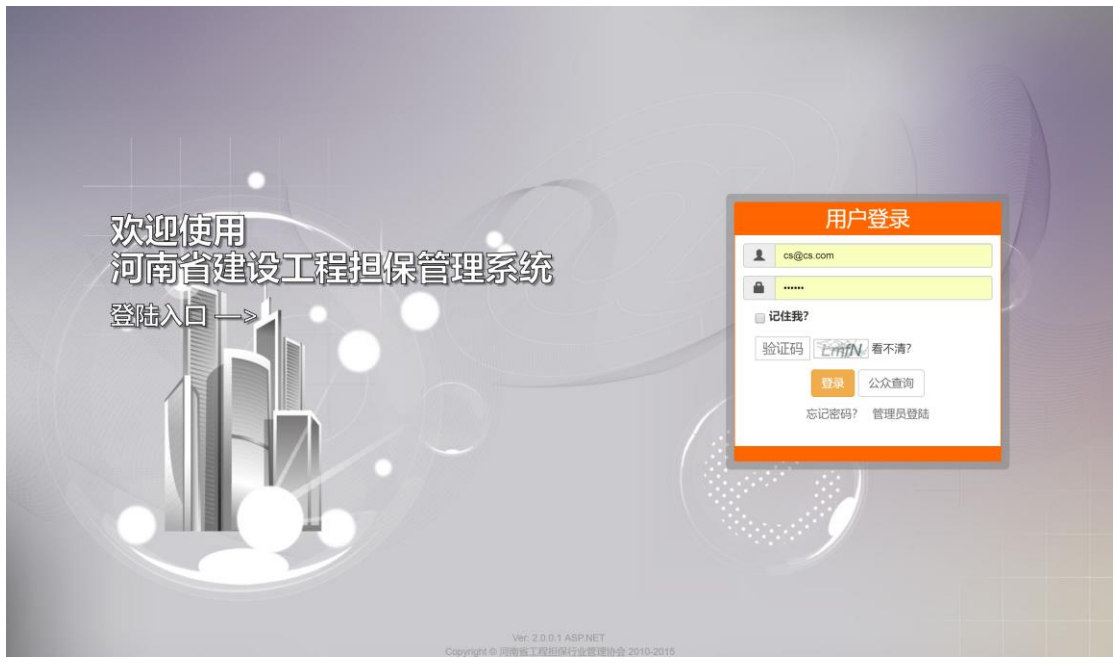

图 0.4-1 本系统登陆页面(用户类型自动匹配)

在登陆系统页面输入用户名、密码以及验证码完成登陆(图 0.4-1)。用户无需像原系统一样指定登陆的用户角色,系统会自动进行账号与角色的匹配。登陆时可选择"记住我",实现一个月内本机访问免登陆(需浏览器允许 Cookie)。

### 0.4.2 系统页面布局

| 担 🔤 💶 🗠 公告:                  | 地市建委公告测试【郑州】       |                  | 顶部功能             | 溎          |                                                      | 快速检索                                                                         | Q                                       |      |
|------------------------------|--------------------|------------------|------------------|------------|------------------------------------------------------|------------------------------------------------------------------------------|-----------------------------------------|------|
| ▲河南省建设厅(jst@jst.com)<br>省级主管 | 首页    专家管理         | × 增加新 × 费率管      | t理 × 备案作         | 内容选        | 项卡区域                                                 | ×<br>保函评                                                                     |                                         |      |
| ▲ 統計 C·登出                    | 信息总览               |                  |                  |            |                                                      |                                                                              |                                         |      |
| ✿ 系统管理 <del>-</del>          | 我的保函               |                  |                  |            | 我的信息                                                 |                                                                              |                                         |      |
| A 公共数据库管理 -                  | 即将到期               | 已过期              | 最新               |            | 用户信息                                                 |                                                                              |                                         |      |
| ▲ 用户管理 マ                     |                    | (Ra)             |                  | 时 操        |                                                      | 用户信息                                                                         |                                         |      |
| ■ 担保机构备案管理 🗸                 |                    | E20.FU           |                  | 间作         | 用户名: jst@jst.com                                     | 密码: ****                                                                     | * [修改]                                  |      |
| :■保函管理                       | 永威东京华府项目9#、12#     | 、19# 楼及地下车库西区工程  |                  | 1 查<br>天 看 | 机构名称: 河南省建设厅                                         | 用户组: 省                                                                       | 级主管                                     |      |
|                              | 永威东京华府项目9#、12#     | 、19# 楼及地下车库西区工程  |                  | 1 查<br>王 委 | 注册地/所在地: 河南省/ 河                                      | 南省 用户状态:                                                                     | 认证用户                                    |      |
|                              |                    | 确山边界) 道路排水配套工程第  | 三标段 (桩号3+        | 1 查        | 登陆次数: 188                                            | 创建时间:                                                                        | 2014/3/10 16:14:30                      |      |
| 心信用管理                        | 160~4+060) 施工      |                  |                  | たいの        | s s s s                                              |                                                                              | 2011/11/20 22:05:37                     |      |
|                              | 驻马店市小清河片区棚户区8<br>段 | 牧造项目C区第一至四标段及D区一 | 标段工程C区一标         | 天有         | 76493                                                |                                                                              |                                         |      |
| 11=                          |                    |                  |                  |            |                                                      |                                                                              |                                         |      |
|                              | 我的报表               |                  |                  |            | 统计信息                                                 |                                                                              |                                         |      |
|                              | 机构                 | 季度               | 业务变动 资产负债<br>责 责 | 利润         | 基本统计                                                 | 保函类别                                                                         | 业务走势                                    |      |
|                              | 医统测试               | 2017 03          |                  | -          | 保函总数: 8281个                                          | 保函总保额                                                                        | : 1,180,513.4万元                         |      |
|                              |                    | 2017 03          |                  |            | 在保总数: 4524个(682,7                                    | 76.7万元) 担保金余额                                                                | : 0.0万元                                 |      |
|                              |                    | 2017 00          |                  |            | 官留架: 2769 <sup>-1</sup> (440,075<br>审核解除中: 1227个(144 | <ul> <li>1万元)</li> <li>申核留樂中</li> <li>4.513.3万元)</li> <li>已解除: 35</li> </ul> | : 52817(98,188.3万元)<br>89个(464.774.9万元) |      |
|                              | yan                | 2017 Q3          |                  |            | 打回: 145个(31,313.0万)                                  | 元) 草稿:1个(                                                                    | 500.0万元)                                |      |
|                              | bb                 | 2017 Q3          |                  |            | 代偿: 22个(1.148.8万元)                                   |                                                                              |                                         |      |
|                              | 河南诚建工程投资担保有限责      | 程公司 2017 Q3      |                  | -          | Convrightの河南省工程相                                     | 225山營理协会 2010-2017 \                                                         | er 2001ASPNET 问题反馈                      | 我的后他 |

图 0.4-2 登陆后首页界面

登陆成功后系统将自动跳转至首页(图 0.4-2)。

系统界面采用主流的后台管理风格布局:

**顶部为功能栏:**位于界面最顶部,显示包括站内信、个人菜单、通知公告、 快速检索等功能,该区域采用固定定位,不会随页面滚动而滚动;

**左侧导航栏:**位于界面最左侧,包括基本信息显示区域和系统功能导航,该 区域可通过点击右上角"**《**"按钮实现折叠及展开;

**内容区域:**位于界面中心,是具体信息的显示区域;

**内容选项卡区域:**位于内容区域上方、顶部功能栏下方,是切换不同内容显示页面的区域。

0.4.3 站内信

本系统设计有站内信系统,分为系统广播、提醒及用户私信三大类。通过点 击顶部功能栏"<sup>▲</sup><sup>2</sup>→"图标显示站内信菜单(图 0.4-3)。通过点击不同类别,进 入站内信列表 (图 0.4-4), 用户可删除一条信息。点击指定消息打开消息查看窗 口(图 0.4-5),若消息类型为用户私信,则可进行回复。

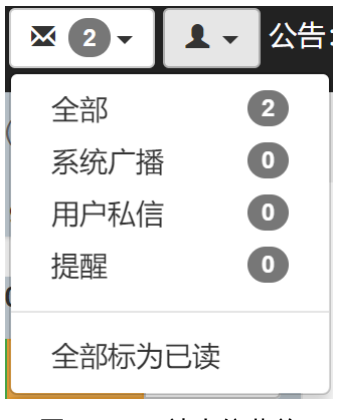

图 0.4-3 站内信菜单

| 首页 | 专家管理 | K 保函查询 | 全部 2 ×                                                                |            |
|----|------|--------|-----------------------------------------------------------------------|------------|
| 消! | 急中心  |        |                                                                       | Q 条件检索 [+] |
|    | 新信息  |        |                                                                       |            |
|    | 消息类型 | 发送人    | 消息标题                                                                  | Ð          |
|    | 提醒   | 系统通知   | 保證(审核解除保證)成功 保證编号操作审核解除保證项目名称中年测试项目1操作时间2017 2017/6/                  | 3 × C      |
|    | 提醒   | 系统通知   | 保語[打回解除保語]成功 保透编号操作打回解除保函 项目名称中牟测试项目1 操作时间2017 2017/6/                | 7 × C      |
|    | 提醒   | 系统通知   | <b>保通[审核保通]成功</b> 保适编号操作审核保益 项目名称中牟测试项目1 操作时间2017/6/7 10.5 2017/6/7   | 7 × C      |
|    | 系统广播 | 河南省建设厅 | 测试一下 测试一下黑 2016/11/                                                   | 1 🗙 🖸      |
|    | 提醒   | 系统通知   | [ccc]号保函[审核保函]成功 保函编号ccc操作审核保函项目名称大地小区34#楼基础地基浇筑 2015/4/              | 3 × C      |
|    | 提醒   | 系统通知   | [ccc]号保函[审核保函]成功 保函编号ccc操作审核保函项目名称海天小区64楼水暖通工程1# 2015/3/3             | 1 🗙 🕑      |
|    | 提醒   | 系统通知   | [ccc]号保函[打回解除保函]成功 保通编号ccc操作打回解除保函项目名称海天小区5#楼水暖 2015/3/3              | 1 🗙 🕑      |
|    | 提醒   | 系统通知   | [hngcdbc]4546565476]号保函[审核保函]成功 保透编号hngcdbc]4546565476操作审核保函 2015/3/3 | 1 🗶 🕑      |
|    | 提醒   | 系统通知   | [豫工担保20150301]号保函打回保函J成功 保函编号豫工担保20150301操作打回保函项目 2015/3/3            | 1 🗶 🕑      |
|    | 提醒   | 系统通知   | [GN0214006982]号保强[审核保函]成功 保强编号GN0214006982操作审核保函项目名称兴 2015/3/3        | 0 × C      |
|    | 提醒   | 系统通知   | [BHBH59902065]号保涵(审核保函)成功 保运编号BHBH59902065操作审核保函项目名称海 2015/3/2        | 4 🗶 🖪      |
|    | 提醒   | 系统通知   | [5666666666]号保函[审核保函]成功 保运编号5666666666操作审核保函项目名称龙腾国际 2015/3/2         | 4 × C      |

图 0.4-4 消息中心

| 消息 | 详情               |             |            |       | ×        |
|----|------------------|-------------|------------|-------|----------|
| Γ  | ccc]号保函          | [审核保函       | ]成功        |       |          |
|    |                  |             |            |       |          |
|    | 保函编号             | ссс         | 操作         | 审核保函  |          |
|    | 项目名称             | 大地小区34#     | 楼基础地基浇筑13# | 标段    |          |
|    | 操作时间             | 2015/4/8 15 | 5:07:27    |       |          |
|    | 操作结果             | 成功          | 操作人        | 开封市建委 |          |
|    |                  |             |            |       |          |
|    | 详见: /Guarantee/l | Detail/7    |            |       |          |
|    |                  |             |            |       |          |
| 系统 | 充通知              |             |            |       | 2015/4/8 |
|    |                  |             |            | 删除    | 打印  关闭   |
|    |                  |             |            |       |          |

**图** 0.4-5 消息详情窗口

#### 0.4.4 系统公告

## 0.4.4.1 查看公告

系统管理员或省、市、县级用户均可发布系统公告,公告以滚动的方式展示 在顶部功能栏(图 0.4-6),点击公告标题即可打开公告详情进行查看(图 0.4-7)。 点击左侧导航栏【系统管理】-【系统公告管理】,或点击顶部功能栏"公告"字样, 可进入公告列表(图 0.4-8)。

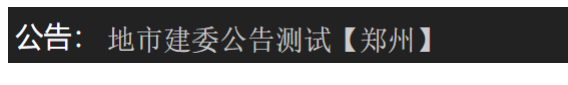

**图** 0.4-6 公告滚动窗口

| 公告详情                                                                             |      | ×  |
|----------------------------------------------------------------------------------|------|----|
| 测试测试测试测试测试测试通知                                                                   |      |    |
| 发布人:系统管理员 (管理员) 阅读: 156 2014/3/12 16:05:36                                       |      |    |
| 这是一条测试通知<br>这是一条测试通知<br>这是一条测试通知<br>这是一条测试通知<br>这是一条测试通知<br>这是一条测试通知<br>这是一条测试通知 |      |    |
| 链接地址: /Guarantee                                                                 |      |    |
|                                                                                  |      |    |
|                                                                                  |      |    |
|                                                                                  |      |    |
|                                                                                  |      |    |
|                                                                                  |      |    |
|                                                                                  | 打印   | 关闭 |
| <br>图 0.4-7 公告详情查看                                                               |      |    |
|                                                                                  | 在海绵密 | 0  |

| LitBull (Nardel Constant of Constant of Constan | 担                                                                                                    |          |               |            |                | 快速检索                    |      | ٩          |   |
|----------------------------------------------------------------------------------------------------|----------------------------------------------------------------------------------------------------|----------|---------------|------------|----------------|-------------------------|------|------------|---|
|                                                                                                    | L驻马店市建委(zhumadian@zhunda<br>地市主管                                                                                                    | 首页       | 在保保函 × 系统公告   | 管理×        |                |                         |      |            |   |
| AK绘畫館         第5         第4         板照         点击         发布时间           AF/告望。         1         系統管理の目前目前目前目前目前目前目前目前目前目前目前目前目前目前目前目前目前目前目前                                                                                                    | ★首页 止统计 G 登出                                                                                                    | 系统公      | 告             |            |                |                         |      | Q 条件检索 [+] |   |
| 原格公告管理         編号         操作人         仮超         点曲         发布出/回           ① 片路装管理。         ①         ●         ●         ●         ●         ●         ●         ●         ●         ●         ●         ●         ●         ●         ●         ●         ●         ●         ●         ●         ●         ●         ●         ●         ●         ●         ●         ●         ●         ●         ●         ●         ●         ●         ●         ●         ●         ●         ●         ●         ●         ●         ●         ●         ●         ●         ●         ●         ●         ●         ●         ●         ●         ●         ●         ●         ●         ●         ●         ●         ●         ●         ●         ●         ●         ●         ●         ●         ●         ●         ●         ●         ●         ●         ●         ●         ●         ●         ●         ●         ●         ●         ●         ●         ●         ●         ●         ●         ●         ●         ●         ●         ●         ●         ●         ●         ●         ● <td>▶ 系统管理 -</td> <td>+ 发布公告</td> <td>ī</td> <td></td> <td></td> <td></td> <td></td> <td></td>                                                                                                    | ▶ 系统管理 -                                                                                                    | + 发布公告   | ī             |            |                |                         |      |            |   |
| 用         1         系統管理点(管理点)         預成期試測試測試測試測試測試測試測試測         这是 - 余期试通知 这是 - 余期试通知 过程 - 余机 · · · · · · · · · · · · · · · · · ·                                                                                                    | 系统公告管理                                                                                                    | 编号 📌     | 操作人           |            | 标题             | 点击                      | 发布时间 |            |   |
| 公式数銀库管理。 <td <<="" <td="" td=""><td>•用户管理 ◆</td><td>1</td><td>系统管理员(管理员)</td><td>测试测试测试测试测试测试通知</td><td>这是一条测试通知 这是一条测试通知 这是一条…</td><td>157</td><td>2014/3/12</td><td>C</td></td>                                                                                                    | <td>•用户管理 ◆</td> <td>1</td> <td>系统管理员(管理员)</td> <td>测试测试测试测试测试测试通知</td> <td>这是一条测试通知 这是一条测试通知 这是一条…</td> <td>157</td> <td>2014/3/12</td> <td>C</td> | •用户管理 ◆  | 1             | 系统管理员(管理员) | 测试测试测试测试测试测试通知 | 这是一条测试通知 这是一条测试通知 这是一条… | 157  | 2014/3/12  | C |
| 保全管理。         信用管理。         公众查询。                                                                                                    | 公共数据库管理 🗸                                                                                                    | 第1页 🔻 20 | の(声 * 記録数:1 〇 |            |                |                         |      | H 1 H      |   |
| <ul> <li>● 报表管理 →</li> <li>◆ 位用管理 →</li> <li></li> <li></li> <li< td=""><td>保函管理 🗸</td><td></td><td></td><td></td><td></td><td></td><td></td><td></td></li<></ul>                                                                                                    | 保函管理 🗸                                                                                                    |          |               |            |                |                         |      |            |   |
| /信用管理 ◆                                                                                                    | ■ 招表管理 ~                                                                                                    |          |               |            |                |                         |      |            |   |
| 公众直向 -                                                                                                    | 信用管理 -                                                                                                    |          |               |            |                |                         |      |            |   |
|                                                                                                    | .公众青海 🖌                                                                                                    |          |               |            |                |                         |      |            |   |
|                                                                                                    |                                                                                                    |          |               |            |                |                         |      |            |   |
|                                                                                                    |                                                                                                    |          |               |            |                |                         |      |            |   |
|                                                                                                    |                                                                                                    |          |               |            |                |                         |      |            |   |
|                                                                                                    |                                                                                                    |          |               |            |                |                         |      |            |   |
|                                                                                                    |                                                                                                    |          |               |            |                |                         |      |            |   |
|                                                                                                    |                                                                                                    |          |               |            |                |                         |      |            |   |
|                                                                                                    |                                                                                                    |          |               |            |                |                         |      |            |   |
|                                                                                                    |                                                                                                    |          |               |            |                |                         |      |            |   |
|                                                                                                    |                                                                                                    |          |               |            |                |                         |      |            |   |

图 0.4-8 公告列表页

0.4.4.2 发布公告

管理用户可发布公告,省级用户发布的公告全局有效,市级及县级用户发布的公告对许可在当地开展业务的机构(详见 0.3.5)有效。用户点击公告列表页

【发布公告】按钮,打开发布新公告窗口(图 0.4-9),填写公告标题、内容及链接地址(可选填),点击【创建】,完成公告发布。

| 发布新公告 | ×    |   |
|-------|------|---|
| 标题    |      |   |
| 内容    |      |   |
|       |      |   |
|       |      |   |
|       |      |   |
|       |      |   |
|       |      |   |
| 链接地址  |      |   |
|       |      |   |
|       |      |   |
| 4     |      | • |
|       | 创建取消 | - |

**图** 0.4-9 发布新公告窗口

## 0.4.5 用户管理

省级监管用户点击左侧导航栏【用户管理】-【所有用户列表】打开用户列 表页面(图 0.4-10),可进行查看详情、编辑、删除、重置密码、设置机构代码(担 保机构)等操作。

| 且 ▲ 公告:      」     公告:      」                                                                                                    | 也市建委会 |       | 【郑州】                     |      |                  |                       |      | 快速检索 |      |      | ٩            |     |
|----------------------------------------------------------------------------------------------------|-------|-------|--------------------------|------|------------------|-----------------------|------|------|------|------|--------------|-----|
| LI河南省建设厅(jst@jst.com)<br>省级主管                                                                                                    | 首     | 页     | 系统日志 ※ 所有用户              | , ×  |                  |                       |      |      |      |      |              |     |
| ★首页 山统计 C→登出                                                                                                    | 用     | 户列    | し表                       |      |                  |                       |      |      |      |      | Q 条件检索       | [+] |
| ✿系统管理 -                                                                                                    | -+    | • 创建新 | 所用户                      |      |                  |                       |      |      |      |      |              |     |
| 公共数据库管理 ▼                                                                                                    |       | 编号 📍  | 用户名                      | 机构代码 | 密码               | 机构名称                  | 用户组  | 用户状态 | 注册地  | 所在地  | 上次登录IP       |     |
|                                                                                                    |       | 50    | hnfxgcdb@hnacs.org       |      | 990da4e2a8f15c3d | 河南万旭建设工程担保有限公司(原河南居中) | 机构用户 | 认证用尸 | 洛阳市  | 洛阳市  |              |     |
| ▶用厂旨哇▼                                                                                                    |       | 49    | ceshi@hnacs.org          |      | c831b04de153469d | 測试账号                  | 机构用户 | 认证用户 | 郑州市  | 郑州市  |              |     |
| 曾加新用户                                                                                                    |       | 48    | antai@hnacs.org          |      | c831b04de153469d | 河南安泰投资担保有限公司          | 机构用户 | 认证用户 | 安阳市  | 安阳市  |              |     |
| 所有用户                                                                                                    |       | 47    | jiatai@hnacs.org         |      | 90138767b0fd324e | 河南嘉泰工程担保有限公司          | 机构用户 | 认证用户 | 平顶山市 | 平顶山市 |              |     |
| 建设厅田户答理                                                                                                    |       | 46    | juzhong@hnacs.org        |      | 990da4e2a8f15c3d | 河南居中建设工程担保有限公司        | 机构用户 | 认证用户 | 洛阳市  | 洛阳市  |              |     |
|                                                                                                    |       | 45    | xinrongji@hnacs.org      |      | 8fa0fba5e5812e81 | 鑫融基投资担保有限公司           | 机构用户 | 认证用户 | 洛阳市  | 洛阳市  |              |     |
| 也市建委用户管理                                                                                                    |       | 44    | xinpu@hnacs.org          |      | 0198db84e673f463 | 河南新蒲工程担保有限公司          | 机构用户 | 认证用户 | 郑州市  | 郑州市  |              |     |
| 目保机构用户管理                                                                                                    |       | 43    | bohou@hnacs.org          |      | b496f0199ebdec8e | 河南博厚工程担保股份有限公司        | 机构用户 | 认证用户 | 郑州市  | 郑州市  |              |     |
| 目目目的 1000 - 2000 - 20000 - 20000 - 2000 - 2000 - 2000 - 2000 - 2000 - 2000 |       | 42    | jianbao@hnacs.org        |      | 9da2581098e841b7 | 河南建保担保有限公司            | 机构用户 | 认证用户 | 郑州市  | 郑州市  |              |     |
| ■保函管理 -                                                                                                    |       | 41    | guangxin@hnacs.org       |      | c831b04de153469d | 郑州广信建设工程担保有限公司        | 机构用户 | 认证用户 | 郑州市  | 郑州市  |              |     |
| ■报表管理 ▼                                                                                                    |       | 40    | shengzhongxiao@hnacs.org |      | bd1f06b5bd166a00 | 河南省中小企业投资担保股份有限公司     | 机构用户 | 认证用户 | 郑州市  | 郑州市  |              |     |
| L /=====                                                                                                    |       | 39    | chengjian@hnacs.org      | CJ   | c831b04de153469d | 河南诚建工程投资担保有限责任公司      | 机构用户 | 认证用户 | 郑州市  | 郑州市  | ::1          | 20  |
|                                                                                                    |       | 38    | zhongmouxian@example.com |      | c831b04de153469d | 中牟县建委                 | 县级主管 | 认证用户 | 中牟县  | 中牟县  | ::1          | 20  |
| ↓公众查询 -                                                                                                    |       | 37    | yspnonline@163.com       |      | c831b04de153469d | 測试新建机构用户              | 机构用户 | 待认证  | 郑州市  | 郑州市  | 127.0.0.1    | 20  |
|                                                                                                    |       | 36    | bb@bb.com                |      | c831b04de153469d | bb                    | 机构用户 | 认证用户 | 洛阳市  | 洛阳市  | 127.0.0.1    | 20  |
|                                                                                                    |       | 35    | hnjzglc@126.com          |      | c831b04de153469d | yan                   | 机构用户 | 认证用户 | 郑州市  | 郑州市  | 192.168.7.54 | 20  |

图 0.4-10 用户列表页面

点击机构对应的"<sup></sup><sup><sup>2</sup></sup>"按钮,可查看用户详情,若为担保机构,则显示机构详 情(图 0.4-11),此时可查看机构的用户信息、备案信息、保函评价、保函统计、 业务情况、报表统计、修改记录等信息,还可点击窗口下方按钮,查询机构所有 保函。

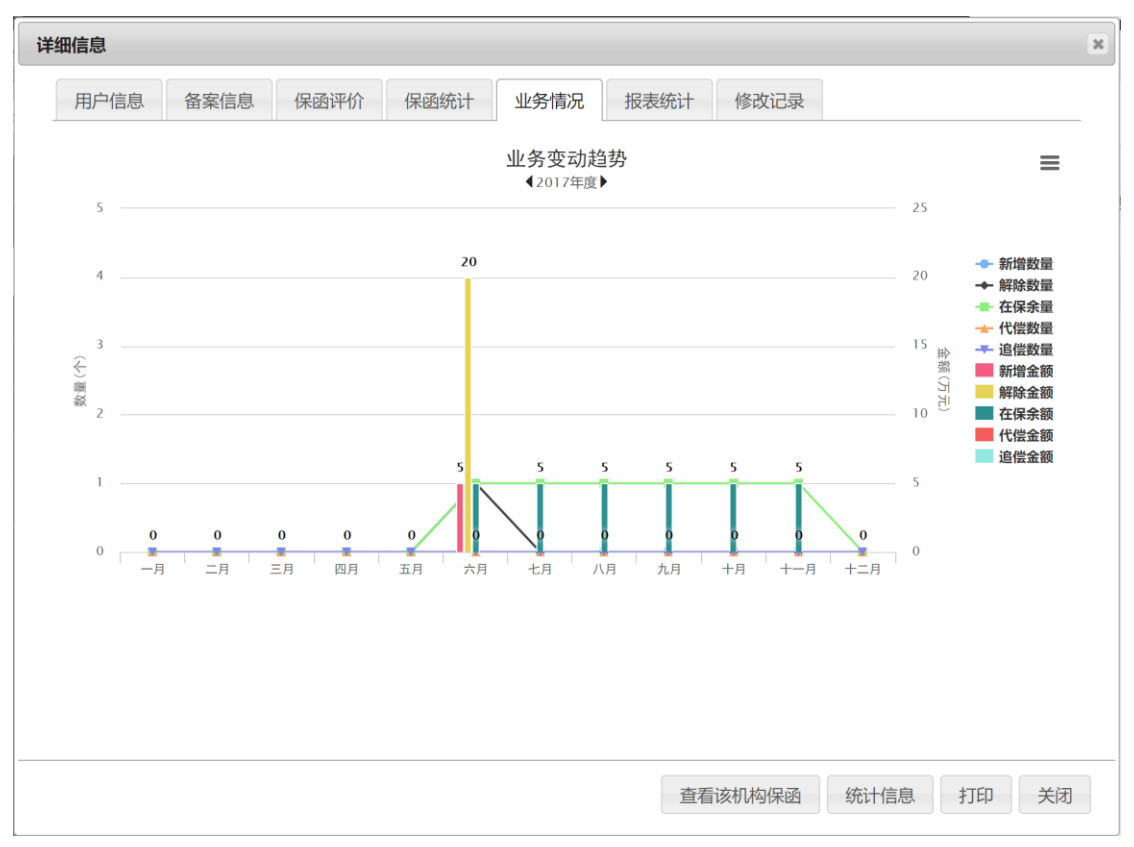

图 0.4-11 机构详情查看

如需添加用户,可通过点击左侧导航栏【用户管理】-【增加新用户】,或点击用户列表上方功能栏【创建新用户】按钮,打开添加新用户页面(图 0.4-12)。 录入用户名、初始密码、机构名称、用户组、注册地、所在地等信息后,点击"创 建"按钮,完成添加。

| 创建新用户 | 3           |   |
|-------|-------------|---|
| 用户名   | jst@jst.com |   |
|       | 用户名已存在      |   |
| 密码    |             |   |
| 机构名称  | 机构名称        |   |
| 用户组   | 机构用户        |   |
| 注册地   | 郑州市         |   |
| 所在地   | 郑州市         |   |
|       |             |   |
|       |             |   |
|       |             |   |
|       |             |   |
|       |             |   |
|       | 创建取消        | _ |
|       |             | _ |

#### 图 0.4-12 添加用户(机构)选择窗口

#### 0.4.6 机构备案管理

#### 0.4.6.1 备案信息列表

省级监管用户通过点击左侧导航栏【机构备案管理】-【备案管理】打开担 保机构备案管理列表页(图 0.4-13)。可查看所有担保机构备案状态、公司基本信 息、在保项目情况、专业人员情况等信息录入情况,可通过检索、排序等功能快 速定位要操作的目标机构信息,可进行审核/打回备案申请、备案审核延期等操 作。

| <u>担</u>                     | 市建委 | 公告测试  | 【郑州】                  |      |     |           |            |            | 快速检                     | 索                      |               |         | ۹     |
|------------------------------|-----|-------|-----------------------|------|-----|-----------|------------|------------|-------------------------|------------------------|---------------|---------|-------|
| 』河南省建设厅(jst@jst.com)<br>省级主管 | Ĕ   | 顷     | 检索保函 × 费率管理 × 备案管     | 锂 ×  |     |           |            |            |                         |                        |               |         |       |
| ★ 首页 山 统计 ● 登出               | 担   | 保机    | <b>し</b> 构备案管理        |      |     |           |            |            |                         |                        |               | Q 条件检索  | 虎 [+] |
| ✿系统管理 ◄                      | :   | C 更新管 | 驿案状态                  |      |     |           |            |            |                         |                        |               |         |       |
| 🚔 公共数据库管理 🚽                  |     | 编号 🕇  | 企业名称                  | 备案状态 | 备案号 | 发证机关      | 发证日期       | 有效期        | 基本资料                    | 在保保函                   | 专业人员          | 业务地区    |       |
| ●用白皴珊-                       |     | 28    | 河南方旭建设工程担保有限公司(原河南居中) | 已留案  |     | 问南省工程担保协会 | 2017/11/21 | 2018/11/21 | ●未填写                    | ♥未填写                   | ❷已填写          |         | ×     |
|                              |     | 27    | 测试账号                  | 已备案  |     | 河南省工程担保协会 | 2017/11/21 | 2018/11/21 | ❷已填写                    | <ul><li>●未填写</li></ul> | ❷已填写          |         | ×     |
| ■ 担保机构备案管理 -                 |     | 26    | 河南安泰投资担保有限公司          | 已备案  |     | 河南省工程担保协会 | 2017/11/21 | 2018/11/21 | ❷已填写                    | ❷已填写                   | ❷已填写          |         | ×     |
| 费率管理                         |     | 25    | 河南嘉泰工程担保有限公司          | 已备案  |     | 河南省工程担保协会 | 2017/11/21 | 2018/11/21 | ❷已填写                    | ⊗未填写                   | ❷已填写          |         | ×     |
| 保额限制管理                       |     | 24    | 河南居中建设工程担保有限公司        | 已备案  |     | 河南省工程担保协会 | 2017/11/21 | 2018/11/21 | ❷已填写                    | ⊗未填写                   | ❷已填写          |         | ×     |
|                              |     | 23    | 鑫融基投资担保有限公司           | 已备案  |     | 河南省工程担保协会 | 2017/11/21 | 2018/11/21 | ❷已填写                    | ⊗未填写                   | ❷已填写          |         | ×     |
| <b>音茶官</b> 埋                 |     | 22    | 河南新蒲工程担保有限公司          | 已备案  |     | 河南省工程担保协会 | 2017/11/21 | 2018/11/21 | ❷已填写                    | ☑未填写                   | ❷已填写          |         | ×     |
| 公司基本信息管理                     |     | 21    | 河南博厚工程担保股份有限公司        | 已备案  |     | 河南省工程担保协会 | 2017/11/21 | 2018/11/21 | ❷已填写                    | ⊗未填写                   | ❷已填写          |         | ×     |
| 在保项目管理                       |     | 20    | 河南建保担保有限公司            | 已备案  |     | 河南省工程担保协会 | 2017/11/21 | 2018/11/21 | ❷已填写                    | ❷已填写                   | ❷已填写          |         | ×     |
| 专业人员管理                       |     | 19    | 郑州广信建设工程担保有限公司        | 已备案  |     | 河南省工程担保协会 | 2017/11/21 | 2018/11/21 | ❷已填写                    | ⊗未填写                   | ❷已填写          |         | ×     |
| ■促函管理 ▼                      |     | 18    | 河南省中小企业投资担保股份有限公司     | 已备案  |     | 河南省工程担保协会 | 2017/11/21 | 2018/11/21 | ❷已填写                    | ❷已填写                   | ❷已填写          |         | ×     |
|                              |     | 17    | 河南诚建工程投资担保有限责任公司      | 已备案  |     | 河南省工程担保协会 | 2017/11/21 | 2018/11/21 | ❷已填写                    | ❷已填写                   | ❷已填写          | 中牟县     | ×     |
| ■ 报表官理 ▼                     |     | 16    | 测试新建机构用户              | 未备案  |     |           | n/a        | n/a        | ◎未填写                    | ⊗未填写                   | ⊗未填写          | 郑州市     | ×     |
| ♂信用管理 -                      |     | 15    | bb                    | 未备案  |     |           | n/a        | n/a        | ⊘未填写                    | ⊗未填写                   | ⊗未填写          |         | ×     |
| Q.公众查询 -                     |     | 14    | yan                   | 未备案  |     |           | n/a        | n/a        | <ul> <li>未填写</li> </ul> | ⊗未填写                   | ⊗未填写          |         | ×     |
|                              |     | 13    | 洛阳市建委                 | 未备案  |     |           | n/a        | n/a        | ◎未填写                    | ⊗未填写                   | ⊗未填写          |         | ×     |
|                              |     |       |                       | 1    |     | Copyrig   | ht © 河南省工  | 程担保行业管     | 理协会 2010                | )-2017 Ver: 2          | 2.0.0.1 ASP.I | NET 问题反 | 惯我的   |

图 0.4-13 担保机构备案管理页面

#### 0.4.6.2 担保费率设定

点击左侧导航栏【担保机构备案管理】-【费率管理】打开费率管理页面(图 0.4-14)。点击【添加费率限制】,打开添加费率限制对话框(图 0.4-15),可以在 此为特定"担保机构"指定在"费率区域"开展业务的保费取费费率范围。设定生效 后,该机构在该地区的担保费率范围按照设定执行;未设置则按照系统默认通用 范围执行。

| <mark>担</mark>               | 「建委公告测试【郑州】                  |                             |                 |                   | 快速检索                   | ٩                          |
|------------------------------|------------------------------|-----------------------------|-----------------|-------------------|------------------------|----------------------------|
| 』河南省建设厅(jst@jst.com)<br>省级主管 | 首页检索保证                       | × 费率管理 × 备案                 | 管理 ×            |                   |                        |                            |
| ▲ 普页 山 统计 G 登出               | 费率设定                         |                             |                 |                   |                        | Q 条件检索 [+]                 |
| ✿ 系统管理 <del>-</del>          | 当前系统默认费率:                    | Hi=10.00% ,Lo=0.00%         |                 |                   |                        |                            |
| ▲ 公共数据库管理 🗸                  | 应用规则:<br>可以在此为特定" <b>担保机</b> | 9"指定在" <b>费率区域</b> "开展业务的保表 | 即要要要注意。         |                   |                        |                            |
| ▲用户管理 -                      | 设定生效后,该机构在该                  | 地区的担保费率范围按照设定执行;            | 未设置则按照系统默认通用范围执 | 行.                |                        |                            |
| ➡ 担保机构备案管理 🗸                 | + 添加费率限制                     |                             |                 |                   |                        |                            |
| 费率管理                         | 编号 📍                         | 担保机构                        | 费率区域            | 最低费率              | 最高费率                   |                            |
| 保额限制管理                       | 6                            | 444                         | 平顶山市            | 0                 | 0.1                    | × ×                        |
| dz. we dok 100               | 5                            | 444                         | 洛阳市             | 0                 | 0.16                   | × /                        |
| 面來自建                         | 4                            | 444                         | 郑州市             | 0.05              | 0.25                   | × /                        |
| 公司基本信息管理                     | 3                            | 系统测试                        | 郑州市             | 0                 | 1                      | ××                         |
| 在保项目管理                       | 第1页 🔻 20/页 🔻 🕯               | 課数4 3                       |                 |                   |                        | H 1 H                      |
| 专业人员管理                       |                              |                             |                 |                   |                        |                            |
| ☷ 保函管理 マ                     |                              |                             |                 |                   |                        |                            |
| ▲ 报表管理 ▼                     |                              |                             |                 |                   |                        |                            |
| 心 信用管理 ◄                     |                              |                             |                 |                   |                        |                            |
| Q 公众查询 •                     |                              |                             |                 |                   |                        |                            |
|                              |                              |                             |                 |                   |                        |                            |
| iavascript::                 |                              |                             |                 | Copyright © 河南省工程 | 担保行业管理协会 2010-2017 Ver | : 2.0.0.1 ASP.NET 问题反馈 我的反 |

**图** 0.4-14 费率管理页面

| 添加费率限制 |      | ×   |
|--------|------|-----|
| 担保机构   | 系统测试 | ¥   |
| 费率区域   | 郑州市  | •   |
| 最低费率   | 0    |     |
| 最高费率   | 0.1  |     |
|        |      |     |
|        |      |     |
|        |      |     |
|        |      |     |
|        |      |     |
|        |      |     |
|        |      |     |
|        | 创建取消 | i i |

图 0.4-15 添加费率限制对话框

#### 0.4.6.3 保额限制管理

机构经过备案审核后,由省级管理用户设定该机构的保函额度限制,分为"单 笔保函额度"限制和"总额度"限制。担保机构的每一笔保函录入都会由系统验证 额度限制,如单笔保函超限或总额度超限,都无法完成保函录入。 点击左侧导航栏【担保机构备案管理】-【保额限制管理】打开保额限制管 理页面(图 0.4-16)。点击【添加保额限制】,打开添加保额限制对话框(图 0.4-17), 可以在此为特定"担保机构"设定单笔保函额度限制及总额度限制。

|                           | 试测试测试测试测试测                             | 间试测试通知                                                                                    |                                                                                                    | 快速检索                    | Q          |
|---------------------------|----------------------------------------|-------------------------------------------------------------------------------------------|----------------------------------------------------------------------------------------------------|-------------------------|------------|
| 』<br>』河南省建设厅(ist@ist.com) | *****                                  |                                                                                           |                                                                                                    |                         |            |
| 省级主管                      | 自贝 恼                                   | 新休約 休秋限初日理 首条日理                                                                           |                                                                                                    |                         |            |
| ★首页 山统计 C•登出              | 保额限制                                   | 」管理                                                                                       |                                                                                                    |                         | Q 条件检索 [+] |
| ✿系统管理 ▼                   | 当前系统默认真                                | 单笔额度: 20万元                                                                                |                                                                                                    |                         |            |
| 🚔 公共数据库管理 👻               | 应用规则:                                  |                                                                                           | No. of the second second second second second second second second second second second second second second se |                         |            |
| ▲ 用户管理 🗸                  | 担保机构的每一年                               | 第二 由自收回型用产设定该机构的保闭制度限制,力力" <b>半电体器器度</b> 限制机"客概<br>部保函录入都会由系统验证额度限制,如单笔保函超限或总额度超限,都无法完成保证 | 度 PRINJ。<br>自录入,                                                                                                |                         |            |
| n 担保机构备案管理 🗸              | + 添加保额网                                | 限制                                                                                        |                                                                                                    |                         |            |
| 费率管理                      | 编号 🕇                                   | 担保机构                                                                                      | 单笔保函额度                                                                                                    | 总额度                     |            |
| 保额限制管理                    | 5                                      | 河南诚建工程投资担保有限责任公司                                                                          | 200.00                                                                                                    | 50000.00                | × /        |
| 条家管理                      | 4                                      | yan                                                                                       | 200.00                                                                                                    | 1000.00                 | ×          |
| 八司其大信白鲸西                  | 3                                      | 444<br>妥体和6才                                                                              | 200.00                                                                                                    | 20000.00                | × ×        |
| 本 印 季 平 信 志 旨 连           | ************************************** | 713/L03M                                                                                  | 20.00                                                                                                    | 20000.00                | ××         |
| 住保坝目営埋                    | 96 TUC * 20/U                          | L T RUNOUT                                                                                |                                                                                                    |                         | R I N      |
| <b>专业</b> 人员官埋            |                                        |                                                                                           |                                                                                                    |                         |            |
| ■ 保函管理 ▼                  |                                        |                                                                                           |                                                                                                    |                         |            |
| ▲ 报表管理 ▼                  |                                        |                                                                                           |                                                                                                    |                         |            |
| └ 信用管理 ▼                  |                                        |                                                                                           |                                                                                                    |                         |            |
| Q.公众查询 -                  |                                        |                                                                                           |                                                                                                    |                         |            |
|                           |                                        |                                                                                           |                                                                                                    |                         |            |
|                           |                                        |                                                                                           | 田子五                                                                                                    | ALLO & LOTO LOTT FOIL . |            |
|                           |                                        | 图 0.4-10 1木砌 1k - 1 - 1 - 1 - 1 - 1 - 1 - 1 - 1 - 1                                       | 里贝 囬                                                                                                    |                         |            |
| 添加保额限制                    |                                        |                                                                                           |                                                                                                    |                         | 3          |
| 担保机构                      | 系统测试                                   |                                                                                           |                                                                                                    |                         | T          |
|                           |                                        |                                                                                           |                                                                                                    |                         |            |
| 单笔保函额度                    | 20                                     |                                                                                           |                                                                                                    |                         |            |
|                           |                                        |                                                                                           |                                                                                                    |                         |            |
| 总担保额度                     | 总担保额度                                  |                                                                                           |                                                                                                    |                         |            |
| 总担保额度                     | 总担保额度                                  |                                                                                           |                                                                                                    |                         |            |
| 总担保额度                     | 总担保额度                                  |                                                                                           |                                                                                                    |                         |            |
| 总担保额度                     | 总担保额度                                  |                                                                                           |                                                                                                    |                         |            |
| 总担保额度                     | 总担保额度                                  |                                                                                           |                                                                                                    |                         |            |
| 总担保额度                     | 总担保额度                                  |                                                                                           |                                                                                                    |                         |            |
| 总担保额度                     | 总担保额度                                  |                                                                                           |                                                                                                    |                         |            |
| 总担保额度                     | 总担保额度                                  |                                                                                           |                                                                                                    |                         |            |
| 总担保额度                     | 总担保额度                                  |                                                                                           |                                                                                                    |                         |            |
| 总担保额度                     | 总担保额度                                  |                                                                                           |                                                                                                    |                         |            |
| 总担保额度                     | 总担保额度                                  |                                                                                           |                                                                                                    |                         |            |
| 总担保额度                     | 总担保额度                                  |                                                                                           |                                                                                                    |                         |            |
| 总担保额度                     | 总担保额度                                  |                                                                                           |                                                                                                    |                         |            |
| 总担保额度                     | 总担保额度                                  |                                                                                           |                                                                                                    |                         |            |
| 总担保额度                     | 总担保额度                                  |                                                                                           |                                                                                                    |                         |            |
| 总担保额度                     | 总担保额度                                  |                                                                                           |                                                                                                    |                         |            |

#### **图** 0.4-17 添加保额限制对话框

#### 0.4.7 公共数据库管理

本系统重视公共基础设施的建设,充分考虑工程建设全过程各主体、人员的 信息化需求,根据工程担保业务的实际需要,分类整理、归集并构建了四大数据 库:专家人员数据库、业主信息数据库、工程项目数据库、企业信息数据库,作 为保函的重要基础信息,同时预留与"四库一平台"的数据对接。

#### 0.4.7.1 专家管理

点击左侧导航栏【公共数据库管理】-【专家管理】进入专家管理页面(图 0.4-18)。管理用户可在此查看全部专家人员信息,主要涵盖注册监理工程师和注 册建造师。列表页可进行排序、分页、检索、查看详情等操作。通过点击【添加 新专家】打开新增专家对话框,填写表单,单击【创建】按钮,完成信息上传(图 0.4-19)。

| 2                                | 测试测 | 術調试   | 制试测试测试测试通知    | 1     |                  |       |                 | 快速             | 金索                 |              | Q       |
|----------------------------------|-----|-------|---------------|-------|------------------|-------|-----------------|----------------|--------------------|--------------|---------|
| 上中牟县建委(zhongmouxian@exam<br>县级主管 | 前   | 页     | 专家管理          |       |                  |       |                 |                |                    |              |         |
| ★首页 山统计 ●登出                      | 专   | 家管    | 寶理            |       |                  |       |                 |                |                    | の原作          | 料检索 [+] |
| ✿ 系统管理 ▾                         | +   | 添加家   | 听专家           |       |                  |       |                 |                |                    |              |         |
|                                  |     | 编号    | 专家类型          | 专家名称  | 注册执业证书号          | 注册级别  | 电话              | 电邮             | 创建时间               | 创建企业         |         |
|                                  |     | 7     | 注册监理工程师       | 测试监理师 | CS9012391        | 一级    | 123             | 123@123.com    | 2017/3/1           |              | C       |
| - 公共数据库管理 ▼                      |     | 6     | 注册监理工程师       | 电风扇   | 发                | -     | 5675767         | 2323@22344.com | 2015/3/30          | 系统测试         | C       |
| 专家管理                             |     | 5     | 注册建造师         | 曾小五   | GSK8888          | 一级建造师 | 15066667777     | GSK@126.com    | 2015/3/20          | 系统测试         | C       |
| 业主管理                             |     | 4     | 注册监理工程师       | 张四宝   | 77777777         | 一级建造师 | 13688889999     | AH@126.COM     | 2015/3/20          | 系统测试         | C       |
| 丁程项目管理                           |     | 3     | 注册监理工程师       | 李林    | ZCZJZ774619951   | 二级    | 13838888888     | eeeee@163.com  | 2013/8/20          |              | C       |
|                                  |     | 2     | 注册建造师         | 马强    | ZCJZS09388194052 | 一级    | 1388888888      | wwww@123.com   | 2013/8/17          |              | C       |
| 企业管理                             |     | 1     | 注册监理工程师       | 张三丰   | CRJ3014559212    | 一级    | 0371-62628213   | test@163.com   | 2013/6/9           |              | C       |
| ■保函管理 🗸                          | 1   | 第1页 ▼ | 20/页 🔻 记录数7 💭 | 3     |                  |       |                 |                |                    | н            | 1       |
| lı 报表管理 ▼                        |     |       |               |       |                  |       |                 |                |                    |              |         |
| └ 信用管理 -                         |     |       |               |       |                  |       |                 |                |                    |              |         |
| Q 公众查询 -                         |     |       |               |       |                  |       |                 |                |                    |              |         |
|                                  |     |       |               |       |                  |       |                 |                |                    |              |         |
|                                  |     |       |               |       |                  |       |                 |                |                    |              |         |
|                                  |     |       |               |       |                  |       |                 |                |                    |              |         |
|                                  |     |       |               |       |                  |       |                 |                |                    |              |         |
|                                  |     |       |               |       |                  |       |                 |                |                    |              |         |
|                                  |     |       |               |       |                  |       | Copyright © 河南省 | 工程担保行业管理协会 20  | 10-2017 Ver: 2.0.0 | .1 ASP.NET 问 | 题反馈 我的  |

#### **图** 0.4-18 **专家管理界面**

| 添加专家        | *       |
|-------------|---------|
| 专家类别        | 注册监理工程师 |
| 专家姓名        | 专家姓名    |
| 注册执业<br>证书号 | 注册执业证书号 |
| 注册级别        | 注册级别    |
| 联系电话        | 联系电话    |
| 电子邮件        | 电子邮件    |
| 创建人         | 系统      |
|             |         |
|             | 创建 取消   |
|             | 创建 取消   |

**图** 0.4-19 添加专家对话框

#### 0.4.7.2 业主管理

点击左侧导航栏【公共数据库管理】-【业主管理】进入业主管理页面(图 0.4-20)。管理用户可在此查看管辖机构录入的及系统管理人员录入的全部业主主 体信息。通过点击【添加新业主】打开新增业主对话框,填写表单,单击【创建】 按钮,完成信息上传(图 0.4-21)。

| Ё                                | 测试测 | 间试测计 | 账后顾后账为   | 试测试通知   |      |            |      |         |       |     |               | 快速检索              |           |       | ٩     |
|----------------------------------|-----|------|----------|---------|------|------------|------|---------|-------|-----|---------------|-------------------|-----------|-------|-------|
| ▲中牟县建委(zhongmouxian@exam<br>县级主管 | 首   | 顶    | 业主管      | 理 ×     |      |            |      |         |       |     |               |                   |           |       |       |
| ▲ 首页 <u>山 统计</u> C• 登出           | 朻   | /主   | 管理       |         |      |            |      |         |       |     |               |                   |           | Q 条件档 | 斎 [-] |
| ✿ 系统管理 ▾                         |     | 编号   |          | 业主名称    |      |            | 创建   | 人不限     |       |     |               |                   |           |       |       |
| 』 用户管理 ▾                         |     | 法人姓  | 名        |         | 组织机  | 构代码        |      |         | 地址    |     |               | 联系人               |           |       |       |
|                                  |     | 联系电  | 话        |         | 电子邮  | 14         |      |         | 创建时间  |     |               |                   |           |       |       |
| 🚔 公共数据库管理 👻                      |     |      |          |         |      |            |      | ^       | 向下展开更 | 8   |               |                   |           |       |       |
| 专家管理                             |     | ┣ 添加 | 町新业主     |         |      |            |      |         |       |     |               |                   |           |       |       |
| 11 - h- datum                    |     | 编号   | 714      | 主名称     | 法人姓名 | 组织机构作      | 代码   | 地址      |       | 联系人 | 电话            | 电邮                | 创建时间      | 创建企业  |       |
| 业主管理                             |     | 5    | vbn      |         | 风格化  | 11233234   |      | 付广告费    |       | 俄方  | 43434545      | 1222@454.com      | 2015/3/30 | 系统测试  | C     |
| 工程项目管理                           |     | 4    | 兴成置业     |         | 成转业  | 11111111   |      | 开封市     |       | 成一  | 13277778888   | CH@126.com        | 2015/3/24 | 系统测试  | C     |
| 企业管理                             |     | 3    | 河南三建公    | 5       | 张小五  | 88888888-1 |      | 郑州市     |       | 田小五 | 13688889999   | WEE@126.com       | 2015/3/20 | 系统测试  | C     |
| ■保函管理 ▼                          |     | 2    | 河南军安建:   | T集团有限公司 | 张四六  | 6666666666 | 6666 | 郑州市     |       | 王四  | 66666666      | WAN@777777777.COM | 2015/3/20 | 系统测试  | C     |
|                                  |     | 1    | 河南省工程    | 咨询中心    | 张三丰  | ZZJG294012 | 233  | 郑州市郑东新区 | 金水东   | 张三丰 | 0371-86660681 | test@163.com      | 2013/6/9  |       | C     |
| Ⅲ                                |     | 第1页  | ▼ 20/页 ▼ | 记录数:5 📿 |      |            |      |         |       |     |               |                   |           | N 1   | M     |
| └ 信用管理 ▼                         |     |      |          |         |      |            |      |         |       |     |               |                   |           |       |       |
| 0 八小市街                           |     |      |          |         |      |            |      |         |       |     |               |                   |           |       |       |
|                                  |     |      |          |         |      |            |      |         |       |     |               |                   |           |       |       |
|                                  |     |      |          |         |      |            |      |         |       |     |               |                   |           |       |       |
|                                  |     |      |          |         |      |            |      |         |       |     |               |                   |           |       |       |
|                                  |     |      |          |         |      |            |      |         |       |     |               |                   |           |       |       |
|                                  |     |      |          |         |      |            |      |         |       |     |               |                   |           |       |       |

| 冬 | 0.4-20 | 业主管理页面 |
|---|--------|--------|
|---|--------|--------|

Copyright @ 河南省工程指保行业管理协会 2010-2017 Ver: 2.0.0.1 ASP.NET 问题反馈 我的反馈

| 添加业主   |        | × |
|--------|--------|---|
| 业主名称   | 业主名称   |   |
| 法人姓名   | 法人姓名   |   |
| 组织机构代码 | 组织机构代码 |   |
| 地址     | 地址     |   |
| 联系人    | 联系人    |   |
| 联系电话   | 联系电话   |   |
| 电子邮件   | 电子邮件   |   |
| 创建人    | 系统     | • |
|        |        |   |
|        |        |   |
|        |        |   |
|        | 创建 取消  |   |

**图** 0.4-21 新增业主对话框

### 0.4.7.3 工程项目管理

点击左侧导航栏【公共数据库管理】-【项目管理】进入项目管理页面(图 0.4-22)。机构用户可在此查看机构录入的及系统管理人员录入的全部项目信息。 通过点击【添加新项目】打开新增项目对话框,填写表单,单击【创建】按钮,

完成信息上传(图 0.4-23)。

| 割试测试测试测试测试测试通知 快速检索                                                                        | ٩                                                                                                    |
|--------------------------------------------------------------------------------------------|----------------------------------------------------------------------------------------------------|
| 首页 工程项目管理 ×                                                                                |                                                                                                    |
| 工程项目管理                                                                                     | Q 条件检索 [+]                                                                                                    |
| + 添加新项目                                                                                    |                                                                                                    |
| 編号         工程项目名称         项目                                                               | 目立项备案号                                                                                                    |
| 6350 驻马店同信府9# 楼及配套工程                                                                       |                                                                                                    |
| 6349 驻马店同信府9# 使及配套工程                                                                       |                                                                                                    |
| 6348 驻马店装备产业聚集区滨河罗庄新村棚户区改造安置房(一期)外联道路工程项目(红线外配备设施)                                         |                                                                                                    |
| 6347 驻马店装备产业聚集区滨河罗庄新村棚户区改造安置房(一期)外联道路工程项目(红线外配套设施)                                         |                                                                                                    |
| 6346 朝盤市淇滨区黎阳路办事处                                                                          |                                                                                                    |
| □ 6345 天鹏皇朝小区1#、3#、4#、6#商往楼、5#住宅楼及地下室项目                                                    |                                                                                                    |
| 6344 輸盤市港滨区線阳路办事处海绵城市住宅小区改造项目(一标段)                                                         |                                                                                                    |
| 6343 鹤莹市直教育系统海绵城市改造工程-市兰苑中学                                                                |                                                                                                    |
| □ 6342 輝达新世界二期A区10号-13号住宅楼、26号空调机房、及地下车库(暉达新世界二期A区)                                        |                                                                                                    |
| 6341 黄淮国地建筑技术工程中心工程                                                                        |                                                                                                    |
| ◎ 6340 同信• 说江壹号项目A1#、A2#、A3#、A5#、A6#、A11#、A12#、A13#、A15#、A16#、A17#、A18#、B1#、B2#、B3#楼建筑安装工程 |                                                                                                    |
| 6339 同信 浙江壹号项目A1 # -A3 #、A5 #、A6 #、A11 # -A13 #、A15 # -A18 #、B1 # -B3 # 核建筑安装工程            |                                                                                                    |
| 6338         同告:滨江蜜号                                                                       |                                                                                                    |
| □ 6337 平顶山东方今典总额产业园10#、11# 楼内部装饰工程.                                                        |                                                                                                    |
| 6336 驻马店市驿城区水屯镇初限中学所建学生宿舍楼                                                                 |                                                                                                    |
| 6335 驻马店市驿城区沙河店镇初级中学新建学生富含楼                                                                |                                                                                                    |
|                                                                                            | 教授機械         快速協業           前页         工程項目管理           工程項目管理            工程項目管理            工程項目管理            小田口         工程項目管理           小田口         工程項目管理           小田口         工程項目室         項           小田         工程項目室         項           小田         工程項目室         項           小田         工程項目室         項           小田         「日本         工程項目室         項           小田         工程項目室         項         項           小田         「日本         工程項目室         項           100         日本         「日本         「日本         「日本           101         日本         「日本         「日本         「日本           102         日本         日本         「日本         「日本           103         日本         日本         日本         「日本           103         日本         日本         日本         日本         「日本           1034         日本         日本         日本         日本         日本         「日本           1034         日本         日本         日本         日本         日本         日本         日本 |

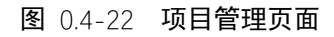

| 添加新项目    |              | × |
|----------|--------------|---|
| 工程项目名称   | 工程项目名称       | ^ |
| 项目立项备案号  | 项目立项备案号      | l |
| 规划许可证号   | 规划许可证号       |   |
| 施工许可证号   | 施工许可证号       |   |
| 工程所在地    | 郑州市          | l |
| 项目地点     | 项目地点         | l |
| 工程造价(万元) | 工程造价(万元)     | l |
| 建筑面积(m²) | 建筑面积(m)      | 1 |
| 项目类别     | ● 「 房屋建筑工程 ▼ |   |
| 开工日期     | 一开工日期        |   |
| 統十口期     |              | • |
|          | 创建 取消        |   |

#### **图** 0.4-23 新增项目对话框

0.4.7.4 企业管理

点击左侧导航栏【公共数据库管理】-【企业管理】进入企业信息管理页面 (图 0.4-24)。管理用户可在此查看机构录入的及系统管理人员录入的全部企业 信息。通过点击【添加新公司】打开添加公司对话框,填写表单,单击【创建】 按钮,完成信息上传(图 0.4-25)。

| 揾                                | 明试测 | 账况测       | 试测试测试器   | 则试测试通知      |      |                |     |    |                |                    | 快                     | 東检索                         |        | ٩       |      |
|----------------------------------|-----|-----------|----------|-------------|------|----------------|-----|----|----------------|--------------------|-----------------------|-----------------------------|--------|---------|------|
| 上中牟县建委(zhongmouxian@exim<br>县级主管 | 首   | 页         | 企业管      | 答理 ×        |      |                |     |    |                |                    |                       |                             |        |         |      |
| ▲ 首页 山 统计 ● 登出                   | 企   | <u>:4</u> | 管理       |             |      |                |     |    |                |                    |                       |                             | Q 祭    | 牛检索 [   | +]   |
| ✿系统管理 ◄                          | -   | ► 添       | 加新公司     |             |      |                |     |    |                |                    |                       |                             |        |         |      |
| ▲ 用户管理 -                         |     | 编号        | 公司类型     | 公司名称        | 法人名称 | 组织代码           | 注册地 | 资质 | 资质证书号          | 联系人                | 电话                    | 地址                          | I      | 电邮      |      |
| ▲ 公共数据库管理 🚽                      |     | 2         | 监理企业     | 河南省裕丰工程监理公司 | 马强   | HNWJ2994581724 | 河南省 | 一级 | HNWJ2994581724 | 刘金宝                | 13888888888           | 河南省郑州市金水东路49号               | wwww   | @123.co | m    |
|                                  | 4   | 1         | 水包雨      | 河南省第五建筑公司   | 朱二丰  | HNWJ1234567890 | 郑州中 | 特级 | HNWJ1234567890 | 张二丰                | 037166666666          | 河南省利州市金水东路66号               | test@1 | 631.con | •    |
| 专家官埋                             |     | 第1页       | ▼ 20/页 ▼ | 记录数:2 🖸     |      |                |     |    |                |                    |                       |                             | н      | 1 🕅     |      |
| 业主管理                             |     |           |          |             |      |                |     |    |                |                    |                       |                             |        |         |      |
| 工程项目管理                           |     |           |          |             |      |                |     |    |                |                    |                       |                             |        |         |      |
| 企业管理                             |     |           |          |             |      |                |     |    |                |                    |                       |                             |        |         |      |
| 譜 保函管理 ▼                         |     |           |          |             |      |                |     |    |                |                    |                       |                             |        |         |      |
| 山 报表管理 ▼                         |     |           |          |             |      |                |     |    |                |                    |                       |                             |        |         |      |
| 心 信用管理 ▼                         |     |           |          |             |      |                |     |    |                |                    |                       |                             |        |         |      |
| Q 公众查询 -                         |     |           |          |             |      |                |     |    |                |                    |                       |                             |        |         |      |
|                                  |     |           |          |             |      |                |     |    |                |                    |                       |                             |        |         |      |
|                                  |     |           |          |             |      |                |     |    |                |                    |                       |                             |        |         |      |
|                                  |     |           |          |             |      |                |     |    |                |                    |                       |                             |        |         |      |
|                                  |     |           |          |             |      |                |     |    |                |                    |                       |                             |        |         |      |
|                                  |     |           |          |             |      |                |     |    | Copyright © 河  | 南省工程技              | 目保行业管理协会              | 2010-2017 Ver: 2.0.0.1 ASP. | NET (Ö | 题反馈     | 我的反复 |
|                                  |     |           |          |             |      |                |     |    |                | and the short day. | 100 00 00 00 00 00 00 |                             |        |         |      |

**图** 0.4-24 企业管理页面

| 添加公司   | 3      | ĸ |
|--------|--------|---|
| 公司类别   | 承包商    | • |
| 公司名称   | 公司名称   |   |
| 法人名称   | 法人名称   |   |
| 组织代码   | 组织代码   |   |
|        | ☞ 本省企业 |   |
| 企业注册地  | ・ 市州税  |   |
| 资质等级   | 特级・    |   |
| 资质证书号码 | 资质证书号码 |   |
| 联系人    | 联系人    | 1 |
| 电话     | 电话     |   |
| 地址     | 地址     | • |
|        | 创建取消   |   |

#### **图** 0.4-25 添加公司对话框

### 0.4.8 保函管理

#### 0.4.8.1 保函列表

用户可通过点击左侧导航栏【保函管理】-【全部保函】查看本地运营的机构的所有当地保函(图 0.4-26)。保函信息按到期时间与保函状态不同,予以不同的颜色标注(蓝、黄、红、灰分别对应正常在保、即将过期、已过期、已解除等状态)。

| 担                                | 地市建委公告测试【郑州】        |            |              |         |     |               |     |       | 快速            | 睦检索         |                 |           | ٩      |
|----------------------------------|---------------------|------------|--------------|---------|-----|---------------|-----|-------|---------------|-------------|-----------------|-----------|--------|
| 上中牟县建委(zhongmouxian@exam<br>县级主管 | 首页 全部保函管理 ×         |            |              |         |     |               |     |       |               |             |                 |           |        |
| ▲ 前次 山 统计 C• 登出                  | 保函管理                |            |              |         |     |               |     |       |               |             |                 | Q条件       | 鋐 [+]  |
| ◆系统管理 -                          | ull 统计              |            |              |         |     | 全部            | 在   | 呆 过期  | 7天到期          | 15天到期       | 30天到期           | 60天到期     | 最新     |
| ▲ 用户管理 -                         | □ 项目名称              | 担保机构       | 所在地          | 担保额度    |     | 担保类型          |     |       | 结束日           | 期           | 保函状态            | 操         | 作      |
| 💻 公共数据库管理 👻                      | 2017/6/8 保函编号       | HNGCDBCS02 | 241012220170 | 6080002 | 业主: | 河南军安建工集团有限公司  |     |       |               |             |                 | 独立        | 保证     |
| <b>ः</b> 保函管理 →                  | 中牟測试项目1             | 系统测试       | 中牟县          | 5.00万元  |     | 业主支付工程款担任     | 保   |       | 2017/6        | 30          | 已备案             | 0         |        |
| 全部保函管理                           | 委托人: XX             |            | 被排           | 眠人: XX  |     |               |     |       |               |             |                 |           |        |
| 最新保函                             | 2017/6/2 保函编号       | :          |              |         | 业主: | 兴成置业          |     |       |               |             |                 | 独立        | 保证     |
| 在保保函                             | 中牟测试项目1             | 系统测试       | 中牟县          | 20.00万元 |     | 建筑务工人员工资支付保证  | 证金担 | 眠     | 2019/6        | 30          | 已解除             | 6         | 1      |
| 已过期保函                            | 秦托人:兴城置业            |            | 被打           | 强人: 中牟县 | 清欠力 |               |     |       |               |             |                 |           | _      |
| 7日内到期                            | 第1页 ▼ 20/页 ▼ 记录数2 💭 |            |              |         |     |               |     |       |               |             |                 | H 1       | н      |
| 30日内到期                           |                     |            |              |         |     |               |     |       |               |             |                 |           |        |
| 代偿管理                             |                     |            |              |         |     |               |     |       |               |             |                 |           |        |
| 追偿管理                             |                     |            |              |         |     |               |     |       |               |             |                 |           |        |
| 山 报表管理 ▼                         |                     |            |              |         |     |               |     |       |               |             |                 |           |        |
| ◎ 信用管理 -                         |                     |            |              |         |     |               |     |       |               |             |                 |           |        |
| Q 公众查询 ▾                         |                     |            |              |         |     |               |     |       |               |             |                 |           |        |
|                                  |                     |            |              |         |     | Copyright © 河 | 可南省 | 工程担保很 | <b>亏业管理协会</b> | 2010-2017 \ | /er: 2.0.0.1 AS | SP.NET 问题 | 反馈 我的历 |

图 0.4-26 保函列表

列表页面显示保函的基本信息,包括编号、录入日期、业主名称、项目名称、 所在地、委托人、担保额度、担保类型、结束日期、保函状态、被担保人等,可 按相应列值进行排序,可点击右上角"<sup>Q条件检索 [+]</sup>"展开检索条件框,按条件组合 查询(图 0.4-27、图 0.4-28)。系统提供"最新"、"在保"、"已过期"、"7日内到期"、 "30日内到期"、"60日内到期"等多种快速检索入口,方便用户快速定位拟操作的 保函。

| 保函管理                                                                        | Q 条件检索 [-]          |
|-----------------------------------------------------------------------------|---------------------|
| 模糊搜索                                                                        |                     |
| 保函编号/机构名称项目名称项目所在地/业主/委托人被担保人多关键字请用空格"",逗号"",分号""分割开。                       |                     |
| 编号 状态 不限 🔻 项目名称 项目所在地 不限 🔻 委托人                                              |                     |
| 担保额度 (万元)     担保类型 <sub>不限</sub>                                            | 跟 ▼                 |
| 保函开始日期 起始日期 🗎 保函结束日期 结束日期 曽 担保费率 保函编号                                       |                     |
| 创建时间起始日期 🚔 截止日期 🗮                                                           |                     |
| ▼ 向下展开更多                                                                    |                     |
|                                                                             | 确定取消                |
| +添加新保函         山 统计         全部         在保         过期         7天到期         1 | 5天到期 30天到期 60天到期 最新 |

图 0.4-27 条件检索窗口

| 保函管理                                       |        |        |     |              |                 |           |            | Q 条件  | 检索 [+]        |
|--------------------------------------------|--------|--------|-----|--------------|-----------------|-----------|------------|-------|---------------|
| 状态:已备案 💌 担保类型:建筑务工人员工资支付保证金担               | 保 × 全部 | 清除 ×   |     |              |                 |           |            |       |               |
| + 添加新保函                                    |        |        | 全部  | 在保           | 过期 7天到期         | 15天到期     | 朝 30天到期    | 60天到期 | 最新            |
| □ 项目名称                                     |        | 所在地    | 委托人 | 担保额度         | 担保类             | 型         | 结束日期       | 保函状态  | 操作            |
| 2017/10/25 保函编号: CHENGJIANBH20171024001    | 业主:    |        |     |              |                 |           |            | 独立    | Z保证           |
| 同信·滨江臺号                                    |        | 411700 |     | 178.00万<br>元 | 建筑务工人员工<br>证金担  | 资支付保<br>呆 | 2019/12/26 | 已备案   | e<br>II<br>¥  |
| 被担保人: 河南侨联置业有限公司                           |        |        |     |              |                 |           |            |       |               |
| 2017/10/24 保函编号: CHENGJIANBH20171023003    | 业主:    |        |     |              |                 |           |            | 独立    | z保证           |
| 驻马店市建设大道(铜山大道·白桥路)道路排水配套工程及桥梁工程项目一标        | 阀      | 411700 |     | 175.00万<br>元 | 建筑务工人员1<br>证金担  | 资支付保<br>呆 | 2019/1/20  | 已备案   | 0<br>III<br>¥ |
| 被担保人: 河南省广宇建设集团有限公司                        |        |        |     |              |                 |           |            |       |               |
| 2017/10/19 保函编号: CHENGJIANBH20171018002    | 业主:    |        |     |              |                 |           |            | 独立    | Z保证           |
| 国信非常国际1 # - 19 # 楼、幼儿园和小区大堂两栋公建、地下车库及配套设备/ | 用房     | 410700 |     | 361.39万<br>元 | 建筑务工人员工<br>证金担何 | 资支付保<br>呆 | 2021/2/5   | 已备案   | 0<br>II<br>¥  |
| 被担保人: 新乡市国信房地产有限公司                         |        |        |     |              |                 |           |            |       |               |

图 0.4-28 保函组合查询结果

点击" " " 按钮可对当前检索结果按担保类型进行汇总统计 (图 0.4-29)。

| 计结果                  |      |           |         |        |            |          |
|----------------------|------|-----------|---------|--------|------------|----------|
| 项目                   | 数量   | 金额        | 反担保金    | 抵押、质押  | 第三方反担保     | 其他反担保    |
| 总计                   | 2307 | 225725.33 | 6919.39 | 285.00 | 4100506.21 | 1521.62  |
| 投标担保                 | 381  | 7326.50   | 0.00    | 0.00   | 6719.63    | 8.00     |
| 业主支付工程款担保            | 294  | 60136.80  | 1393.43 | 0.00   | 47388.35   | 285.00   |
| 总 (专业) 承包商履约担保       | 608  | 94520.35  | 1470.36 | 285.00 | 3578718.37 | 594.59   |
| 专业(劳务)分包商履约担保        | 0    | 0.00      | 0.00    | 0.00   | 0.00       | 0.00     |
| 建筑务工人员工资支付保证金担保      | 1020 | 62679.31  | 4035.61 | 0.00   | 466646.25  | 634.03   |
| 总 (专业) 承包商付款 (供货) 担保 | 0    | 0.00      | 0.00    | 0.00   | 0.00       | 0.00     |
| 总 (专业) 承包商付款 (分包) 担  | 0    | 0.00      | 0.00    | 0.00   | 0.00       | 0.00     |
| 银行担保                 | 0    | 0.00      | 0.00    | 0.00   | 0.00       | 0.00     |
| 其他                   | 4    | 1062.36   | 20.00   | 0.00   | 1033.62    | 0.00     |
|                      |      |           |         |        |            | -单位:个、万元 |
|                      |      |           |         |        |            | 打印 取消    |

### 图 0.4-29 保函检索结果统计结果

| 保函管理                                         |         |          |     |              |                 |           |           | Q 条件格 | 贪 [+] |
|----------------------------------------------|---------|----------|-----|--------------|-----------------|-----------|-----------|-------|-------|
| + 添加新保函         山 统计                         |         |          | 全部  | 在保 ì         | 过期 7天到期         | 15天到期     | 30天到期     | 60天到期 | 最新    |
| <b>黎已逃掉了2条记录</b> 全选 反选 取消                    |         |          |     |              |                 |           |           |       |       |
| □ 项目名称                                       |         | 所在地      | 委托人 | 担保额度         | 担保类             | 핀         | 结束日期      | 保函状态  | 操作    |
| ☑ 2017/10/26 保函编号: CHENGJIANBH20171026002    | 业主:     |          |     |              |                 |           |           | 独立    | 保证    |
| 鹤壁市直教育系统海绵城市改造工程-市兰苑中学                       |         | 鹤壁市      |     | 3.00万元       | 建筑务工人员工<br>证金担何 | 资支付保<br>R | 2018/3/28 | 备案审核中 | 0     |
| 被担保人: 河南广正建筑集团有限公司                           |         |          |     |              |                 |           |           |       |       |
| ✓ 2017/10/26 保語编号: CHENGJIANBH20171026001    | 业主:     |          |     |              |                 |           |           | 独立    | 保证    |
| 辉达新世界二期A区10号-13号住宅楼、16号住宅楼、28号空调机房、及地下车库期A区) | (晖达新世界二 | 开封市      |     | 300.00万<br>元 | 业主支付工程          | 款担保       | 2019/8/2  | 备案审核中 | 0     |
| 被担保人: 河南晖达嘉睿置业有限公司                           |         |          |     |              |                 |           |           |       |       |
| 2017/10/26 保函编号: CHENGJIANBH20171025001      | 业主:     |          |     |              |                 |           |           | 独立    | 保证    |
| 黄淮置地建筑技术工程中心工程                               |         | 驻马店<br>市 |     | 61.00万元      | 建筑务工人员工<br>证金担保 | 资支付保<br>R | 2018/4/10 | 备案审核中 | 0     |
| 被担保人: 河南黄淮学院建设工程有限责任公司                       |         |          |     |              |                 |           |           |       |       |
| 输出TXT 输出EXCEL 打印 号 CHENGJIANBH20171024001    |         |          |     |              |                 |           |           |       | 保证    |
|                                              |         | 驻马店      |     | 178.00万      | 建筑务工人员工         | 寄支付保      |           |       | 9     |

**图** 0.4-30 保函批量选择模式

点击保函对应的"<sup>1</sup>"按钮可进入保函详情页面(图 0.4-31)。可查看项目基本信息、保函基本信息,并可以输出打印(图 0.4-32)。如保函已通过备案审核,将生成二维码,相关方获得打印出的保函后可扫描该二维码查询保函信息。同时, 在保函详情页可快速发起该保函的相关操作,如"发生代偿"、"申请解除"等。

| 首页           | 全部保 保函详情                | ×            |           |                             |                                    |  |  |  |  |  |
|--------------|-------------------------|--------------|-----------|-----------------------------|------------------------------------|--|--|--|--|--|
| 保函详          | R函详情                    |              |           |                             |                                    |  |  |  |  |  |
| 保函基本信息       | 保密基本信息 工程项目信息 备注信息&修改记录 |              |           |                             |                                    |  |  |  |  |  |
|              | 保函基本信息                  |              |           |                             |                                    |  |  |  |  |  |
| 机构名称         | 系统测试                    |              |           |                             |                                    |  |  |  |  |  |
| 状态           | 已备案                     | 项目所在地        | 中牟县       | 日油市河東の<br>回説はために<br>「読べたい」が |                                    |  |  |  |  |  |
| 担保额度<br>(万元) | 5.00                    | 担保类型         | 业主支付工程款担保 |                             |                                    |  |  |  |  |  |
| 保函开始日<br>期   | 2017/6/27               | 保函结束日<br>期   | 2017/6/30 |                             |                                    |  |  |  |  |  |
| 委托人          | xx                      |              |           |                             | 保密编号: HNGCDBC502410122201706080002 |  |  |  |  |  |
| 被担保人         | xx                      |              |           |                             | HNGCDBC 902410122201706080002      |  |  |  |  |  |
| 项目名称         | 中牟测试项目1                 |              |           |                             |                                    |  |  |  |  |  |
| 保额造价比        | 0.03%                   | 保证方式         | 独立保证      | 担保费率                        | 1.00%                              |  |  |  |  |  |
| 反担保总额        | 2.00                    | 反担保比例        | 40.00%    | 现金反担保<br>金额                 | 2.00                               |  |  |  |  |  |
| 抵押/质押金<br>额  | 0.00                    | 第三方反担<br>保金額 | 0.00      | 其他反担保<br>金额                 | 0.00                               |  |  |  |  |  |
| 上报人          | сс                      | 联系电话         |           | 创建时间                        | 2017/6/8 12:03:17                  |  |  |  |  |  |

💭 🚔 < 🔊 2/2

**图** 0.4-31 保函详情页面

| 0无    | 标题 - Google C            | hrome                |       |          |            |              |                   |             |                               |   | - |   | × |
|-------|--------------------------|----------------------|-------|----------|------------|--------------|-------------------|-------------|-------------------------------|---|---|---|---|
| () al | pout: <mark>blank</mark> |                      |       |          |            |              |                   |             |                               |   |   |   |   |
|       | 打印                       |                      |       |          |            |              | 保通基本旗章            |             |                               |   |   | 1 | ^ |
|       | 总计: 2 <b>张纸</b>          |                      | 10    | 1988     | 21 MILLION | Senses and   | 12m               |             |                               |   |   |   |   |
|       |                          |                      |       | 8.05     | 已後期        | 项目所在地        | 世马齿市              |             | 国会共通告                         |   |   |   |   |
|       |                          | 打印取消                 | DR    | (历<br>元) | 178.00     | 和保美型         | 建筑务工人员工资支付保证<br>保 | E愈相         |                               |   |   |   |   |
|       |                          |                      | 94    | 开始日期     | 2017/10/24 | 保治结束日期       | 2019/12/26        |             | ENGLISH CHENGUANBH20171024001 |   |   |   |   |
| -     |                          |                      |       | 費托人      |            |              |                   | II          |                               | L |   |   |   |
| Ŧ.    | 目标打印机                    |                      | -     | ENERSY A | 刘阳州联盟会     | 1910042210   |                   |             |                               |   |   |   |   |
|       |                          | 更改                   |       | BROW     | 20.00%     | 80.54        | 除力保证              |             | AURIE 1075                    |   |   |   |   |
| 偮     |                          |                      | 55    | ERON     | 178.00     | 反相關比例        | 100.00%           | Re          | 成期保留 30.00                    |   |   |   |   |
|       | 而码                       | ● 全部                 | 批神    | 「活祥金順    | 0.00       | 第三方反旧保       | 148.00            | 361         | 15339942 0.00                 |   |   |   |   |
|       | 2442                     |                      | 1     | 上服人      |            | <b>N</b> 643 |                   |             | (銀史)時 2017/10/25 0.00:00      |   |   |   |   |
| _     |                          | ◎ 例如: 1-5、8、11-13    |       |          |            |              | INCOME            |             |                               |   |   |   |   |
|       |                          |                      | 12    | 1068     | 開催業工業号     |              |                   | 立项音案号       |                               |   |   |   |   |
|       | 份数                       | 1                    | WENT  | 的可证考     |            | 建工作可证每       |                   | 工程类别        |                               |   |   |   |   |
|       |                          |                      | D     | ana.     |            |              |                   | TH          | 0001/1/1-0001/1/1 (0天)        |   |   |   |   |
| _     | 布局                       | 纵向                   | 16    | 履乐在地     | 磁马运动       | 工程通给         | 890.00 (万元)       | 建筑距积        | 0.00 (m)                      |   |   |   |   |
|       |                          |                      | #1    | (重要求     |            |              |                   |             |                               |   |   |   |   |
|       | 14-72                    | े जाक                |       | 1001     |            | 法人和名         |                   | BEHEINALCHE |                               |   |   |   |   |
|       | 选坝                       |                      |       | REA      |            | EERIS        |                   | 电子邮箱        |                               |   |   |   |   |
|       |                          |                      | 36    | 日南名称     |            |              |                   | 美型          | 总委员                           |   |   |   |   |
| 拒     | + 更多设置                   |                      | 12277 | anewa    |            | 法人财务         |                   |             |                               |   |   |   |   |
|       |                          |                      | 资源    | 医书明药     |            | 克质等级         |                   | 「日本の日本      |                               |   |   |   |   |
|       | 使用系统对话框                  | 进行打印(Ctrl+Shift+P) 🔹 |       |          |            |              |                   |             |                               |   |   |   | - |
| _     |                          |                      |       |          |            |              | OTAL H            | 11-3        |                               |   |   |   |   |

图 0.4-32 保函打印窗口

#### 0.4.8.2 审核保函备案

机构新增保函后,保函状态"备案审核中",需要主管部门进行审核。如确认 审核通过,点击保函列表中保函对应的"<sup>一</sup>"按钮,或在保函详情页面点击下方【通 过】按钮,在弹出的确认对话框中点击【确认】,完成操作;如需打回其申请, 点击保函列表中保函对应的"<sup>⊘</sup>"按钮,或在保函详情页面点击下方【打回】按钮, 打开打回操作对话框(图 0.4-33),填写打回的原因,点击"提交",完成操作。*注* 意:如通过,此时保函状态变为"已备案";如打回,保函状态变为"打回",额度 恢复。

| 打回操作  | ×    |
|-------|------|
| 打回的原因 |      |
|       |      |
|       |      |
|       |      |
|       |      |
|       | 提交取消 |

图 0.4-33 打回保函备案申请对话框

#### 0.4.8.3 审核解除保函申请

对保函状态为"审核解除中"的保函,需要主管部门进行审核。如确认审核通 过,点击保函列表中保函对应的"√"按钮,或在保函详情页面点击下方【通过】 按钮,在弹出的确认对话框中点击【确认】,完成操作;如需打回其申请,点击 保函列表中保函对应的"<sup>②</sup>"按钮,或在保函详情页面点击下方【打回】按钮,打 开打回操作对话框(图 0.4-34),填写打回的原因,点击"提交",完成操作。*注意: 如通过,此时保函状态变为"已解除",方视为担保责任解除,相应担保额度恢复; 如打回,若该保函之前曾发生过代偿,则保函状态回归为"代偿",反之保函状态* 回归为"已备案"。

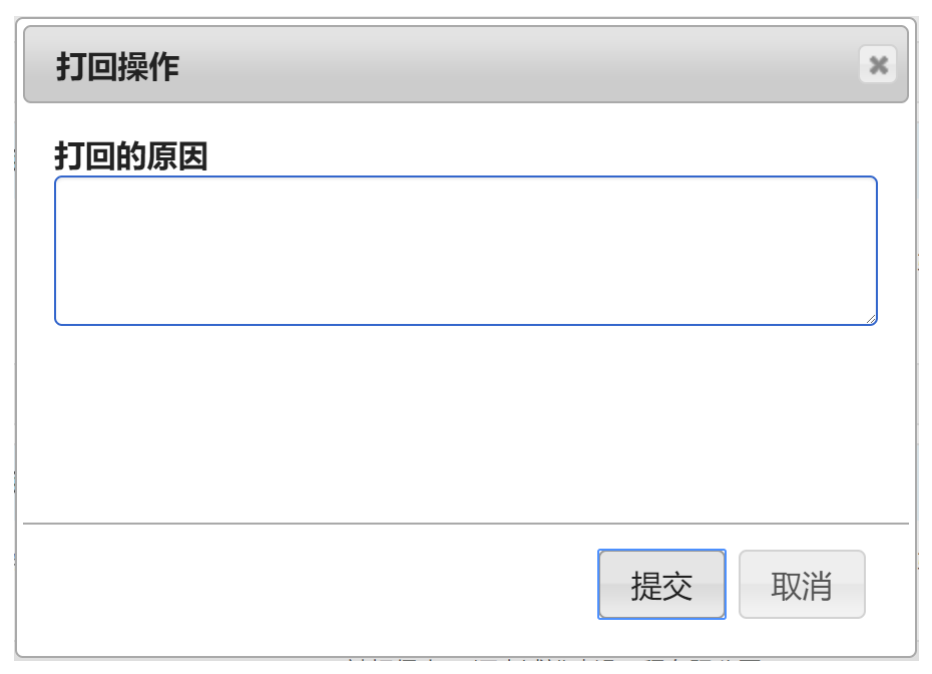

图 0.4-34 打回保函解除申请对话框

## 0.4.8.4 保函查询

本系统提供多种保函查询方式:

# 1、通过保函列表查询

用户可在保函列表中点击右上角"<sup>Q条件检索[+]</sup>"展开检索条件框,按条件组合 查询(图 0.4-27、图 0.4-28)。

## 2、快速检索

| 用户可在     | [顶部功能栏" | 快速检索       | Q    | "区域输入关 | 键字, | 点  |
|----------|---------|------------|------|--------|-----|----|
| 击检索按钮,   | 系统将自动   | 进行多字段匹配检索, | 并将关键 | 字予以高亮  | 显示  | (图 |
| 0.4-35)。 |         |            |      |        |     |    |

| 测试测试测试测试测试测试通知    |             |               |           |                 | 河南        | 9           |       | ٩    |
|-------------------|-------------|---------------|-----------|-----------------|-----------|-------------|-------|------|
| 首页 专家管理 《 保函      | を<br>査询     | 统计            | ×<br>保函查询 |                 |           |             |       |      |
| 保函管理              |             |               |           |                 |           |             | Q 条件格 | 鋐[+] |
| 模糊搜索:河南 × 全部清除 >  | 6           |               |           |                 |           |             |       |      |
| ◆添加新保函 山 统计       |             |               |           | 全部 在保 过         | 期 7天到期    | 15天到期 30天到期 | 60天到期 | 最新   |
| □ 项目名称            | 所在地         | 委托人           | 担保额度      | 担保类型            | 结束日期      | 保函状态        | 操作    |      |
| 2017/6/8 保函编号: HI | NGCDBCS0541 | 0100201706080 | 0003 业主:  | 河南三建公司          |           |             | 独立    | 保证   |
| 龙腾国际小区二期工程第三标段    | 郑州市         | 郑州市建委         | 20.00万元   | 建筑务工人员工资支付保证金担保 | 2020/7/29 | 备案审核中       | 8     |      |
| 被担保人:郑州市第五建设工程公司  |             |               |           |                 |           |             |       |      |
| 2017/6/8 保函编号: HI | NGCDBCS0241 | 0122201706080 | 0002 业主:  | 河南军安建工集团有限公司    |           |             | 独立    | 保证   |
| 中牟测试项目1           | 中牟县         | XX            | 5.00万元    | 业主支付工程款担保       | 2017/6/30 | 已备案         | 0     | £    |
| 被担保人: XX          |             |               |           |                 |           |             |       |      |
| 2017/6/8 保函编号: HI | NGCDBCS0141 | 0100201706080 | 0001 业主:  | 河南军安建工集团有限公司    |           |             | 独立    | 保证   |
| 建设厅               | 郑州市         | CESHI         | 12.00万元   | 投标担保            | 2019/8/29 | 备案审核中       | 0     |      |
| 被担保人: CESHI       |             |               |           |                 |           |             |       |      |
| 2017/6/2 保函编号:    |             |               | 业主:       | 兴成置业            |           |             | 独立    | 保证   |
|                   |             | 冬             | 0.4-35    | 快速检索结果          |           |             |       |      |

## 0.4.9 统计中心

用户可点击左侧导航栏上方"<sup>11 统计</sup>"按钮,或点击顶部功能栏用户菜单-【统 计中心】打开统计中心页面(图 0.4-36)。

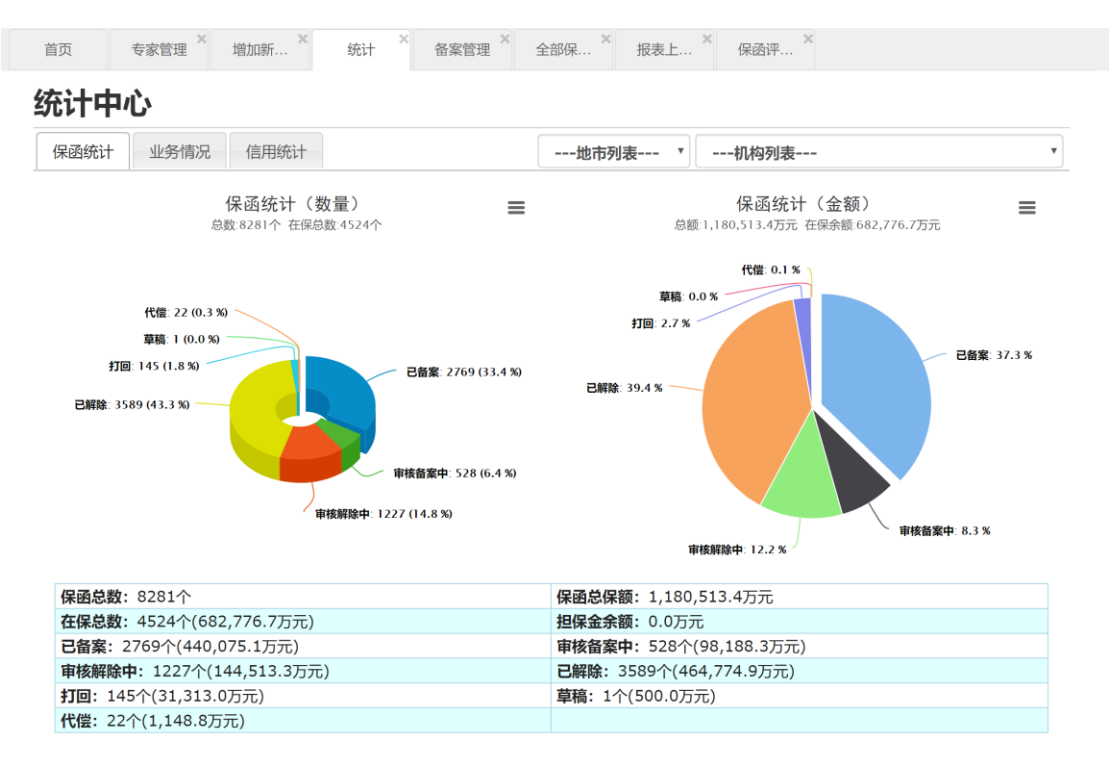

**图** 0.4-36 统计中心页面

统计中心提供"保函统计"、"业务情况统计"和"信用统计"三大功能,以数据+ 图表的形式,直观反映担保机构经营状况。其中:

保函统计:包括保函分布情况(按状态、类别)、保函汇总信息等。

**业务变动趋势:**给出本年度各月份新增、解除、在保、代偿、追偿发生数量、 金额统计,并以图表展示。

信用统计:给出本机构保函评价分布情况、汇总统计情况等。

注意:为减少服务器压力,统计中心数据采用缓存机制,每日更新一次,非 实时数据。

0.4.10 报表管理

点击左侧导航栏【报表管理】-【报表上报情况总览】,打开报表汇总页面(图 0.4-37),查看所辖机构全部已上报或草稿状态的报表。

| <u>提</u>                             | <b>浙江浙江浙江浙江浙江浙江</b> 浙江 | 鱼知             |         |          | 快i                        | 東检索                                      |
|--------------------------------------|------------------------|----------------|---------|----------|---------------------------|------------------------------------------|
| 【系統測试(cs@cs.com) 机构用户                | 首页 报表上报情况总             | 送 <sup>×</sup> |         |          |                           |                                          |
| 可用额度: 19,963万元<br>0.2%<br>担保金: 25.0万 | 报表管理                   |                |         |          |                           | Q 条件检索 [+]                               |
| ★首页 山統计 C•登出                         | ■ 统计                   | áte nár        | 医应      | 守拉持大     |                           |                                          |
| ■ 机构备案 →                             | 资产负债表                  | 4度             | 子皮<br>1 | 单位///257 | 2015/3/31                 | ×/C                                      |
| ▲ 公共数据库管理 →                          | 业务变动表                  | 2014           | 2       | 已上报      | 2014/5/4                  | C                                        |
| ■ 保函管理 ▼                             | 利润表                    | 2014           | 1       | 已上报      | 2014/1/22                 | C                                        |
| 山报表管理 ▼                              | 业务变动表                  | 2013           | 4       | 已上报      | 2013/12/7                 | C                                        |
| 报表上报情况总览                             | 第1页 ¥ 20/页 ¥ 16598804  | 5              |         |          |                           | PI 1 PI                                  |
| 业务变动明细表                              |                        |                |         |          |                           |                                          |
| 资产负债表                                |                        |                |         |          |                           |                                          |
| 利润表                                  |                        |                |         |          |                           |                                          |
| 心 信用管理 ▼                             |                        |                |         |          |                           |                                          |
| Q 公众查询 -                             |                        |                |         |          |                           |                                          |
|                                      |                        |                |         |          |                           |                                          |
|                                      |                        |                |         |          |                           |                                          |
|                                      |                        |                |         |          |                           |                                          |
|                                      |                        |                |         | (        | Copyright © 河南省工程担保行业管理协会 | 2010-2017 Ver: 2.0.0.1 ASP.NET 问题反馈 我的反馈 |
|                                      |                        | <b>图</b> (     | ).4-37  | 报表汇总页    | 面                         |                                          |

点击详情"<sup>[C]</sup>"按钮可查看报表(图 0.4-38),可打印或导出保存为 Excel 文

档。

| 详细信息         |         |             |            |        |        | × |
|--------------|---------|-------------|------------|--------|--------|---|
|              |         | 资产负<br>(单位: | 责表<br>元)   |        |        | • |
| 2014年 - 第1季度 |         |             |            |        |        |   |
| 单位名称: 系统测试   |         |             | 审核状态: 草稿   |        |        |   |
| 资产           | 期末数     | 年初数         | 负债及所有者权益   | 期末数    | 年初数    |   |
| 流动资产         | Ξ:      |             | 流动负        | 6债:    |        |   |
| 货币资金         | 11.0000 | 0.0000      | 短期借款       | 0.0000 | 0.0000 |   |
| 短期投资         | 0.0000  | 0.0000      | 应付账款       | 5.0000 | 0.0000 |   |
| 应收款项         | 0.0000  | 0.0000      | 存入担保金      | 0.0000 | 0.0000 |   |
| 待摊费用         | 0.0000  | 0.0000      | 应付工资及福利费   | 0.0000 | 0.0000 |   |
| 存出保证金        | 0.0000  | 0.0000      | 应交税金及附加    | 0.0000 | 0.0000 |   |
| 一年内到期的长期债权投资 | 0.0000  | 0.0000      | 预提费用       | 0.0000 | 0.0000 |   |
| 其他流动资产       | 0.0000  | 0.0000      | 担保赔偿准备     | 0.0000 | 0.0000 |   |
| 流动资产合计       | 11.0000 | 0.0000      | 短期责任准备     | 0.0000 | 0.0000 |   |
| 长期投资         | · · ·   |             | 预计负债       | 0.0000 | 0.0000 |   |
| 长期股权投资       | 0.0000  | 0.0000      | 一年内到期的长期负债 | 0.0000 | 0.0000 |   |
| 长期债权投资       | 0.0000  | 0.0000      | 其他流动负债     | 0.0000 | 0.0000 |   |
| 长期投资合计       | 0.0000  | 0.0000      | 流动负债合计     | 5.0000 | 0.0000 |   |
| 固定资产         | Ξ.      |             | 长期分        | 6债:    |        | • |
|              |         |             | 保存为EX      | CEL 打E | 〕 关闭   |   |

图 0.4-38 报表查看

点击【统计】按钮打开报表上报情况统计对话框(图 0.4-39),按年度、季度、

报表类别列出上报情况。
|                     | 统计结果  |      |    |    |      |    |    |    |    |    |    |    |    |    |      |    |    |    |
|---------------------|-------|------|----|----|------|----|----|----|----|----|----|----|----|----|------|----|----|----|
| 机构名称                | 报表名称  | 2017 |    |    | 2016 |    |    |    |    | 20 | 15 |    |    | 20 | 2013 |    |    |    |
|                     |       | Q4   | Q3 | Q2 | Q1   | Q4 | Q3 | Q2 | Q1 | Q4 | Q3 | Q2 | Q1 | Q4 | Q3   | Q2 | Q1 | Q4 |
| 系统测试                | 业务变动表 | -    | -  | -  | -    | -  | -  | -  | -  | -  | -  | -  | -  | -  | -    | 0  | -  | 0  |
|                     | 资产负债表 | -    | -  | -  | -    | -  | -  | -  | -  | -  | -  | -  | -  | -  | -    | -  | 1  | -  |
|                     | 利润表   | -    | -  | -  | -    | -  | -  | -  | -  | -  | -  | -  | -  | -  | -    | -  | ۲  | -  |
| ○已上报 ○打回 > 草稿 - 未上报 |       |      |    |    |      |    |    |    |    |    |    |    |    |    |      |    |    |    |

**图** 0.4-39 报表统计结果

0.4.11 信用管理

本系统中,担保机构是被评价的对象,评价主体为地区主管部门。担保机构 可以查看地区主管对具体保函的评价结果,系统将生成统计结果,用以反应一定 时期内相关方履约能力水平。

0.4.11.1 信用统计

点击左侧导航栏【信用管理】-【保函评价查询统计】,分别按评价内容和时间显示统计结果(图 0.4-40)。

| ▲ ② - ▲ - 公告: retr      |        |    |         |    |            |       |       |    |       |             |              |            |     |       |             | 快速槽   | 金索    |           |        |        |     | ٩     |
|-------------------------|--------|----|---------|----|------------|-------|-------|----|-------|-------------|--------------|------------|-----|-------|-------------|-------|-------|-----------|--------|--------|-----|-------|
| 系统测试(cs@cs.com)<br>机构用户 | 首页     | 保函 | 评价查询    | 统计 | ×          |       |       |    |       |             |              |            |     |       |             |       |       |           |        |        |     |       |
| 用额度: 19,963万元           | R函评    | 价  |         |    |            |       |       |    |       |             |              |            |     |       |             |       |       |           |        |        |     |       |
| 保金: 25.0万               |        |    |         |    |            |       |       |    |       |             |              |            |     |       |             |       |       |           |        |        |     |       |
| ★首页 山統计 단登出             | 全部统计   | t  |         |    |            |       |       |    | 查     | 看全部评价       | 按时           | 间统         | t   |       |             |       |       |           |        |        |     |       |
| 机构备案 -                  | 价总数: 1 |    |         | 偋  | (额总金額:     | 0.000 | 0     |    | 追偿    | 总金额: 0.0000 |              | 评价数        | 非   | 常好    |             | 好     | -     | 一般        |        | 差      | #   | 常差    |
|                         |        | 1  | 常好      |    | 好          | -     | 般     |    | 差     | 非常差         |              |            | 次数  | %     | 次数          | %     | 次数    | %         | 次数     | %      | 次数  | %     |
| 公共数据库管理 ▼               |        | 次数 | %       | 次数 | %          | 次数    | %     | 次数 | %     | 次数 %        | 最近1周         | 0          | 0   | 0.00% | 0           | 0.00% | 0     | 0.00%     | 0      | 0.00%  | 0   | 0.00% |
| 保函管理 - 市                | 5场行为评价 | 0  | 0.00%   | 1  | 100.00%    | 0     | 0.00% | 0  | 0.00% | 0 0.00%     | 最近1月         | 0          | 0   | 0.00% | 0           | 0.00% | 0     | 0.00%     | 0      | 0.00%  | 0   | 0.00% |
| - 报表管理 ▼                | E偿能力评价 | 1  | 100.00% | 0  | 0.00%      | 0     | 0.00% | 0  | 0.00% | 0 0.00%     | 最近3月         | 0          | 0   | 0.00% | 0           | 0.00% | 0     | 0.00%     | 0      | 0.00%  | 0   | 0.00% |
|                         | 综合评价   | 0  | 0.00%   | 1  | 100.00%    | 0     | 0.00% | 0  | 0.00% | 0 0.00%     | 取近十年<br>最近1年 | 0          | 0   | 0.00% | 0           | 0.00% | 0     | 0.00%     | 0      | 0.00%  | 0   | 0.00% |
| 信用官理 ▼                  |        |    |         |    |            |       |       |    |       | 查看全部评价      | ALCO I T     |            | -   |       | -           |       | -     |           |        | 0.0075 | -   |       |
| 國评价查询统计                 |        |    |         |    |            |       |       |    |       |             |              |            |     |       |             |       |       |           |        |        |     |       |
| 闷评价列表                   |        |    |         |    |            |       |       |    |       |             |              |            |     |       |             |       |       |           |        |        |     |       |
| 公众查询 🗸                  |        |    |         |    |            |       |       |    |       |             |              |            |     |       |             |       |       |           |        |        |     |       |
|                         |        |    |         |    |            |       |       |    |       |             |              |            |     |       |             |       |       |           |        |        |     |       |
|                         |        |    |         |    |            |       |       |    |       |             |              |            |     |       |             |       |       |           |        |        |     |       |
|                         |        |    |         |    |            |       |       |    |       |             |              |            |     |       |             |       |       |           |        |        |     |       |
|                         |        |    |         |    |            |       |       |    |       |             |              |            |     |       |             |       |       |           |        |        |     |       |
|                         |        |    |         |    |            |       |       |    |       |             |              |            |     |       |             |       |       |           |        |        |     |       |
|                         |        |    |         |    |            |       |       |    |       |             |              |            |     |       |             |       |       |           |        |        |     |       |
|                         |        |    |         |    |            |       |       |    |       |             |              |            |     |       |             |       |       |           |        |        |     |       |
|                         |        |    | _       |    | _          |       |       |    |       |             | Сору         | rright © 河 | 南省工 | 程担保行  | <b>丁业管理</b> | 助会 20 | 10-20 | 17 Ver: 2 | .0.0.1 | ASP.NE | 「问题 | 反馈 劧  |
|                         |        |    |         |    | <b>E</b> 0 | 4     | 10    | 1  | न ज्य | 远人未         | ·            | 21         |     |       |             |       |       |           |        |        |     |       |

0.4.11.2 信用查询

点击左侧导航栏【信用管理】-【保函评价列表】,显示全部评价记录(图 0.4-41)。*注:可修改或删除本用户做出的评价。* 

| 1 조 🛛 - 🚹 - 公告:                      | 地市建委公告测试【郑州】 |                  |      |      |           |                 | t               | 央速检索          |                   | ٩             |
|--------------------------------------|--------------|------------------|------|------|-----------|-----------------|-----------------|---------------|-------------------|---------------|
| 【系統測试(cs@cs.com)<br>和約田白             | 首页 保函评价      | ·列表 <sup>×</sup> |      |      |           |                 |                 |               |                   |               |
| 可用额度: 19,963万元<br>0.2%<br>机保全: 25.0万 | 保函评价         |                  |      |      |           |                 |                 |               |                   | Q 条件检索 [+]    |
|                                      | + 添加新评价      | <b>山</b> 统计      |      |      |           |                 |                 |               |                   |               |
|                                      | □ 机构名称       | 项目名称             | 保函ID | 市场行为 | 追偿金额 (万元) | 还偿能力            | 评价结果            | 评价人           | 评价时间              |               |
| ■ 机构备案 -                             | □ 系统测试 大地小   | 区34#楼基础地基浇筑13#标段 | 7    | 好    | 0.00      | 非常好             | 好               | 郑州市建委         | 2014/2/12         | × 🖍 🕑         |
| 🚔 公共数据库管理 👻                          | 第1页 ▼ 20/页 ▼ | 2課数:1 〇          |      |      |           |                 |                 |               |                   | M 1 M         |
| ☷ 保函管理 -                             |              |                  |      |      |           |                 |                 |               |                   |               |
| 山 报表管理 →                             |              |                  |      |      |           |                 |                 |               |                   |               |
| 心 信用管理 ▼                             |              |                  |      |      |           |                 |                 |               |                   |               |
| 保函评价查询统计                             |              |                  |      |      |           |                 |                 |               |                   |               |
| 保函评价列表                               |              |                  |      |      |           |                 |                 |               |                   |               |
| Q 公众查询 -                             |              |                  |      |      |           |                 |                 |               |                   |               |
|                                      |              |                  |      |      |           |                 |                 |               |                   |               |
|                                      |              |                  |      |      |           |                 |                 |               |                   |               |
|                                      |              |                  |      |      |           |                 |                 |               |                   |               |
|                                      |              |                  |      |      |           |                 |                 |               |                   |               |
|                                      |              |                  |      |      |           |                 |                 |               |                   |               |
|                                      |              |                  |      |      | Convrigt  | tの河南省工程相        | 3保行业管理协         | ♠ 2010-2017 \ | /er: 2 0 0 1 ASP  | NFT 问题反馈 我的反何 |
|                                      |              | _                |      |      |           | A C PORT H TUEN | 1941 Jan Battly | Ex 2010-2017  | 101. 2.0.0.1 MOP. |               |

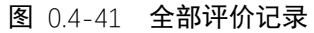